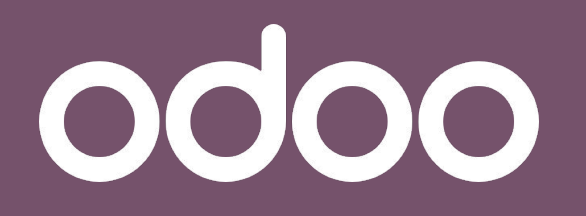

La solution unique qui gére toutes les activités de votre entreprise.

# Formation technique

Studio

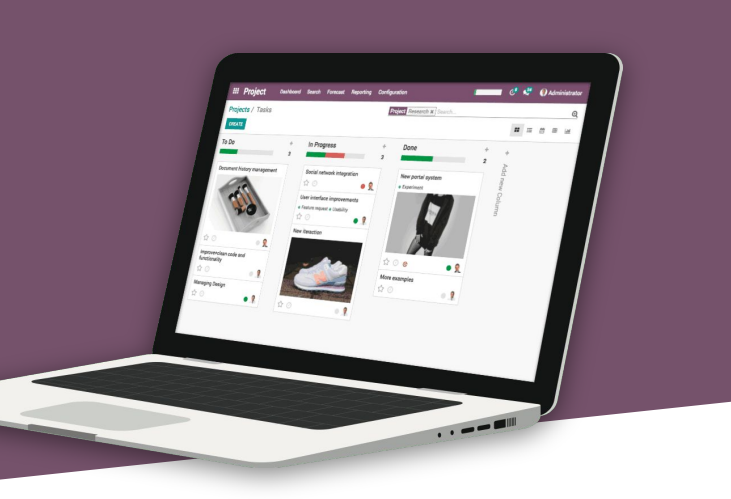

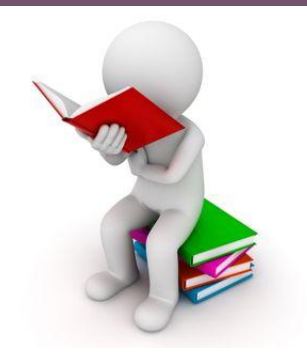

PHIDIAS, 45 rue Frédéric Joliot Curie, CS 10002 - Technopôle de Château-Gombert, 13382 Marseille Cedex 13 - Tél. : + 33 (0)4 91 11 88 40 - www.phidias.fr

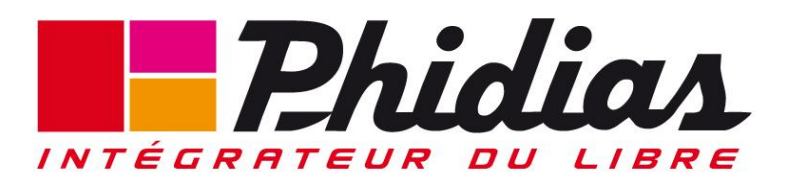

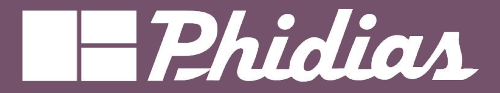

# Objectif

• Apprendre à utiliser studio pour customiser les écrans, les menus, les éditions.

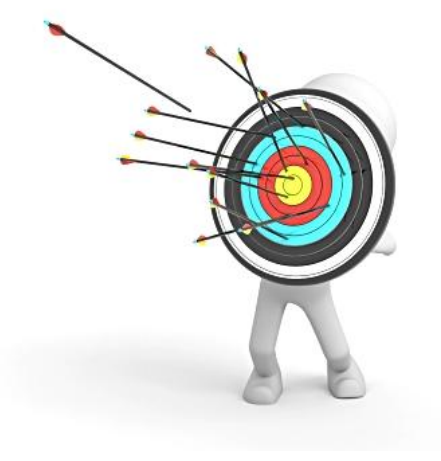

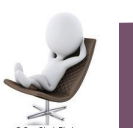

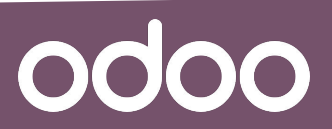

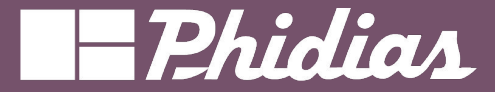

- Installer Studio
- Les vues
- Les rapports
- Les applications
- Export/Import

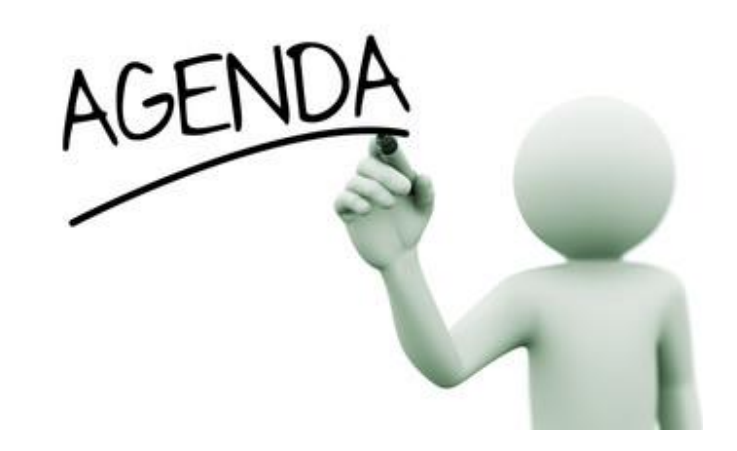

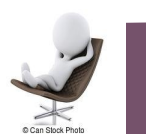

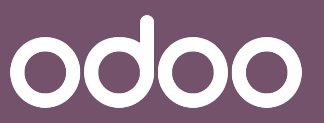

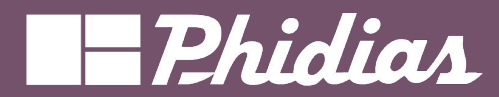

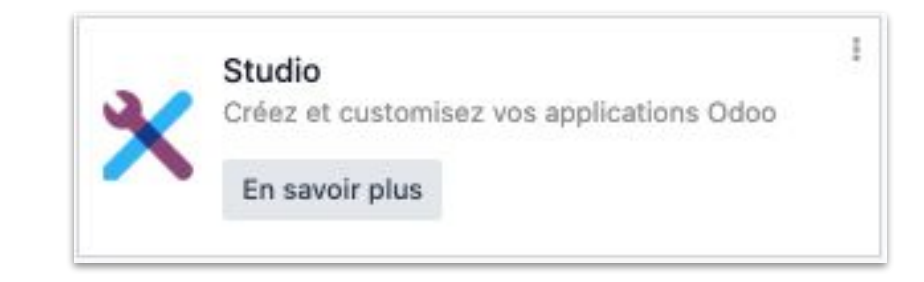

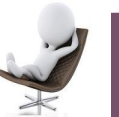

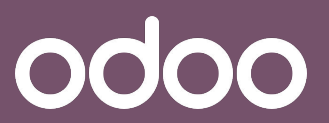

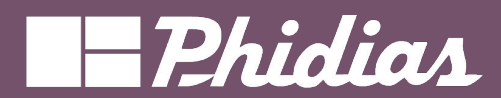

| 💼 v | entes C  | ommandes À facture | r Produits Analyse  | Configuratio | n                 |           | • 😭 📌 付 🗙 м                                     | y Company (San Francisco) |   |
|-----|----------|--------------------|---------------------|--------------|-------------------|-----------|-------------------------------------------------|---------------------------|---|
| Nou | veau Sou | missions 🌣         |                     | Q T Mes      | devis 🗙 Recherche | er        | ▼ 1-48 / 48 >                                   |                           | 0 |
| □ N | omb      | Date de création   | Client              | Site W       | Vendeur           | Activités | Dans les écrans, l'icône                        | Total Statut              | ÷ |
| S   | 00094    | 2024-02-21 08:46:  | Deco Addict         |              | Mitchell Ad       | 0         | studio permet de modifier<br>le modèle en cours | 30,00 Bon de vente        |   |
| S   | 00093    | 2024-02-21 08:22:  | Global Telecom Proj |              | Mitchell Ad       | call      | Iviy company (San Fr 3                          | 39,25 Bon de vente        |   |
| S   | 00092    | 2024-02-21 08:10:  | Wood Corner         |              | Mitchell Ad       | 0         | My Company (San Fr                              | \$ 0,00 Bon de vente      |   |
| S   | 00091    | 2024-02-21 08:05:  | Deco Addict         |              | Mitchell Ad       | 0         | My Company (San Fr \$46                         | 00,00 Bon de vente        |   |
| S   | 00090    | 2024-02-21 07:59:  | Azure Interior      |              | Mitchell Ad       | 0         | My Company (San Francisco) \$ 5 7               | 85,65 Soumission          |   |

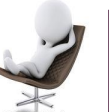

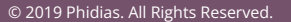

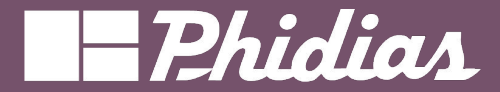

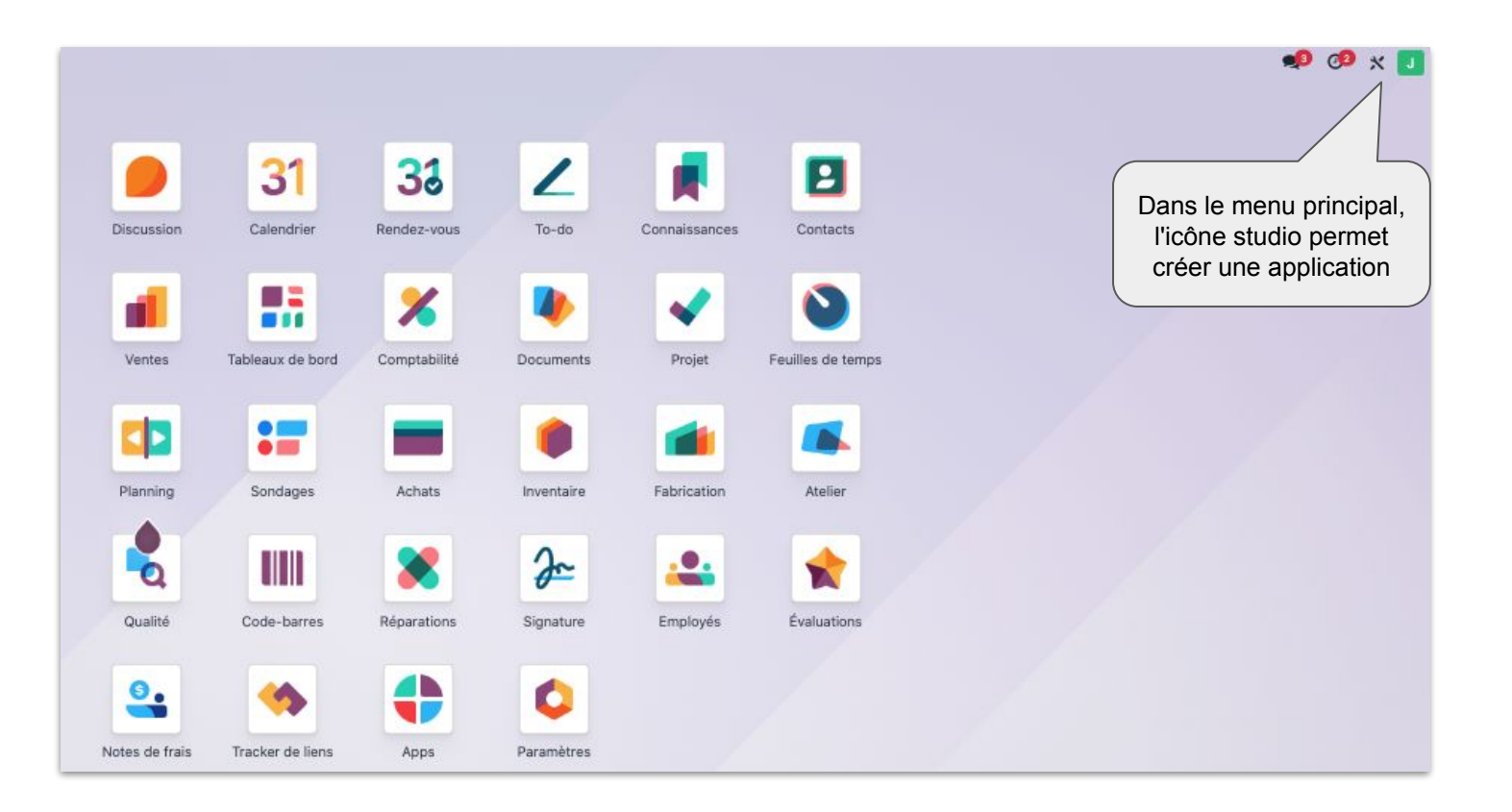

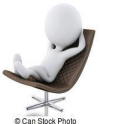

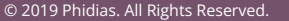

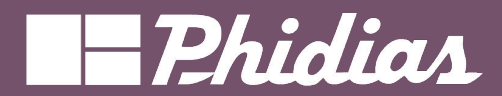

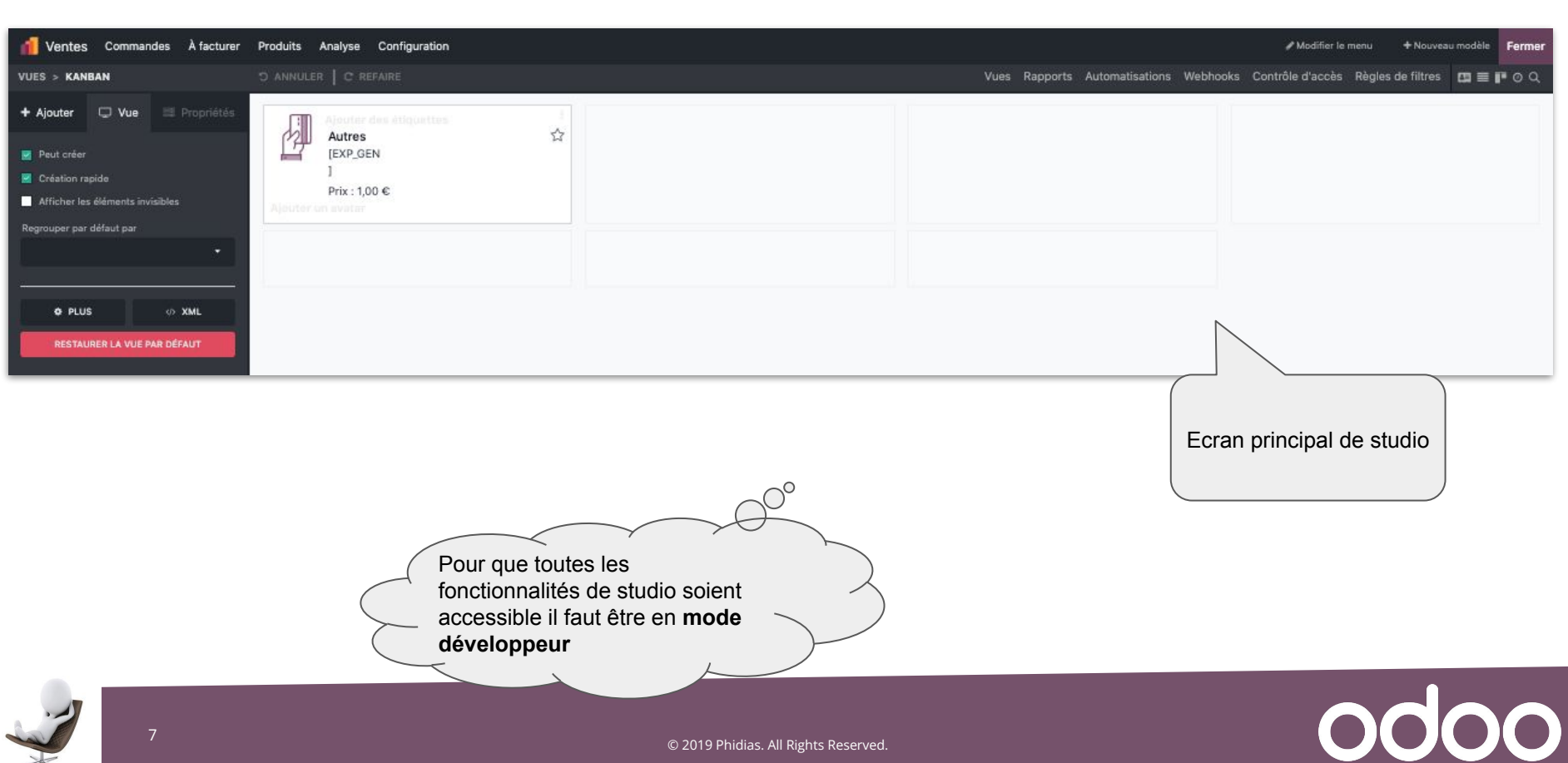

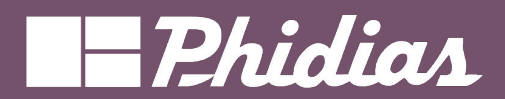

| Nouveau Bons de | commande 🌣          | Q Reche                                  | rcher                       |                     | •        | 1-26 / 26         |                             |               |                           |           |
|-----------------|---------------------|------------------------------------------|-----------------------------|---------------------|----------|-------------------|-----------------------------|---------------|---------------------------|-----------|
| Nombre          | Date de la commande | Client                                   | Vendeur                     | Activités           |          | Total S           |                             |               |                           |           |
| S00027          | 29/01/2024 09:46:47 | client 1                                 | Jobell Jemba                | 0                   |          | 48,00 € Οι        | uvrir studio                | Ecran d       | le gestion de             | e stud    |
| S00026          | 29/01/2024 09:46:20 | client 1                                 | Jobell Jemba                | 0                   |          | 48,00 € ●         | ,                           | pour ce       | modèle ( sal              | e.or      |
| S00025          | 23/01/2024 12:03:19 | client 1                                 | Jobell Jemba                | 0                   |          | 1,20 € A facturer |                             |               | · · · ·                   |           |
| S00024          | 23/01/2024 11:58:28 | client 1                                 | Jobell Jemba                | Ø                   |          | 1.20 € A facturer |                             |               |                           |           |
| S00023          | 23/01/2024 11:52:00 | 1 Ventes Commandes À                     | facturer Produits Analyse C | configuration       |          |                   |                             |               | todifier le menu + Nouvea | su modèle |
| \$00022         | 23/01/2024 11:49:49 | VUES > LISTE                             | O ANNULER C REFA            | IRE                 |          | Vu                | es Rapports Automatisations | Webhooks Cont | /Régles de filtres 🛄 📰 🖠  |           |
| S00021          | 23/01/2024 11:40:54 | + Ajouter 🔾 Vue 😑 Pro                    | priétés Create Invoices Aj  | outer un bouton     |          |                   |                             |               |                           |           |
| S00020          | 22/01/2024 10:21:05 | Nouveaux champs                          | Number                      | Order Date          | Customer | Salesperson       | Activities                  |               | Invoice Status            |           |
| S00019          | 22/01/2024 10:17:35 | Ab Texte E Texte m                       | ultilig                     | 29/01/2024 09:59:06 | client 1 | J Jobell Jemba    | 0                           | 4000 €        | Nothing to Invoice        |           |
| S00017          | 22/01/2024 08:37:19 | N* Entier 1.5 Décimal                    | e \$00027                   | 29/01/2024 09:46:47 | client 1 | Jobell Jemba      | 0                           | 48,00 €       | To lownice                |           |
| -               |                     | ⊕ HTML € Monéta                          | re \$00025                  | 23/01/2024 12:03:19 | client 1 | Jobell Jemba      | 0                           | 1.20 €        | To Invoice                |           |
|                 |                     | 21 Date O Datetim                        | e \$00024                   | 23/01/2024 11:58:28 | client 1 | Jobell Jemba      | 0                           | 1.20 €        | To Invoice                |           |
| e positior      | nner sur un         | date datetin<br>Case à cocher V Sélectio | n S00023                    | 23/01/2024 11:52:00 | client 1 | Jobell Jemba      | 0                           | 1,20 €        | To Invoice                |           |
| ecran de g      | gestion du          | boolean selecti                          | on                          | 23/01/2024 11:49:49 | client 1 | Jobell Jemba      | 0                           | 1,20 €        | To Invoice                |           |
| iéle (ex c      | ommande de          | file                                     | S00021                      | 23/01/2024 11:40:54 | client 1 | Jobell Jemba      | 0                           | 1,20 €        | (To Invoice )             |           |
| ver             | nte)                | one2mony any20                           | s00020                      | 22/01/2024 10:21:05 | client 1 | Jobell Jemba      | 0                           | 1,20 €        | To Invoice                |           |
|                 |                     | Many2Many image<br>nany2many picture     | \$00019                     | 22/01/2024 10:17:35 | client 1 | Jobell Jemba      | Ø                           | 1,20 €        | To Invoice                |           |
|                 |                     | Étiquettes ★ Priorité<br>togs priorit    | y \$00018                   | 22/01/2024 10:07:05 | client 1 | Jobell Jemba      | 0                           | 0,00 €        | Nothing to Invoice        |           |
|                 |                     | Signature GD Champ<br>signature related  | ssocié S00017               | 22/01/2024 08:37:19 | client 1 | 🚺 Jobell Jemba    | Ø                           | 1,20 €        | To Invoice                |           |
|                 |                     | Champs existants 🕨                       | \$00016                     | 21/01/2024 09:29:49 | client 1 | 🚺 Jobell Jemba    | 0                           | 1,20 €        | To Invoice                |           |
|                 |                     |                                          | S00015                      | 19/01/2024 11:50:52 | client 1 | Jobell Jemba      | 0                           | 2.40 €        | To Invoice                |           |

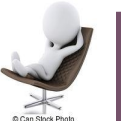

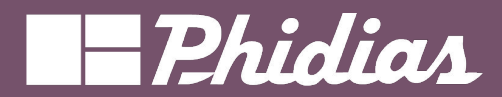

|                        | applicatior<br>cours    | n en                 | Menu o              | de        |                   |                                     |                    |                     |                           |
|------------------------|-------------------------|----------------------|---------------------|-----------|-------------------|-------------------------------------|--------------------|---------------------|---------------------------|
| ventes Comm            | landes Atacturer P      | roduits Analyse Col  |                     |           |                   |                                     |                    | Modifier le menu    | Nouveau modele     Fermer |
| VUES > LISTE           |                         | D ANNULER   C REFAIR | Codia               |           | V                 | ues Rapports Automatisations Webhoo | ks Contrôle d'accè | s Règles de filtres |                           |
| + Ajouter 🖵 Vue        | Vue                     | en cours             | iter un bouton      |           |                   |                                     |                    |                     |                           |
| Nouveaux champ         | s                       |                      | Order Date          | Customer  | Salesperson       | Menu de l'application               | Total              | Invoice Status      | Accès rapide aux          |
|                        | Texte multilig          | S00028               | 29/01/2024 09:59:06 | client 1  | Jobell Jemba      | en cours                            | 48,00 €            | Nothing to Invo     | mode de visualisati       |
| le champs à 🚽          | text                    | S00027               | 29/01/2024 09:46:47 | client 1  | Jobell Jemba      |                                     | 48,00 €            | Nothing to Invo     | du modèle                 |
| ajouter                | 1.5 Décimale<br>floot   | S00026               | 29/01/2024 09:46:20 | client 1  | Jobell Jemba      | 0                                   | 48,00 €            | To Invoice          |                           |
| html                   | € Monétaire<br>nonetory | S00025               | 23/01/2024 12:03:19 | client 1  | Jobell Jemba      | 0                                   | 1,20 €             | To Invoice          |                           |
| Date date              | Datetime                | S00024               | 23/01/2024 11:58:28 | client 1  | Jobell Jemba      | 0                                   | 1,20 €             | To Invoice          |                           |
| Case à cocher          | ▼ Sélection             | S00023               | 23/01/2024 11:52:00 | client 1  | Jobell Jemba      | 0                                   | 1,20 €             | To Invoice          |                           |
| Pichier                | Lignes                  | S00022               | 23/01/2024 11:49:49 | client 1  | Jobell Jemba      | 0                                   | 1,20 €             | To Invoice          |                           |
| file                   | lines<br>Nany20ne       | S00021               | 23/01/2024 11:40:54 | client 1  | Jobell Jemba      | 0                                   | 1,20 €             | (To Invoice         |                           |
| one2mony               | manyZone                | S00020               | 22/01/2024 10:21:05 | client 1  | Jobell Jemba      | 0                                   | 1,20 €             | To Invoice          |                           |
| Many2Many<br>many2many | D Image -               | S00019               | 22/01/2024 10:17:35 | client 1  | Jobell Jemba      | 0                                   | 1,20 €             | To Invoice          |                           |
| Étiquettes<br>togs     | Priorité                | S00018               | 22/01/2024 10:07:05 | client 1  | Jobell Jemba      | 0                                   | 0,00 €             | Nothing to Invoice  | Ð                         |
| Signature              | GD Champ associé        | S00017               | 22/01/2024 08:37:19 | 9         |                   | 0                                   | 1,20 €             | To Invoice          |                           |
| Champs existants       |                         | S00016               | 21/01/2024 09:29:49 | Exemple   | e de rendu de la  | 0                                   | 1,20 €             | To Invoice          |                           |
|                        |                         | S00015               | 19/01/2024 11:50:52 | vue en co | ours ou valeurs a | 0                                   | 2,40 €             | To Invoice          |                           |

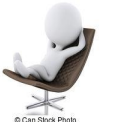

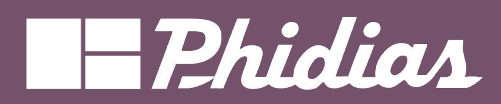

Modification de vue

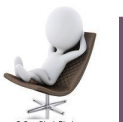

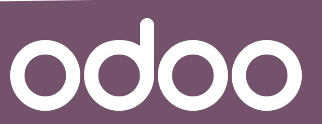

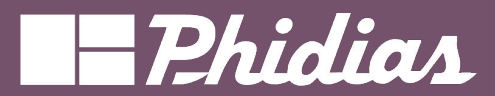

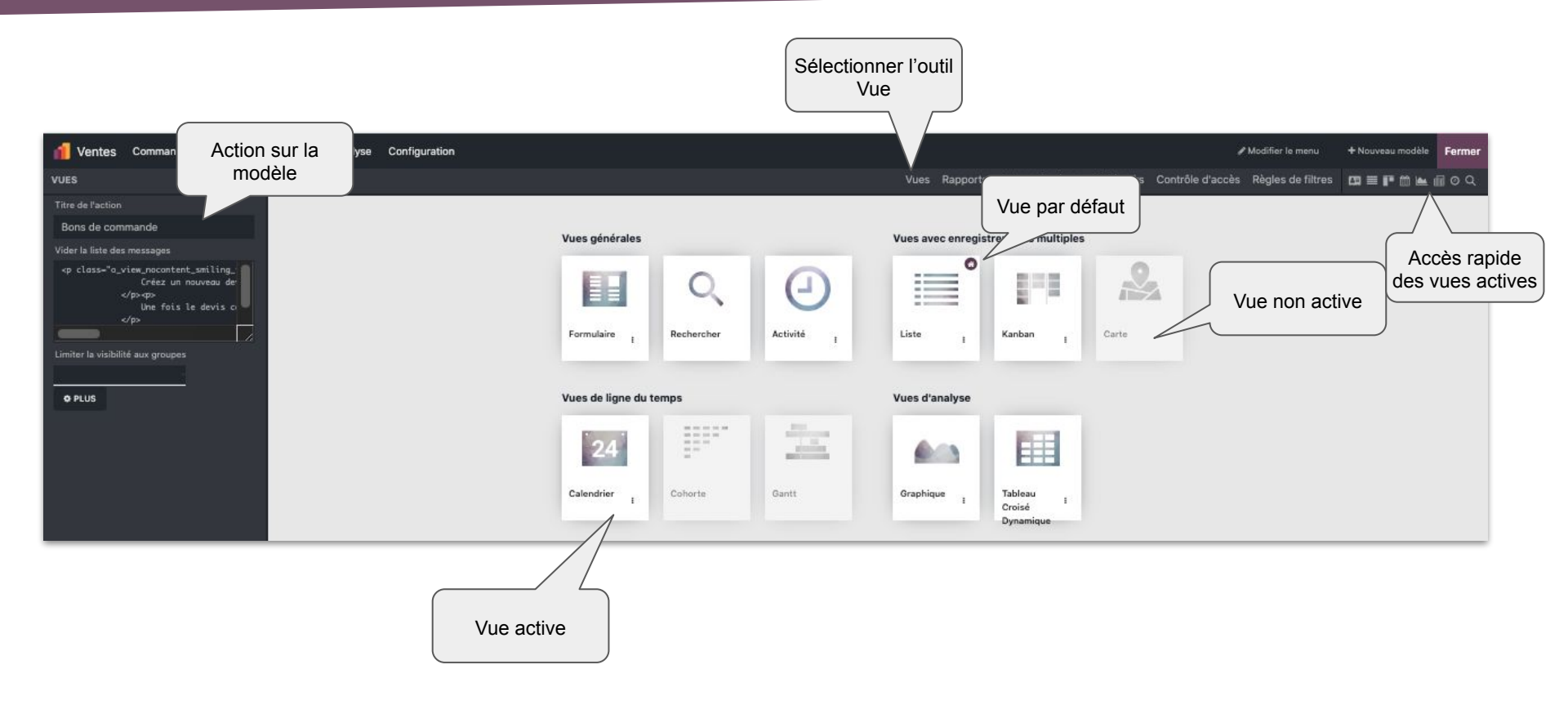

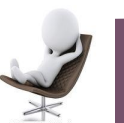

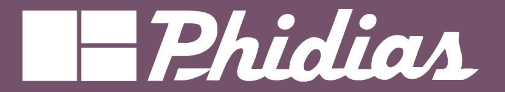

#### Studio - Vue

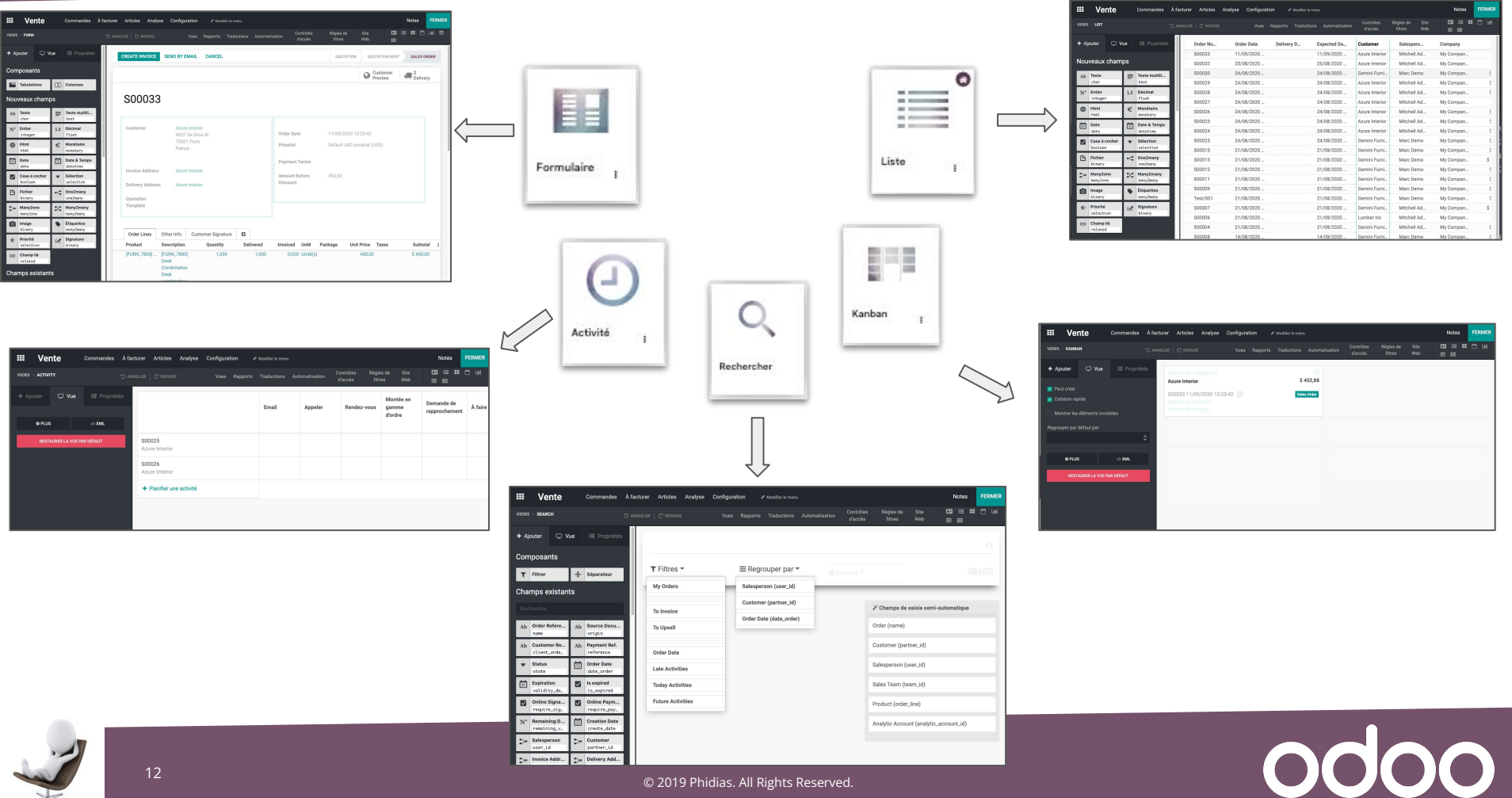

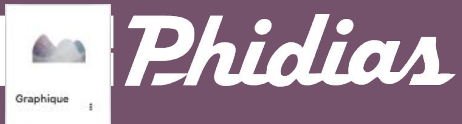

#### Studio - Vue

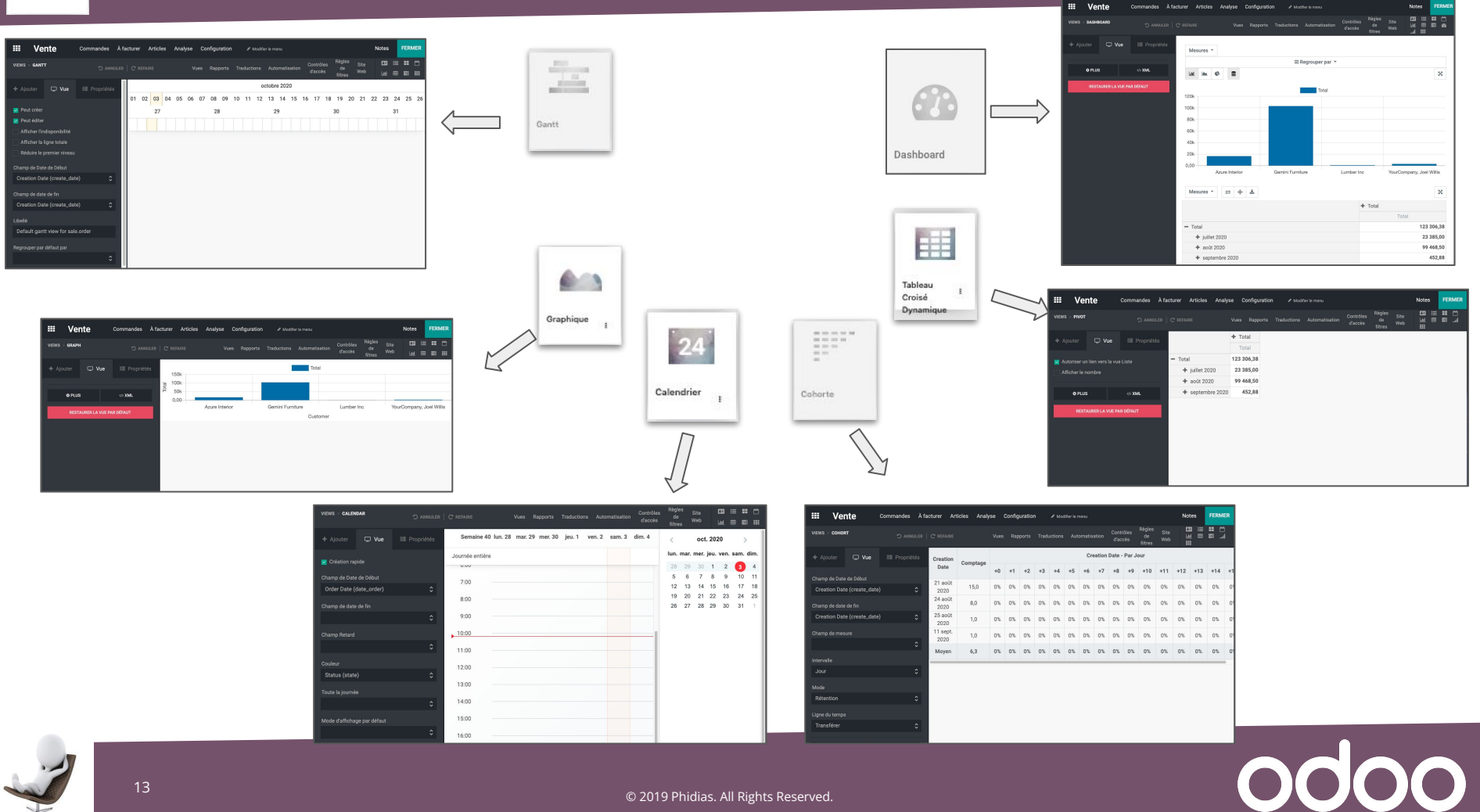

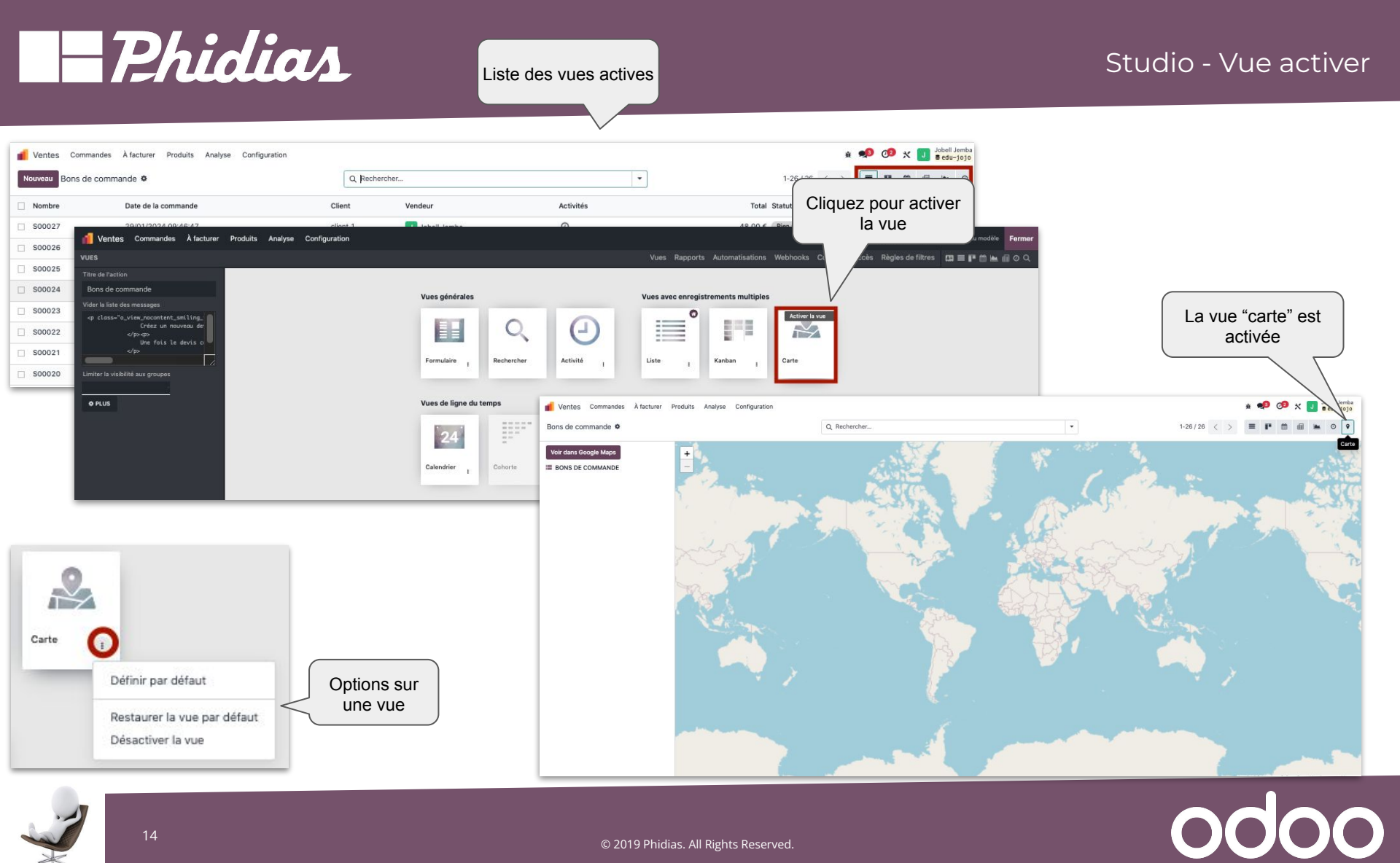

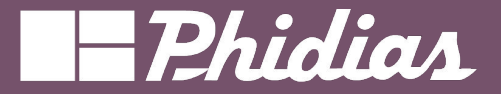

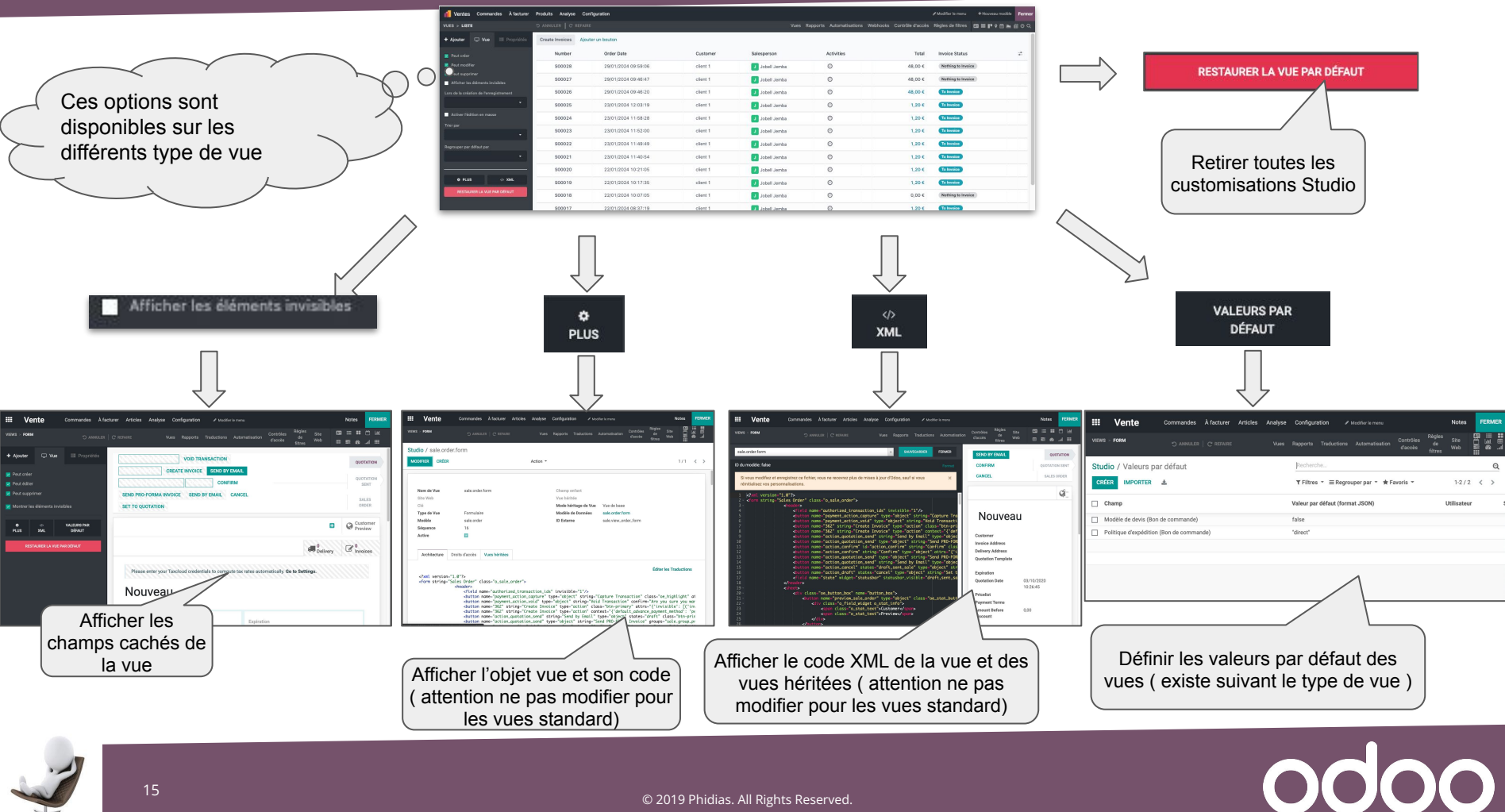

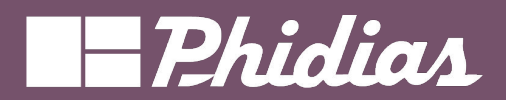

| Form :<br>VUES > FORMULAIRE<br>+ Ajouter VUE Propriétés<br>Propriétés<br>Propriétés<br>Propriétés<br>Propriétés<br>Propriétés | Actions<br>complémentaires<br>Send by Email Confirm Preview Ajouter un bouton                                                   | ✓ Modifier le me<br>Vues Rapports Automatisations Webhooks Contrôle d'accès Règles de filtr                                         | Image: Nouveau modèle     Fermer       res     Image: Nouveau modèle     Fermer       Image: Nouveau modèle     Image: Nouveau modèle     Fermer       Image: Nouveau modèle     Image: Nouveau modèle     Fermer       Image: Nouveau modèle     Image: Nouveau modèle     Fermer       Image: Nouveau modèle     Image: Nouveau modèle     Fermer       Image: Nouveau modèle     Image: Nouveau modèle     Image: Nouveau modèle       Image: Nouveau modèle     Image: Nouveau modèle     Image: Nouveau modèle       Image: Nouveau modèle     Image: Nouveau modèle     Image: Nouveau modèle       Image: Nouveau modèle     Image: Nouveau modèle     Image: Nouveau modèle       Image: Nouveau modèle     Image: Nouveau modèle     Image: Nouveau modèle       Image: Nouveau modèle     Image: Nouveau modèle     Image: Nouveau modèle       Image: Nouveau modèle     Image: Nouveau modèle     Image: Nouveau modèle       Image: Nouveau modèle     Image: Nouveau modèle     Image: Nouveau modèle       Image: Nouveau modèle     Image: Nouveau modèle     Image: Nouveau modèle       Image: Nouveau modèle     Image: Nouveau modèle     Image: Nouveau modèle       Image: Nouveau modèle     Image: Nouveau modèle     Image: Nouveau modèle       Image: Nouveau modèle     Image: Nouveau modèle     Image: Nouveau modèle       Image: Nouve |
|----------------------------------------------------------------------------------------------------|----------------------------------------------------------------------------------------------------|----------------------------------------------------------------------------------------------------|----------------------------------------------------------------------------------------------------|
| Peut supprimer  Afficher les éléments invisibles  PLUS () XML                                                                 | Nouveau<br><sup>Customer 7</sup>                                                                                                | Expiration <sup>7</sup> 29/02/2024                                                                                                  | Ajouter une<br>Image                                                                                                    |
| Actions possibles                                                                                                    | Tabulation<br>(onglet)           Order Lines         Optional Products         Other Info         Customer Signature         If | Quotation Date <sup>7</sup> 30/01/2024 11:01:48 Pricelist <sup>7</sup> Pricelist Payment Terms <sup>7</sup> Paiement immédiat Champ | Emplacement<br>pour les champs (<br>colonnes )                                                                                                    |
|                                                                                                    | Product Description Quar                                                                                                    | ntity UoM Unit Price Taxes                                                                                                    | Tax excl. 🛫                                                                                                    |
|                                                                                                    | Champ Liste                                                                                                    |                                                                                                    |                                                                                                    |

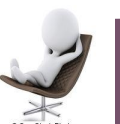

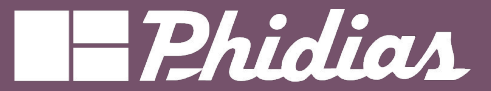

#### Studio - Vue Propriétés d'un champ

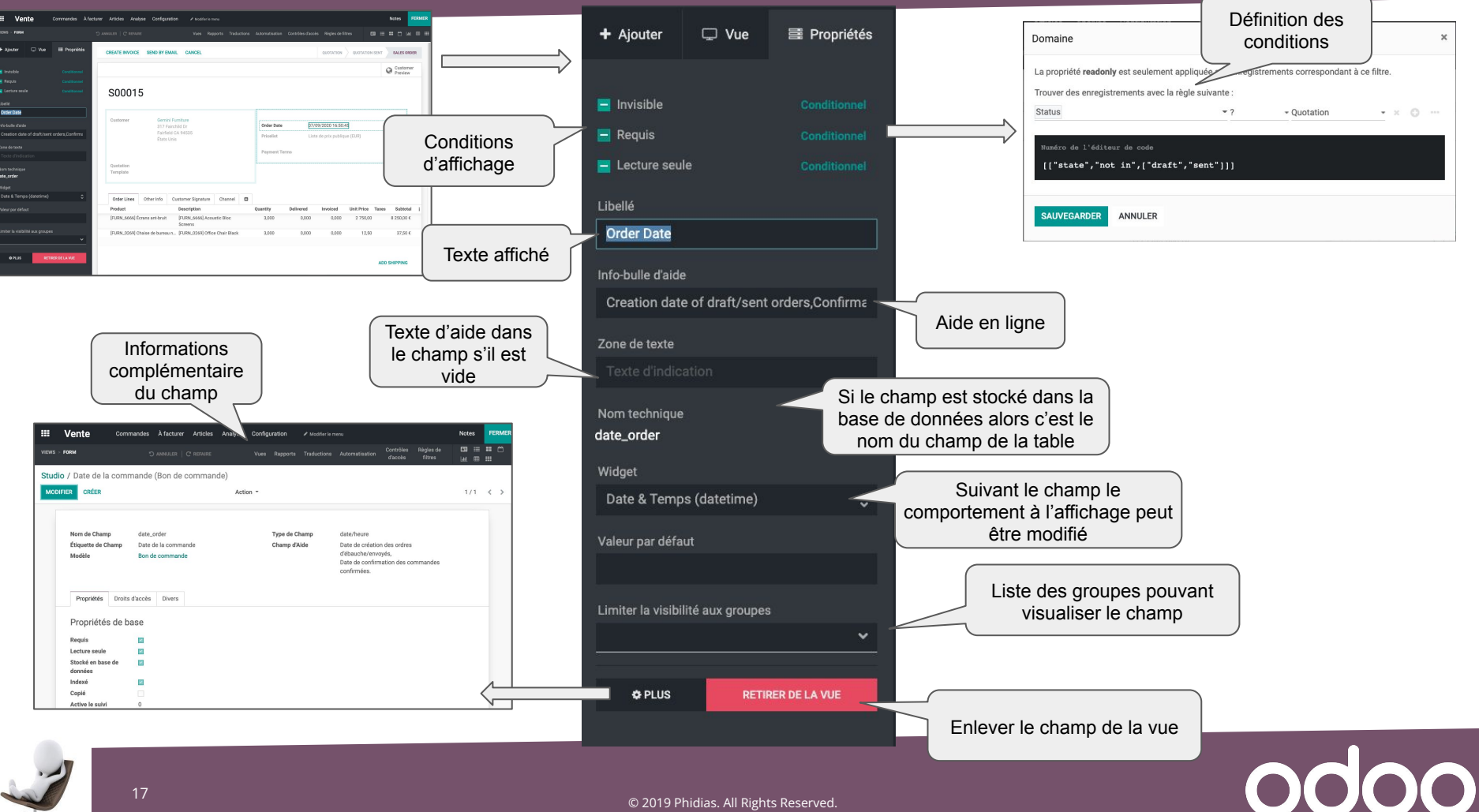

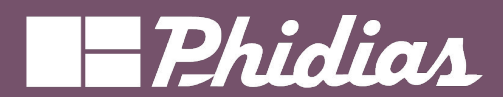

#### Studio - Vue Propriétés d'un champ

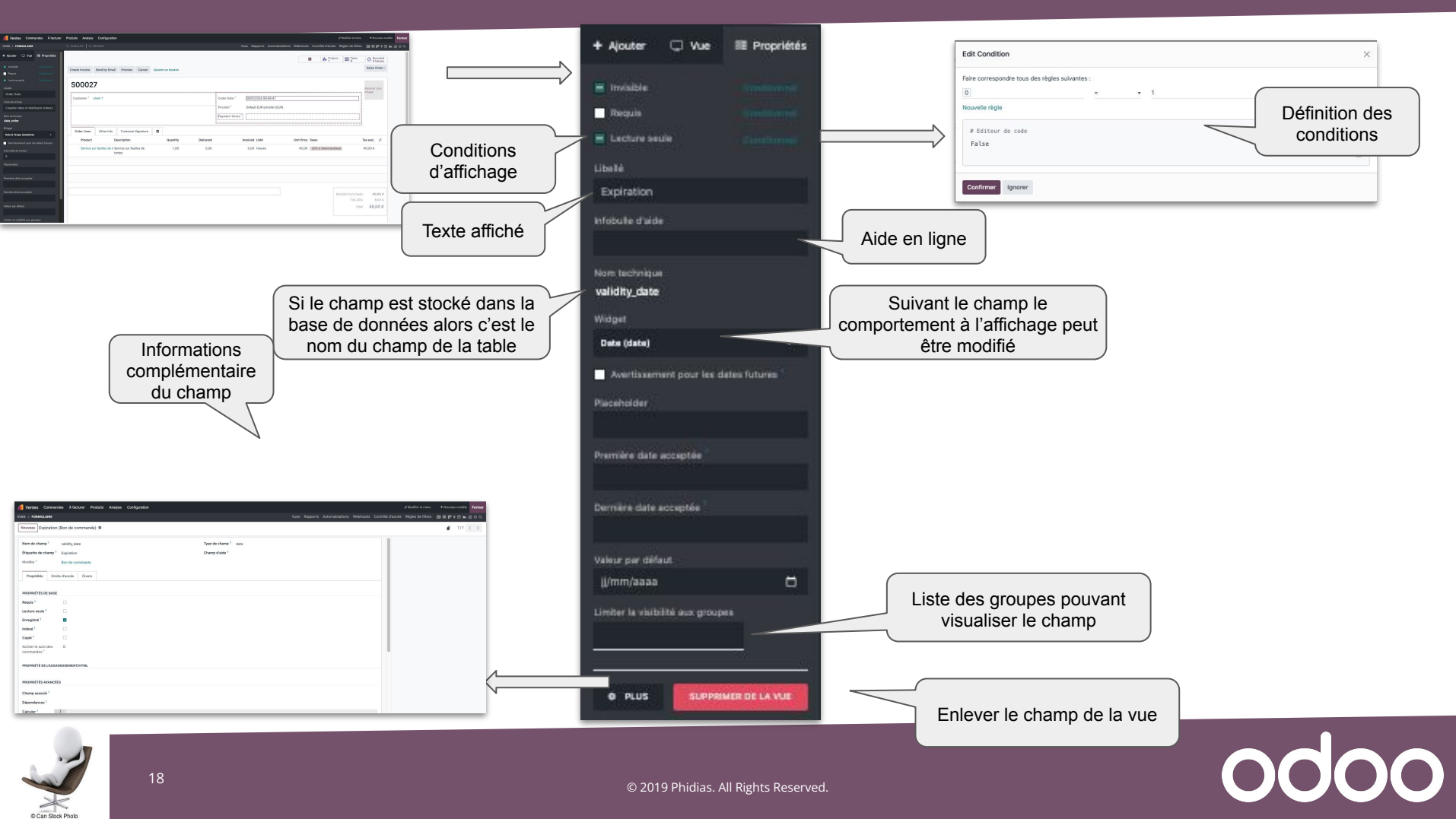

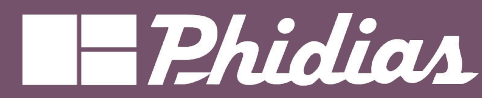

# Studio - Vue types de champs

|                                            | Composants                                               |                                                                                                    |
|--------------------------------------------|----------------------------------------------------------|----------------------------------------------------------------------------------------------------|
| Lignes de la commande Articles optionnels  | Tabulations Colonnes                                     |                                                                                                    |
|                                            | Nouveaux champs                                          |                                                                                                    |
| Référence client                           | Ab Texte Echar Texte multili                             | Description vente Cette note est ajoutée aux bons de commande et aux factures. FR                                                                                                    |
| Délai de livraison 2                       | N° Entier 1.5 Décimal<br>integer float                   | Height 0,00                                                                                                    |
| 7* B / U / MN* A* /* B B B B* B* N B 0 0 0 | Html     fml     Monétaire     monetary                  | Prix public 320,00 €                                                                                                    |
| Validité 07/10/2020 - ;                    | Date Date & Temps date date                              | Date du devis 03/10/2020 11:16:33                                                                                                    |
| Peut être vendu                            | Case à cocher V Sélection selection                      | Politique de contrôle       O Sur les quantités commandés         Image: Sur les quantités reçues                                                                                      |
| Nouveau Fichier ? Charger votre fichier    | Fichier Cone2many                                        | Fournisseur         Devise         Société           + Ready Mat         EUR         My Company (San Francisco)           + Wood Corner         EUR         My Company (San Francisco) |
| Type d'article Article stockable           | Many2one Many2many<br>many2one many2many                 | Canal de discussion Nom général  ventes Ventes Kélvister un Impe                                                                                                    |
|                                            | Dinage tiquettes many2many                               | Canal de discussion (général x) (ventes x)                                                                                                    |
| Priorité 🔶 ☆ ☆                             | ★ Priorité<br>selection       ▲▲     Signature<br>binary |                                                                                                    |
|                                            | Champ lié<br>related                                     |                                                                                                    |
| 19                                         | © 2019 Phidias. All Rights Reserved.                     | odoo                                                                                                    |

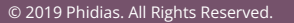

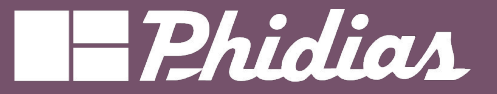

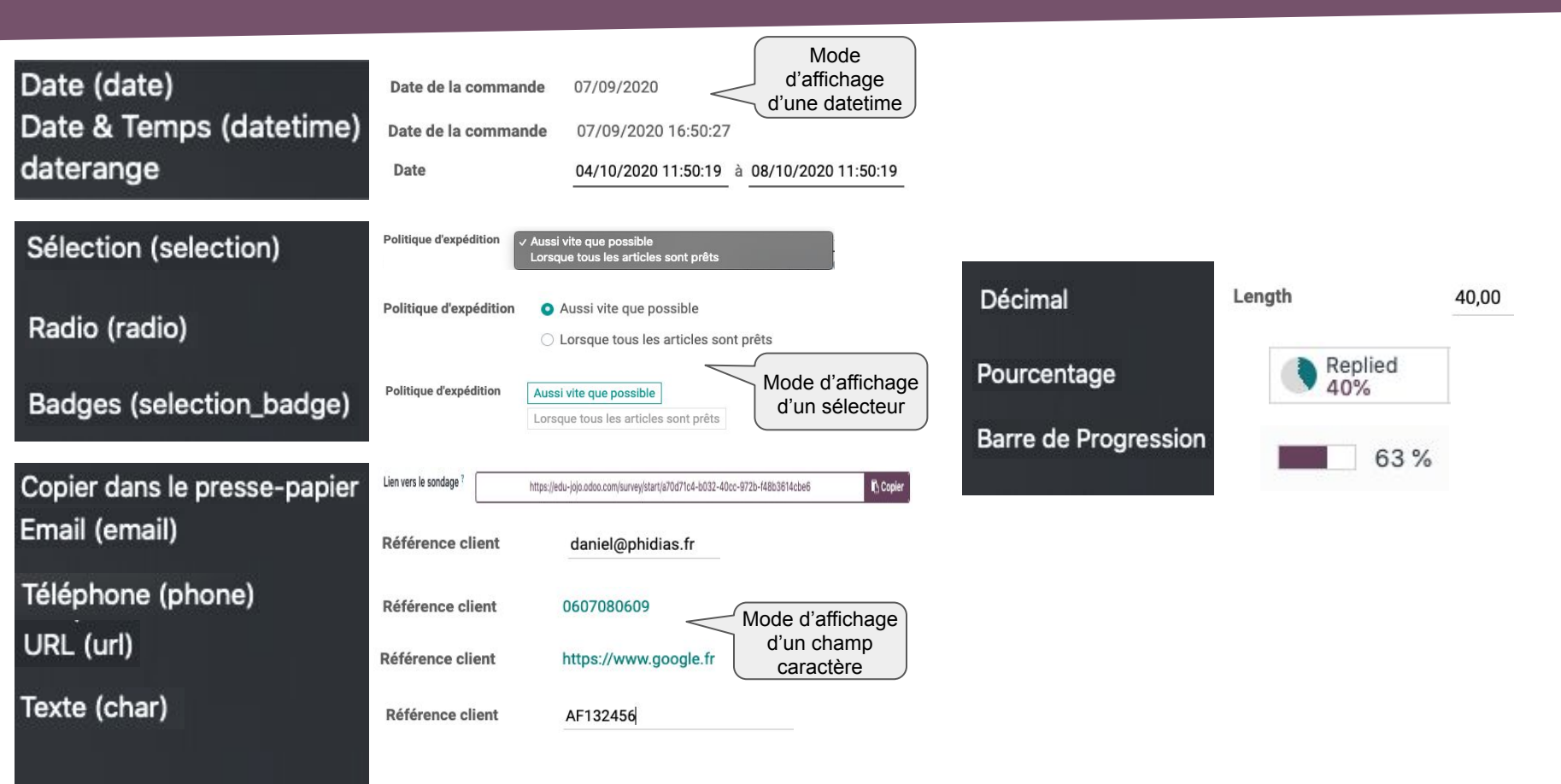

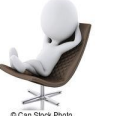

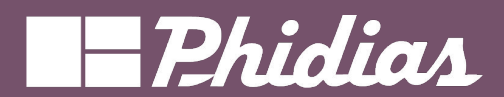

# Studio - Vue ajouter champ existant

| 📶 Ventes Commandes À factur                                                                                                    | er Produits Analyse Configuration                                           |                                                      |                                                                                                    |                                     |
|----------------------------------------------------------------------------------------------------|-----------------------------------------------------------------------------|------------------------------------------------------|----------------------------------------------------------------------------------------------------|-------------------------------------|
| VUES > FORMULAIRE                                                                                                    | 🗅 ANNULER   C REFAIRE 🖌 Enregistré                                          |                                                      | Vues Rapports Automatisations Webhooks Contrôle d'accès Règles de filtres 🖽 📰 師 🖮 📾 🗊 🛇 🔍                                                             |                                     |
| Ajouter Vue Propriétés     hos.nessage     hos.nessage     Accountered     nessage.needoction                                                                                                    | Create Invoice Send by Email Preview Cancel Ajouter un bouton               |                                                      | C ♣ Projects ﷺ Tasks O Recorded<br>0 Heures<br>Sales Order-                                                                                           | r pour valid<br>odification         |
| N* Number of Actions<br>message_needaction_counter<br>Message Delivery error<br>message_has_error                                                                                                    | S00027                                                                      | Order Date 7                                         | Glisser/déposer le Ajouter une image                                                                                                    |                                     |
| N*         Number of errors<br>message_bas_error_counter           N*         Attachment Count<br>message_ottacheent_count           -<                                                                 |                                                                             | Pricelist <sup>?</sup><br>Payment Terms <sup>?</sup> | Default EUR pricelist (EUR)                                                                                                    |                                     |
| Website Messages     website_message_ids     SMS Delivery error     message_has_sss_error                                                                                                    | Order Lines Other Info Customer Signature C<br>Product Description Quantity | Delivered In                                         | nvoiced UoM Unit Price Taxes Tax excl. 🛫                                                                                                    |                                     |
| Ab         Portal Access URL           access_url         access_url           Ab         Security Token           access_token         access_token           Image: Access_token         access_token | Service sur feuilles de t-Service sur feuilles de 1,00<br>temps             | 0,00 S000<br>Client ?                                | Client 1 Date de la 29/01/2024 09:46:47<br>commande ?                                                                                                 |                                     |
| occess_worming Creation Date create_date Currency_rate Currency_rate                                                                                                    |                                                                             |                                                      | Liste de prix <sup>7</sup> Default EUR pricelist (EUR)<br>Conditions de<br>palement <sup>7</sup><br>Date de création <sup>7</sup> 29/01/2024 09:46:43 |                                     |
| € Untaxed Amount<br>amount_untaxed<br>€ Taxes<br>amount_to                                                                                                    |                                                                             | Lignes c<br>Produit<br>II Service                    | de commande Aut<br>it Le champ fait partie de la vue 0,00 0,00 Heures 40,00 20% G (Marchandises)                                                      | Horstaxes <del>↓</del><br>40,00 € ĝ |
| ste des champs                                                                                                    |                                                                             | Ajouter                                              | ar un produit Ajouter un                                                                                                    |                                     |

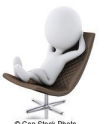

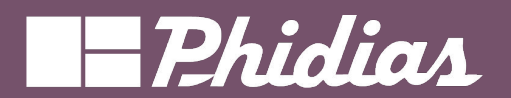

# Studio - Vue ajouter emplacement/colonnes

| 📫 Ventes Commandes À facturer                                | Produits Analyse Configuration                     |                                   |                                         | <b>/</b> Modifi                         | er le menu + Nouveau modèle Ferm |
|--------------------------------------------------------------|----------------------------------------------------|-----------------------------------|-----------------------------------------|-----------------------------------------|----------------------------------|
| VUES > FORMULAIRE                                            | O ANNULER   C REFAIRE ✓ Enregistré                 |                                   | Vues Rapports Automati:                 | iations Webhooks Contrôle d'accès Règle | es de filtres 🛛 🖬 🖬 🖿 🛍 🖮 🗐 🔿 🖓  |
| + Ajouter 💭 Vue 🗏 Propriétés                                 |                                                    |                                   |                                         | O h- Projects                           | Tasks O Recorded                 |
| Composants                                                   | Create Invoice Send by Email Preview Cancel        | Ajouter un bouton                 |                                         |                                         | Sales Order -                    |
| Colonnes                                                     |                                                    |                                   |                                         |                                         |                                  |
| Nouveaux champs                                              | S00027                                             |                                   |                                         |                                         | Ajouter une                      |
| Ab Texte III Texte multilig                                  | Customer <sup>7</sup> client 1                     |                                   | Order Date ? 29/01/2024 09:46:47        |                                         | image                            |
| Nº Entier 1.5 Décimale<br>Integer floot                      |                                                    |                                   | Pricelist ? Default EUR pricelist (EUR) |                                         |                                  |
| HTML € Monétaire     html monétory                           |                                                    |                                   | ayment Terms ?                          |                                         |                                  |
| 21 Date O Datetime                                           | Coleme                                             | Ajouter des                       | eation Date 7 29/01/2024 09:46:43       |                                         |                                  |
| Case à cocher V Sélection                                    |                                                    | colonnes                          |                                         |                                         |                                  |
| Fichier Eignes                                               | Order Lines Other Info Customer Signature          |                                   |                                         |                                         |                                  |
| One2Many     One2Many     One2hany     Many2One     nony2one | Product Description                                | Quantity Delivered                | I Invoiced UoM                          | Unit Price Taxes                        | Tax excl. 📫                      |
| Many2Many                                                    | Service sur feuilles de la Service sur feuilles de | 1,00 0,00                         | 0,00 Heures                             | 40,00 20% G (Marchandises)              | 40,00 €                          |
| Étiquettes                                                   | temps                                              |                                   |                                         |                                         |                                  |
|                                                              |                                                    |                                   | Second contractions and the second      |                                         |                                  |
| Champs existants >                                           |                                                    | 1 Ventes Commandes                | À facturer Produits Analyse Confi       | guration                                |                                  |
|                                                              |                                                    | VUES > FORMULAIRE                 | O ANNULER C REFAIRE                     | ✓ Enregistré                            |                                  |
|                                                              |                                                    | + Ajouter 🗆 Vue 🗮 Pr              | ropriétés                               |                                         |                                  |
|                                                              |                                                    | Invisible                         | Ulonel                                  |                                         |                                  |
|                                                              |                                                    | Libellé                           | Warehouse ? edu                         | J-jojo                                  |                                  |
|                                                              |                                                    | 1                                 | Incoterm ?                              |                                         |                                  |
|                                                              |                                                    | Limiter la visibilité aux groupes | Incoterm Location <sup>2</sup>          |                                         |                                  |
|                                                              |                                                    |                                   | Shinning Policy 7 Ar                    | soon as possible                        |                                  |
|                                                              |                                                    |                                   | Shipping Policy As                      | addit as possible                       |                                  |
|                                                              |                                                    | SUPPRIMER DE LA VUE               | Shipping Weight 7 0,0                   | 0                                       |                                  |
|                                                              |                                                    |                                   | Delivery Date 7 De                      | ivery Date Expected: 29/01/2024 09:/    | 46:47                            |
|                                                              |                                                    |                                   | Delivery Status 7                       |                                         |                                  |
|                                                              |                                                    | -                                 |                                         |                                         |                                  |
|                                                              |                                                    |                                   |                                         |                                         |                                  |
|                                                              |                                                    |                                   |                                         |                                         |                                  |
|                                                              |                                                    |                                   |                                         |                                         |                                  |
|                                                              |                                                    |                                   |                                         |                                         |                                  |
|                                                              |                                                    |                                   |                                         |                                         |                                  |
|                                                              |                                                    |                                   |                                         |                                         |                                  |

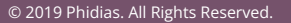

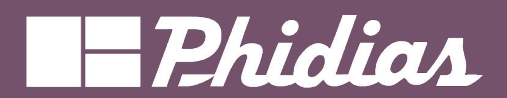

| 1 Ventes Commandes À facturer Produits Analyse Configuration                                                                                                    | ✓Madifier le menu + Nouveau madèle                                                                                               |                                          |                                   |                                             |      |          |                 |
|----------------------------------------------------------------------------------------------------|----------------------------------------------------------------------------------------------------|------------------------------------------|-----------------------------------|---------------------------------------------|------|----------|-----------------|
| VUES > FORMULAIRE O ANNULER C REFAIRE                                                                                                    | Vues Rapports Automatisations Webhooks Contrôle d'accès Règles de filtres 🖽 📰 🕫 O Q                                              |                                          |                                   |                                             |      |          |                 |
| + Ajouter 🗘 Vue 🖽 Propriétés                                                                                                    |                                                                                                    |                                          |                                   |                                             |      |          |                 |
| Addres View P reduct Name ************************************                                                                                                    |                                                                                                    |                                          |                                   |                                             |      |          |                 |
| Construction     Construction     C | Nom du produit ?                                                                                                    | neté ? 🗌 Peut êtr<br>& Variantes 🛛 Ve    | re inséré dans une<br>ntes Achats | e note de frais ?<br>Inventaire Comptabilit | é    |          | 4               |
|                                                                                                    | VENTES INCITATIVES & CROISÉES<br>Produits optionnels ? À recommande<br>DESCRIPTION VENTE<br>Cette note est ajoutée aux commandes | lors de l'ajout au p<br>et aux factures. | anier ou d'un devi                | 5                                           |      |          |                 |
|                                                                                                    | Référence interne                                                                                                    | Nom Valeurs                              | de la variante                    | Prix de vente                               | Coût | En stock | Prévu Unité 🚅   |
| La liste des variantes de                                                                                                    |                                                                                                    | Verre Couleu                             | r: Rouge                          | 1,00                                        | 0,00 | 0,00     | 0,00 Unité(s) 🔒 |
| l'article a été ajouté                                                                                                    |                                                                                                    | Verre Couleu                             | r: Bleu                           | 1,00                                        | 0,00 | 0,00     | 0,00 Unité(s) 🔒 |

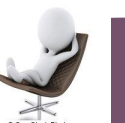

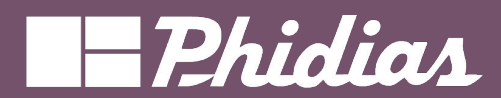

|               | 🏮 Inventaire Vue d'ensemble Ope                                                                                                    | rations Produits Analyse Confi                                                  |                                                                                                    | Modifier le menu + Nouveau modèle Fermer                                                                                |                                                                                      |
|---------------|----------------------------------------------------------------------------------------------------|---------------------------------------------------------------------------------|----------------------------------------------------------------------------------------------------|----------------------------------------------------------------------------------------------------|--------------------------------------------------------------------------------------|
|               | VUES > FORMULAIRE                                                                                                    |                                                                                 |                                                                                                    | Vues Rapports Automa                                                                                                    | atisations Webhooks Contrôle d'accès Règles de filtres 🖪 📰 📭 Q                       |
|               | + Ajouter 🗘 Vue 📰 Propriétés                                                                                                    |                                                                                 |                                                                                                    |                                                                                                    | a Prices Documents III Vendu<br>0,00 Unité(s) Acheté                                 |
|               | Composants                                                                                                    |                                                                                 | Ajoutez une barre                                                                                                    | de statut du pipeline                                                                                                   |                                                                                      |
|               | Onglets Colonnes                                                                                                    | Ajouter un bouton                                                               |                                                                                                    |                                                                                                    |                                                                                      |
| type du nouve | eau exte<br>har Texte multilig<br>text<br>Enter 1.5 Décimale<br>Plact<br>Monétaire<br>morétary<br>morétary                                                                                                    | Product Name ?<br>Autres<br>Can be Sold ? Can be P<br>General Information Attri | Purchased <sup>7</sup> Z Can be Expensed <sup>7</sup><br>tributes & Variants Sales Purchase Accounting C                                                                   |                                                                                                    | Suivant le type du champ,<br>des informations<br>complémentaires seront<br>demandées |
|               | Date     Image: Description of the second second seco                     | Product Type <sup>7</sup> Service<br>Invoicing Policy <sup>2</sup> Prépayé      | :e<br>yé/Prix fixe                                                                                                    | Sales Price ? 1,00 € (= 1,20 € toute<br>Customer Taxes ? 20% G (Marchandises)                                           | Propriétés du champ : many2 ×                                                        |
|               | □     Fichler     □     Lines       +C     One2Many     □     Many2One       one2Many     □     Many2One       one2Many     □     Image                                                                                                    | Create on Order ? Nothing<br>Re-Invoice ONO<br>Expenses ? At co                 | ng<br>cost                                                                                                    | Cost <sup>7</sup> Costper Unité(s) Product Category <sup>7</sup> All / Expenses Internal Reference <sup>7</sup> EXP.GEN | Sélectionnez le modèle associé à celui-<br>ci<br>Canal de discussion                 |
|               | togy Zaory ptcture     Etiquettes     togs     fignature     cignature     cigna | 7 Facture.<br>7 Warn th<br>(1 Unité                                             | les price<br>rez les quantités commandées dès que ce service est vendu.<br>the salesperson for an upsell when work done exceeds 100% of hours sold<br>té(s) = 1.00 Heures) | Déposer le nouveau<br>amp sur la fiche ou la<br>liste.                                                                  | Confirmer Annuler                                                                    |
|               |                                                                                                    | Nouveau Fichier <sup>?</sup> Plan Services <sup>?</sup>                         |                                                                                                    | Configure tags     EseNttes     togs                                                                                    |                                                                                      |

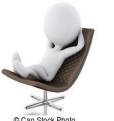

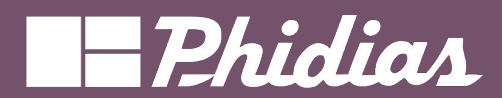

| Inventaire Vue d'ensemble                                                                                                    |                                                                   | Modifier le menu + Nouveau modèle Fermer                                      |                                                         |                                                      |
|----------------------------------------------------------------------------------------------------|-------------------------------------------------------------------|-------------------------------------------------------------------------------|---------------------------------------------------------|------------------------------------------------------|
| VUES > FORMULAIRE Dans le cas d'un                                                                                                  | Vues Rapports Automatisations Webhool                             | s Contrôle d'accès Règles de filtres 🖽 📰 🔍                                    |                                                         |                                                      |
| + Ajouter □ Vue  ■ Propr nouveau champ, un                                                                                          | Extra Prices     Docume     Docume                                | nts J Vendu Acheté<br>0.00 Unité(s)                                           |                                                         |                                                      |
| Invisible concerne champ de base de Ajoutez une barre d                                                                             | le statut du pipeline                                             |                                                                               |                                                         |                                                      |
| Recuise données est créé                                                                                                    |                                                                   |                                                                               |                                                         |                                                      |
| préfixé par x studio                                                                                                    |                                                                   |                                                                               |                                                         |                                                      |
| Const                                                                                                    |                                                                   | 12                                                                            |                                                         |                                                      |
| Infobulie d'aide                                                                                                    |                                                                   |                                                                               |                                                         |                                                      |
| Nom technique         General Information         Attributes & Variants         Sales         Purchase         Accounting         C |                                                                   |                                                                               |                                                         |                                                      |
| many2many_lield_276_thid/vhte Product Type 7 Service                                                                                | Sales Price <sup>7</sup> 1,00 € (= 1,20 € toutes taxes comprises) |                                                                               | i≡ <sup>Pri</sup> 0                                     | ix supplémentaires Documents all Vendu 6.00 Unité(s) |
| Widget Invoicing Policy ? Prépayé/Prix fixe                                                                                         | Customer Taxes ? 20% G (Marchandises)                             |                                                                               |                                                         |                                                      |
| Champ coultur Create on Order 7 Nothing                                                                                             | Cost ? Costper Unité(s)                                           |                                                                               |                                                         |                                                      |
| Re-Invoice O No                                                                                                    | Product Category ? All / Expenses                                 |                                                                               |                                                         | 14                                                   |
| Désactiver la création                                                                                                    | Internal Reference ? EXP_GEN                                      | 15                                                                            | séré dans une note de frais ?                           | 52 mmmm 52                                           |
| Désactiver l'option 'Créer'     Osales price                                                                                        | Barcode 7                                                         | 5                                                                             | Achats Comptabilité                                     |                                                      |
| Modifier <sup>1</sup> 7 Facturez les quantités commandées dès que ce service est vendu.                                             | Product Template                                                  |                                                                               | Prix de vente ?                                         | 6100                                                 |
| Domaine 7 Warn the salesperson for an upsell when work done exceeds 100% of hours sold.                                             | Tags ?                                                            |                                                                               |                                                         | - 1 - 1                                              |
| (1 Uniters) = 1.00 Heures)                                                                                                    | → Configure tags                                                  |                                                                               | Taxes à la vente 7                                      | Le nouveau champ est                                 |
| Nouveau Fichier '                                                                                                    | Nouveau Étiquettes 7                                              |                                                                               | Coût ?                                                  | eo,oo dans la fiche                                  |
| Peut criter '                                                                                                    |                                                                   |                                                                               | Catégorie de<br>produits ?                              | All / Ex                                             |
|                                                                                                    | dépenses                                                          | Au prix coûtant                                                               | Référence interne                                       | ? EXP GEN                                            |
|                                                                                                    |                                                                   | O Prix de vente                                                               | Code-barres 7                                           |                                                      |
|                                                                                                    | 2                                                                 | Facturez les quantités commandées dé                                          | ès que ce service est Étiquettes de mod                 | Jèle                                                 |
|                                                                                                    |                                                                   | vendu.                                                                        | de produit ?                                            |                                                      |
|                                                                                                    |                                                                   | Alerter le vendeur pour une vente incit.<br>effectué dépasse 100 % des heures | ative lorsque le travail<br>s vendues. → Configurer les | étiquettes                                           |
|                                                                                                    |                                                                   | (1 Unité(s) = 1.00 Heures)                                                    | Canal <sup>?</sup>                                      | general × OdooBot, Antoine ×                         |
|                                                                                                    | Nouveau                                                           | ichier ? Charger votre fichier                                                |                                                         |                                                      |
|                                                                                                    | Planifier of                                                      | es 🗆                                                                          |                                                         |                                                      |

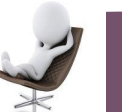

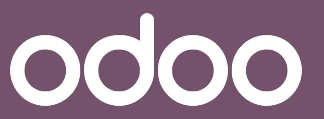

#### Studio - Vue ajouter nouveau champ

odoo

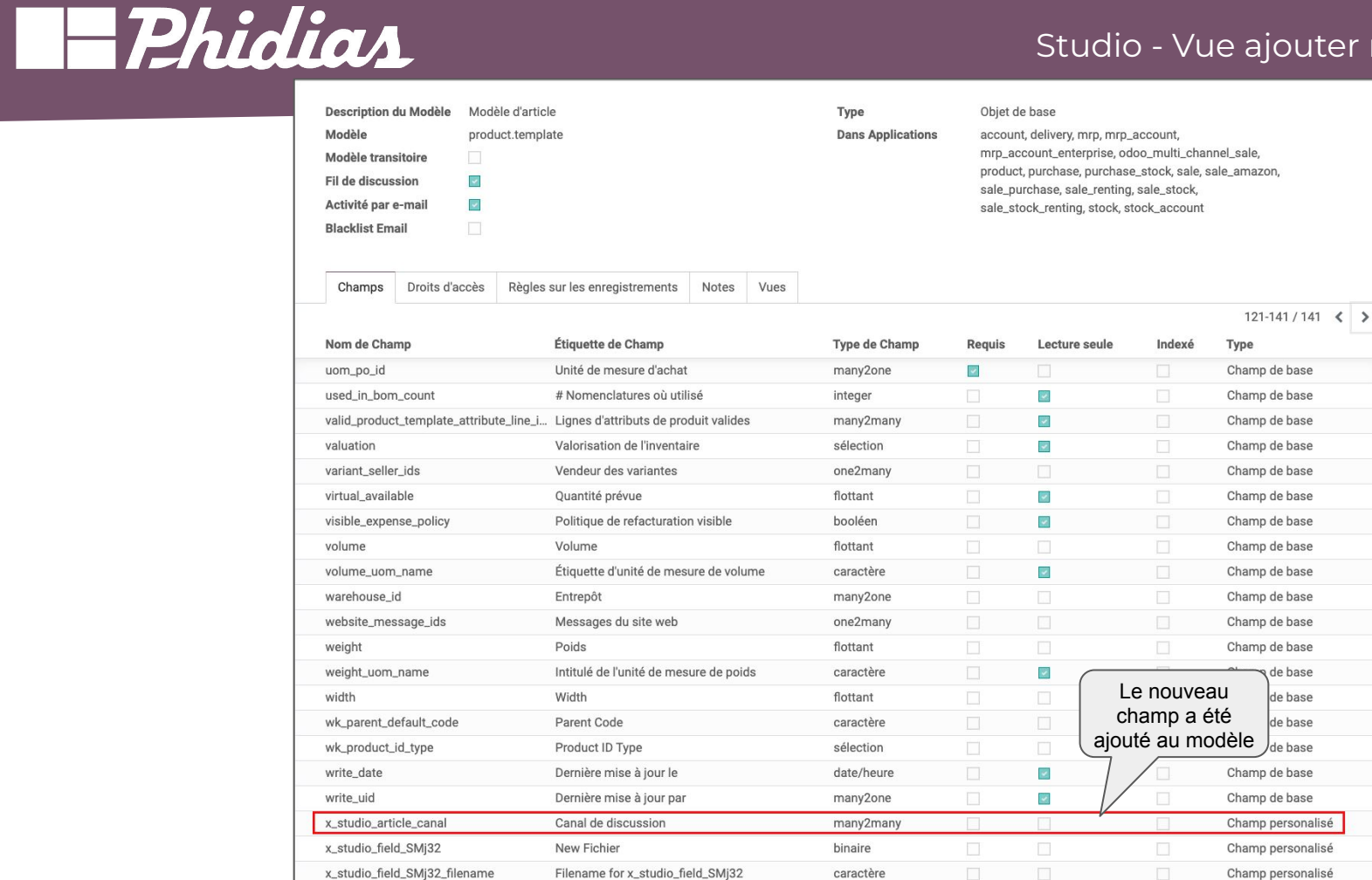

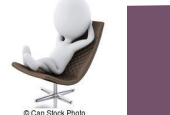

26

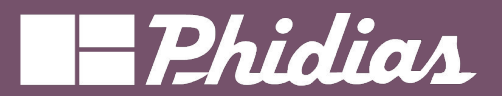

#### Studio - Vue ajouter nouveau champ lié

0000

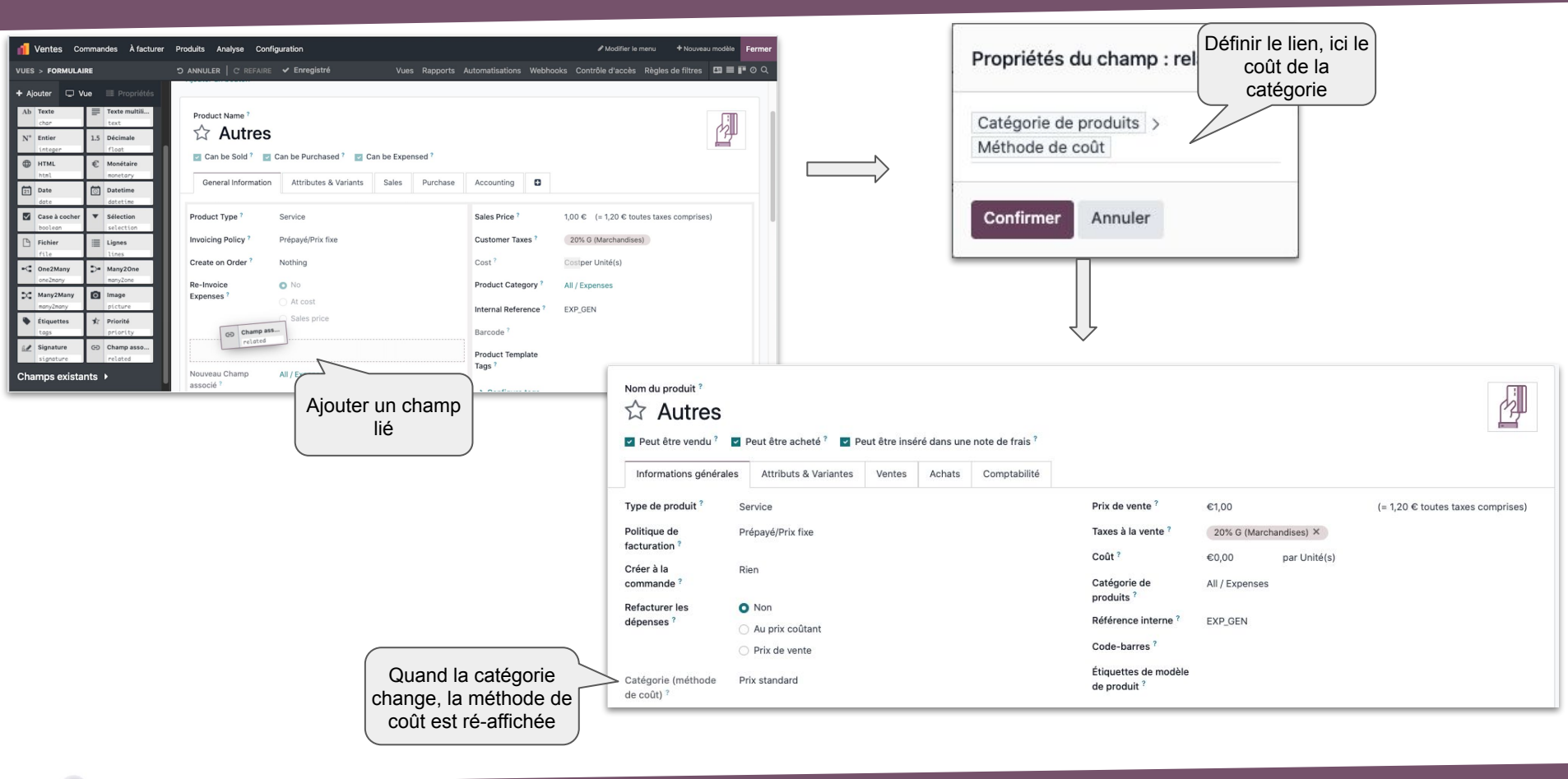

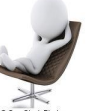

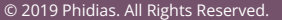

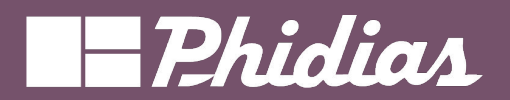

# Studio - Vue ajouter bouton

| 1 Ventes Commandes À facturer Produits Analys                 | se Configuration                                |                                                                | Fermer                                            | Aleuterum beuten                        | <u>`</u> |
|---------------------------------------------------------------|-------------------------------------------------|----------------------------------------------------------------|---------------------------------------------------|-----------------------------------------|----------|
| VUES > FORMULAIRE D ANNULER C                                 | C REFAIRE Vues Rapports Au                      | utomatisations Webhooks Contrôle d'accès Règles de filtres 🖾 🗮 | ∎ © Q                                             |                                         |          |
| + Ajouter 🖵 Vue 💷 Propriétés                                  |                                                 | Extra Prices Documents p                                       | lus -                                             | Libellé<br>Routei                       |          |
| Composants                                                    | Ajoutez une barre d                             | de statut du pipeline                                          |                                                   |                                         | )        |
| Onglets Colonnes Ajouter un bour                              | iton                                            |                                                                |                                                   |                                         |          |
| Nouveaux champs                                               |                                                 |                                                                |                                                   | ⊕ ≣ ♀ 💼 ≍ 🗲                             |          |
| Ab Texte  Texte multili Product Nam                           | ne ?                                            |                                                                |                                                   | 1 9 8 4 7                               |          |
| N* Entier 1.5 Décimale                                        | lires                                           | 1 <del>1 1 1</del>                                             |                                                   | \$ 13 m *                               |          |
| integer float Can be So<br>HTML € Monétaire                   | old f 🔽 Can be Purchased f 💽 Can be Expensed f  |                                                                |                                                   | 6 D & 4                                 |          |
| html monetary General Int                                     | nformation Attributes & Variants Sales Purchase | Accounting                                                     |                                                   | U G C & U i                             |          |
| date datetime Product Type                                    | ? Service                                       | Sales Price ? 1,00 € (= 1,20 € toutes taxes comprises)         |                                                   |                                         |          |
| Case à cocher Sélection<br>boolean Selection Invoicing Police | cy? Prépayé/Prix fixe                           | Customer Taxes ? 20% G (Marchandises)                          |                                                   | Produits (Routes d'inventaire)          |          |
| Fichier Elignes                                               | der? Nothing                                    | Cost ? Costper Unité(s)                                        |                                                   |                                         |          |
| - One2Many - Many2One Re-Invoice                              | O No                                            | Product Category ? All / Expenses                              |                                                   | Contirmer Annuler                       |          |
| K Many2Many     Image     Expenses?                           | O At cost                                       | Internal Beference ? EXD GEN                                   |                                                   |                                         |          |
| many2many picture                                             |                                                 |                                                                |                                                   | adot 🗾 🗤 🚺 🖉                            | II Jemba |
|                                                               |                                                 | Ventes commandes A facturer Produits Analyse                   | Configuration                                     |                                         | u-jojo   |
|                                                               |                                                 | Nouveau [EXP_GEN] Autres 🌣                                     | Prix supplémentaires<br>0 Documents<br>0 Unité(s) | Acheté 0,00 Unité(s)                    |          |
|                                                               |                                                 |                                                                |                                                   | 1 Routes                                |          |
|                                                               |                                                 | Nom du produit ?                                               |                                                   | Le bouton renvoi                        |          |
|                                                               |                                                 | ☆ Autres                                                       |                                                   | vers la liste                           |          |
|                                                               |                                                 | Peut être vendu? Peut être acheté? Peut être ins               | éré dans une note de frais <sup>?</sup>           |                                         |          |
|                                                               |                                                 | Informations générales Attributs & Variantes Ventes            | Achats Comptabilité                               |                                         |          |
|                                                               |                                                 | Type de produit <sup>?</sup> Service                           | Prix de vente ?                                   | €1,00 (= 1,20 € toutes taxes comprises) |          |
|                                                               |                                                 | Politique de Prépayé/Prix fixe                                 | Taxes à la vent                                   | e ? 20% G (Marchandises) ×              |          |
|                                                               |                                                 | facturation ?                                                  | Coût ?                                            | €0,00 par Unité(s)                      |          |
|                                                               |                                                 | commande ?                                                     | Catégorie de                                      | All / Expenses                          |          |
|                                                               |                                                 | Refacturer les O Non                                           | produits <sup>2</sup>                             |                                         |          |
|                                                               |                                                 | dépenses * Au prix coûtant                                     | Reference inter                                   | rne EXP_GEN                             |          |
|                                                               |                                                 | O Prix de vente                                                | Code-barres                                       |                                         |          |
|                                                               |                                                 | Catégorie (méthode Prix standard de coût) ?                    | Etiquettes de n<br>de produit ?                   | noaele                                  |          |
|                                                               |                                                 | 7 Facturez les quantités commandées de                         | s que ce service est vendu. → Configurer          | les étiquettes                          |          |
|                                                               |                                                 |                                                                |                                                   |                                         |          |
| 28                                                            |                                                 | © 2019 Phi                                                     | dias. All Rights Reserved.                        |                                         | 0000     |

Can Stock P

#### Studio - Vue modifier liste

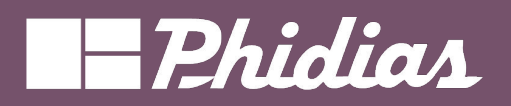

| 👖 Ventes Commandes À facturer Produits Analyse Configuration           | Modifier le menu + Nouveau modèle Fermer                                    | 1 Ventes Commandes À facturer Produits Analyse Configuration                  | Modifier le menu + Nouveau modèle Fermer                                                    |
|------------------------------------------------------------------------|-----------------------------------------------------------------------------|-------------------------------------------------------------------------------|---------------------------------------------------------------------------------------------|
| UES > FORMULAIRE D ANNULER C REFAIRE Vues Rapports                     | Automatisations Webhooks Contrôle d'accès Règles de filtres 🖾 🗮 🖬 🖄 📾 🗐 O 🔍 | VUES > FORMULAIRE > SUBVIEW LISTE D ANNULER C REFAIRE V Enregist              | é Vues Rapports Automatisations Webhooks Contrôle d'accès Règles de filtres 🖾 🗎 🖬 🖄 🗮 📾 O 🔍 |
| Ajouter 🖵 Vue 🗮 Propriétés                                             | Questation Date 2 20/01/2024 09:59:06                                       | + Ajouter Uue Propriétés Ajouter un bouton                                    |                                                                                             |
| Invitible Contribution                                                 |                                                                             | Nouveaux champs Product                                                       | Descripti Quantité UoM Prix unitai Taxes Tax excl. 🚅                                        |
| Requis Conditionel                                                     | Pricelist ' Default EUR pricelist (EUR)                                     | Ab Texte Texte multili                                                        | Service sur 1,00 Heur 40,00 20% G (Marchandises) 40,00 €<br>feulles de                      |
| Lecture seule     Conditionnel                                         | Payment Terms 7                                                             | N <sup>e</sup> Entier 1.5 Décimale                                            | temps                                                                                       |
| Libellé                                                                | Creation Date ? 29/01/2024 09:59:22                                         | integer ifloot                                                                |                                                                                             |
| Order Lines                                                            |                                                                             | 21 Date O Dateime                                                             |                                                                                             |
| Infobulte d'aide Order Lines Optional Products Other Info Custo        | mer Signature                                                               | date datetime                                                                 |                                                                                             |
| Nom technique Product Description                                      | Quantity UoM Unit Price Taxes Tax excl. 🚅                                   | boolean selection                                                             |                                                                                             |
| order_line Service sur feuilles de temps Service sur feuilles de temps | 1,00 Heures 40,00 20% G (Marchandises) 40,00 €                              |                                                                               | ossible de                                                                                  |
| Widget Modifier la v                                                   | ue Liste Modifier la vue Formulaire                                         | oneZhany De ManyZone monyZone modifi                                          | er la liste                                                                                 |
| Valeur ner défaut                                                      |                                                                             | Many2Many Image picture                                                       |                                                                                             |
| valeur par ueraut                                                      |                                                                             | Ètiquettes ★ Priorité<br>togs priority                                        |                                                                                             |
| En aliquant aur                                                        | la lista il est                                                             | 🔐 Signature 🐵 Champ asso                                                      |                                                                                             |
| En cilquant sur                                                        | fior l'affichage                                                            |                                                                               |                                                                                             |
| possible de modi                                                       |                                                                             |                                                                               |                                                                                             |
|                                                                        | I de la liche s > FORMULAIRE D ANNULER L C RESAIRE                          | tion<br>• Enranistrá Vivor Dannorte Automaticatione Wahhooke Contrôla d'acada | Adoles de filtres □ = = = = = = = = = = = = = = = = = =                                     |
|                                                                        |                                                                             | enegistre vies rapports Automatisations trebhooks controle a acces            |                                                                                             |
|                                                                        | Ajoutez une barre de statut du pip                                          | celine                                                                        |                                                                                             |
|                                                                        | Composants Ajouter un bouton                                                |                                                                               |                                                                                             |
|                                                                        | Colonnes                                                                    |                                                                               |                                                                                             |
|                                                                        | Nouveaux champs Service sur feui                                            | Iles de temps Detai * 0,00 jours                                              |                                                                                             |
|                                                                        | Ab Texte Texte multili Quantité ? 1,00 Heures                               | Route                                                                         |                                                                                             |
|                                                                        | N* Entier 1.5 Décimale Prix unitaire ? 40,00                                | $\geq$                                                                        |                                                                                             |
|                                                                        | HTML € Monétaire     Taxes ? 20% G (Marcha                                  | andises)                                                                      | est possible de                                                                             |
|                                                                        | html monetary Description ?<br>21 Date Datetime Source or fauilles da tamos |                                                                               | modifier la vue                                                                             |
|                                                                        | date datetine Lignes de facture ?                                           | for                                                                           | nulaire de la ligne                                                                         |
|                                                                        | boolean selection Date Pièce compta                                         | Compte Partenaire Libellé Taxes                                               | indian o do la ligito                                                                       |
|                                                                        | Fichler Elgnes                                                              |                                                                               |                                                                                             |
|                                                                        | One2Many     D* Many2One     many2one                                       |                                                                               |                                                                                             |
|                                                                        | C Many2Many Image                                                           |                                                                               |                                                                                             |
|                                                                        | - england - Larana                                                          |                                                                               |                                                                                             |
|                                                                        |                                                                             |                                                                               |                                                                                             |
| 29                                                                     |                                                                             |                                                                               |                                                                                             |
|                                                                        | © 2019 Phidias. All Righ                                                    | its Reserved.                                                                 |                                                                                             |

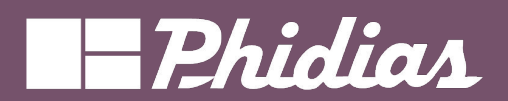

| 0                 | 👖 Ventes Commandes À facturer                      | Produits Analyse | Configuration        |               |                      |                     | 🖋 Modifier le menu  | + Nouveau modèle   | Fermer |
|-------------------|----------------------------------------------------|------------------|----------------------|---------------|----------------------|---------------------|---------------------|--------------------|--------|
|                   | VUES > LISTE                                       | S ANNULER C      | REFAIRE 🖌 Enregistré | Vues Rapports | Automatisations Webh | ooks Contrôle d'acc | ès Règles de filtre | 5 C3 = P 9 🗃 🖿     | ≣০৭    |
|                   | + Ajouter 🖵                                        | reate Invoices   | Ajouter un bouton    |               |                      |                     |                     |                    |        |
| List :            | Action possibles                                   | Number           | Order Date           | Customer      | Salesperson          | Activities          | Total               | Invoice Status     | ÷      |
|                   | Peut modifier                                      | S00028           | 29/01/2024 09:59:06  | client 1      | 🚺 Jobell Jemba       | 0                   | 48,00 €             | Nothing to Invoice |        |
|                   | Peut supprimer<br>Afficher les éléments invisibles | S00027           | 29/01/2024 09:46:47  | client 1      | Jobell Jemba         | 0                   | 48,00 €             | Nothing to Invoice |        |
|                   | Lors de la création de l'enregistrement            | S00026           | 29/01/2024 09:46:20  | client 1      | Jobell Jemba         | 0                   | 48,00 €             | To Invoice         |        |
|                   | •                                                  | S00025           | 23/01/2024 12:03:19  | client 1      | Jobell Jemba         | 0                   | 1,20 €              | To Invoice         |        |
|                   | Ajouter un enregistrement en bas                   | S00024           | 23/01/2024 11:58:28  | client 1      | Jobell Jemba         | 0                   | 1,20 €              | To Invoice         |        |
|                   | Ajouter un enregistrement en haut                  | S00023           | 23/01/2024 11:52:00  | client 1      | Jobell Jemba         | 0                   | 1,20 €              | To Invoice         |        |
| Si création alors | Ouvrir la vue formulaire                           | S00022           | 23/01/2024 11:49:49  | client 1      | Jobell Jemba         | 0                   | 1,20 €              | To Invoice         |        |
| ou insérer la     |                                                    | S00021           | 23/01/2024 11:40:54  | client 1      | J Jobell Jemba       | 0                   | 1,20 €              | To Invoice         |        |
| Tiouvene ligne    | - S <u></u>                                        | S00020           | 22/01/2024 10:21:05  | client 1      | Jobell Jemba         | 0                   | 1,20 €              | To Invoice         |        |
|                   | Ø PLUS Ø XML                                       | S00019           | 22/01/2024 10:17:35  | client 1      | J Jobell Jemba       | 0                   | 1,20 €              | To Invoice         |        |
|                   | RESTAURER LA VUE PAR DÉFAUT                        | S00018           | 22/01/2024 10:07:05  | It 1          | Jobell Jemba         | 0                   | 0,00 €              | Nothing to Invoice |        |
|                   |                                                    | S00017           | 22/01/2              |               | Jobell Jemba         | 0                   | 1,20 €              | To Invoice         |        |
|                   |                                                    |                  | Aperçu de            | e la liste    | _                    |                     |                     |                    |        |

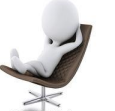

30

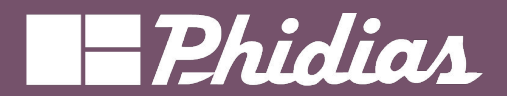

#### Studio - Vue modifier liste

- Interall Incom

| 1   | Ventes Commandes À facturer             | Produits Analyse | Configuration            |               |                          |                  | Addifier le menu  | + Nouveau modèle   | Fermer |
|-----|-----------------------------------------|------------------|--------------------------|---------------|--------------------------|------------------|-------------------|--------------------|--------|
|     | > LISTE                                 | S ANNULER C R    | EFAIRE 🖌 Enregistré      | Vues Rapports | Automatisations Webhooks | Contrôle d'accès | Règles de filtres |                    | ≣ @ Q  |
| Aje | outer 🖵 Vue 🗏 Propriétés                | Create Invoices  | Ajouter un bouton        | ſ             | Glissor/dá               | noeor un         |                   |                    |        |
| .,  | message_attachment_count                | Number           | Order Date               | + Custom      | Glissel/ue               |                  | tal In            | voice Status       | ÷.     |
| <   | Ratings<br>roting_ids                   | S00028           | 29/01/2024 09:59:06      | client 1      | cnamp dar                | is la liste      | ) e 🛛             | Nothing to Invoice |        |
| -4  | Website Messages<br>website_message_ids | S00027           | 29/01/2024 09:46:47      | client 1      | Jobell Jemba             |                  | 48,00 €           | Nothing to Invoice |        |
| V   | SMS Delivery error                      | S00026           | 29/01/2024 09:46:20      | client 1      | Jobell Jemba             | • 🗸              | 48,00 €           | To Invoice         |        |
| Ab  | Portal Access URL                       | S00025           | 23/01/2024 12:03:19      | client 1      | Jobell Jemba             | 0                | 1,20 €            | To Invoice         |        |
| 41  | access_url                              | S00024           | 23/01/2024 Creation Date | e             | Jobell Jemba             | 0                | 1,20 €            | To Invoice         |        |
| AD  | access_token                            | S00023           | 23/01/2                  | client 1      | Jobell Jemba             | 0                | 1,20 €            | To Invoice         |        |
| =   | Access warning                          | S00022           | 23/01/2024 11:49:49      | client 1      | J Jobell Jemba           | 0                | 1,20 €            | To Invoice         |        |
| ~   | Locked                                  | S00021           | 23/01/2024 11:40:54      | client 1      | J Jobell Jemba           | 0                | 1,20 €            | To Invoice         |        |
| Ö   | Creation Date                           | S00020           | 22/01/2024 10:21:05      | client 1      | J Jobell Jemba           | 0                | 1,20 €            | To Invoice         |        |
| Ab  | Source Document                         | S00019           | 22/01/2024 10:17:35      | client 1      | Jobell Jemba             | 0                | 1,20 €            | To Invoice         |        |
| Ab  | Payment Ref.                            | S00018           | 22/01/2024 10:07:05      | client 1      | Jobell Jemba             | 0                | 0,00 €            | Nothing to Invoice |        |
|     | reference                               | S00017           | 22/01/2024 08:37:19      | client 1      | Jobell Jemba             | 0                | 1,20 €            | To Invoice         |        |

| I Ve | entes Co | mmandes À facturer Produi | its Analyse Con | figuration  |          |                |           |             | # 🗭 O          | ø *    | J = | edu-jo | ojo |
|------|----------|---------------------------|-----------------|-------------|----------|----------------|-----------|-------------|----------------|--------|-----|--------|-----|
| Nouv | Bons     | de commande 🌣             |                 | Q Recherche | er       |                | •         | 1-26/26 < > | = P            |        |     | 0      | 9   |
|      | ombre    | Date de la commande       | Date de créa    | ation       | Client   | Vendeur        | Activités | Tota        | Statut de la f | acture |     |        | 2   |
| S0   | 00027    | 29/01/2024 09:46:47       | 29/01/2024      | 09:46:43    | client 1 | Jobell Jemba   | 0         | 48,00 €     | Rien à factur  | er     |     |        |     |
| S0   | 00026    | 29/01/2024 09:46:20       | 29/01/2024      | 09:28:24    | client 1 | J Jobell Jemba | 0         | 48,00 €     | A facturer     |        |     |        |     |
| S0   | 00025    | 23/01/2024 12:03:19       | 23/01/2024      | 12:03:05    | client 1 | Jobell Jemba   | 0         | 1,20 €      | À facturer     |        |     |        |     |
| so   | 00024    | 23/01/2024 11:58:28       | 23/01/2024      | 11:58:18    | client 1 | Jobell Jemba   | 0         | 1,20 €      | A facturer     |        |     |        |     |
| S0   | 00023    | 23/01/2024 11:52:00       | 23/01/2024      | 11:51:59    | client 1 | Jobell Jemba   | 0         | 1,20 €      | À facturer     |        |     |        |     |
| -    |          |                           | 23/01/2024      | 11:49:48    | client 1 | Jobell Jemba   | 0         | 1,20 €      | À facturer     |        |     |        |     |
| Le c | ham      | p est dans la             | 23/01/2024      | 11:40:53    | client 1 | Jobell Jemba   | 0         | 1,20 €      | ( À facturer   |        |     |        |     |
|      |          | liste                     | 22/01/2024      | 10:21:00    | client 1 | Jobell Jemba   | 0         | 1,20 €      | A facturer     |        |     |        |     |
| S0   | 00019    | 22/01/2024 10:17:35       | 22/01/2024      | 10:17:32    | client 1 | Jobell Jemba   | 0         | 1,20 €      | À facturer     |        |     |        |     |
| S0   | 00017    | 22/01/2024 08:37:19       | 22/01/2024      | 08:36:51    | client 1 | J Jobell Jemba | 0         | 1,20 €      | A facturer     |        |     |        |     |
| S0   | 00016    | 21/01/2024 09:29:49       | 21/01/2024      | 09:29:48    | client 1 | Jobell Jemba   | 0         | 1,20 €      | A facturer     |        |     |        |     |
| sc   | 00015    | 19/01/2024 11:50:52       | 19/01/2024      | 11:50:49    | client 1 | Jobell Jemba   | 0         | 2,40 €      | À facturer     |        |     |        |     |
| SC   | 00014    | 19/01/2024 11:44:50       | 19/01/2024      | 11:44:48    | client 1 | Jobell Jemba   | 0         | 1,20 €      | À facturer     |        |     |        |     |

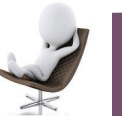

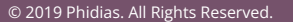

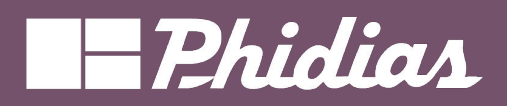

#### Studio - Vue modifier liste

| VIET       VIET                                                                                                    |                                                                     |                 |                | Fermer       | + Nouveau modèle  | Modifier le menu    |              |                |                   |                 | Configuration     | ts Analyse  | nandes À facturer P | <mark>1 Ventes</mark> Comma      |
|----------------------------------------------------------------------------------------------------|---------------------------------------------------------------------|-----------------|----------------|--------------|-------------------|---------------------|--------------|----------------|-------------------|-----------------|-------------------|-------------|---------------------|----------------------------------|
|                                                                                                    |                                                                     |                 |                | ≣oQ          |                   | Règles de filtres   | rôle d'accès | Webhooks Conti | s Automatisations | Vues Rapports   |                   |             |                     | UES > LISTE                      |
| Numbe       Order Date       Creation Date       Custom       Salesperon       Activitia       Total       invoice Status       P         9 opi0/2024 006       client 1       2 lobel Jem.       0       48,00        Metring ta invoice       Herring ta invoice         10 opi0/2024 006       client 1       2 lobel Jem.       0       48,00        Metring ta invoice       Herring ta invoice         10 opi0/2024 006       client 1       2 lobel Jem.       0       48,00        Metring ta invoice       Herring ta invoice         10 opi0/2024 006       client 1       2 lobel Jem.       0       48,00        Metring ta invoice       Herring ta invoice         10 opi0/2024 016       2 loi0/2024 116       client 1       2 lobel Jem.       0       1,20        Generation       Herring ta invoice         10 opi0/22 2 2/01/2024 116       2 loi/2024 116       client 1       2 lobel Jem.       0       1,20        Generation       Immode       Herring ta invoice         10 opi0/22 2 2/01/2024 116       2 loi/2024 116       client 1       2 lobel Jem.       0       1,20        Generation       Immode       Immode       Immode       Immode       Immode       Immode       Immode       Immode       Immode       Immode       Immode       Immode                                                                                                    |                                                                     |                 |                |              |                   |                     |              |                |                   |                 | Ajouter un bouton | te Invoices | Propriétés          | Ajouter 🖵 Vue                    |
| Proof       2001/2024 004       client 1       1       Jobel Jen.       0       48,00 €       Noming to trong.         Proof       2001/2024 004       client 1       1       Jobel Jen.       0       48,00 €       Noming to trong.         Proof       2001/2024 004       client 1       1       Jobel Jen.       0       48,00 €       Noming to trong.         Notice and Ald       2001/2024 102.       2301/2024 112.       client 1       1       Jobel Jen.       0       1,20 €       Torg.         Notice and Ald       500022       2301/2024 113.       client 1       1       Jobel Jen.       0       1,20 €       Torg.       Torg.         Notice and Ald       500022       2301/2024 113.       client 1       0       Jobel Jen.       0       1,20 €       Torg.       Torg.       Torg                                                                                                    |                                                                     |                 |                | *            | Invoice Status    | Total               | Activiti     | lesperson      | Custom S          | Creation Date   | Order Date        | Numb        | Conditionnel        | Invisible                        |
| Lot cold       Cole       Cole                                                                                                    |                                                                     |                 |                |              | Nothing to Invoi  | 48,00€              | 0            | Jobell Jem     | client 1          | 29/01/2024 09:5 | amn j             |             | Rer                 | Requis                           |
| Attlock or gold data<br>Marcher gold data<br>Macquer par defaut       4       4       4       4       4       4       4       4       4       4       4       4       4       4       4       4       4       4       4       4       4       4       4       4       4       4       4       4       4       4       4       4       4       4       4       4       4       4       4       4       4       4       4       4       4       4       4       4       4       4       4       4       4       4       4       4       4       4       4       4       4       4       4       4       4       4       4       4       4       4       4       4       4       4       4       4       4       4       4       4       4       4       4       4       4       4       4       4       4       4       4       4       4       4       4       4       4       4       4       4       4       4       4       4       4       4       4       4       4       4       4       4       4       4       4 <td></td> <td></td> <td></td> <td></td> <td>Nothing to Invoi</td> <td>48,00 €</td> <td>0</td> <td>Jobell Jem</td> <td>client 1</td> <td>29/01/2024 09:4</td> <td></td> <td>otionne</td> <td>Condit</td> <td>Lecture seule</td>                                                                                                    |                                                                     |                 |                |              | Nothing to Invoi  | 48,00 €             | 0            | Jobell Jem     | client 1          | 29/01/2024 09:4 |                   | otionne     | Condit              | Lecture seule                    |
| Afficher par défaut       So0025       23/01/2024 12:0       23/01/2024 11:5       23/01/2024 11:5       23/01/2024 11:5       23/01/2024 11:5       23/01/2024 11:5       23/01/2024 11:5       23/01/2024 11:5       23/01/2024 11:5       23/01/2024 11:5       23/01/2024 11:5       23/01/2024 11:5       23/01/2024 11:5       23/01/2024 11:5       23/01/2024 11:5       23/01/2024 11:5       23/01/2024 11:5       23/01/2024 11:5       23/01/2024 11:5       23/01/2024 11:4       23/01/2024 11:4       23/01/2024 11:4       23/01/2024 11:4       23/01/2024 11:4       23/01/2024 11:4       23/01/2024 11:4       23/01/2024 11:4       23/01/2024 11:4       23/01/2024 11:4       23/01/2024 11:4       23/01/2024 11:4       23/01/2024 11:4       23/01/2024 11:4       23/01/2024 11:4       23/01/2024 11:4       23/01/2024 11:4       23/01/2024 11:4       23/01/2024 11:4       23/01/2024 11:4       23/01/2024 11:4       23/01/2024 11:4       23/01/2024 11:4       23/01/2024 11:4       23/01/2024 11:4       23/01/2024 11:4       23/01/2024 11:4       23/01/2024 11:4       23/01/2024 11:4       23/01/2024 11:4       23/01/2024 11:4       23/01/2024 11:4       23/01/2024 11:4       23/01/2024 11:4       23/01/2024 11:4       23/01/2024 11:4       23/01/2024 11:4       23/01/2024 11:4       23/01/2024 11:4 </td <td></td> <td></td> <td></td> <td></td> <td>To Invoice</td> <td>48,00 €</td> <td>0</td> <td>Jobell Jem</td> <td>client 1</td> <td>29/01/2024 09:2</td> <td>4</td> <td></td> <td></td> <td>acultatif<br/>Afficher par défaut</td>                                                                                                    |                                                                     |                 |                |              | To Invoice        | 48,00 €             | 0            | Jobell Jem     | client 1          | 29/01/2024 09:2 | 4                 |             |                     | acultatif<br>Afficher par défaut |
| Number         Soude         Soude <t< td=""><td></td><td></td><td></td><td></td><td>To Invoice</td><td>1,20 €</td><td>0</td><td>Jobell Jem</td><td>client 1</td><td>23/01/2024 12:0</td><td>23/01/2024 12:0</td><td>\$00025</td><td></td><td>Afficher par défaut</td></t<>                                                                                                    |                                                                     |                 |                |              | To Invoice        | 1,20 €              | 0            | Jobell Jem     | client 1          | 23/01/2024 12:0 | 23/01/2024 12:0   | \$00025     |                     | Afficher par défaut              |
| source       source                                                                                                    |                                                                     |                 |                |              | To Invoice        | 1,20 €              | 0            | Jobell Jem     | client 1          | 23/01/2024 11:5 | 23/01/2024 11:5   | S00024      | t                   | Masquer par défaut               |
| 500022       23/01/2024 11:4       23/01/2024 11:4       23/01/2024 11:4       23/01/2024 11:4       23/01/2024 11:4       23/01/2024 11:4       23/01/2024 11:4       23/01/2024 11:4       23/01/2024 11:4       23/01/2024 11:4       23/01/2024 11:4       23/01/2024 11:4       23/01/2024 11:4       23/01/2024 11:4       23/01/2024 11:4       23/01/2024 11:4       23/01/2024 11:4       23/01/2024 10:1       22/01/2024 10:1       22/01/2024 10:1       22/01/2024 10:1       22/01/2024 10:1       22/01/2024 10:1       22/01/2024 10:1       22/01/2024 10:1       22/01/2024 10:1       22/01/2024 10:1       22/01/2024 10:1       22/01/2024 10:1       22/01/2024 10:1       22/01/2024 10:1       22/01/2024 10:1       22/01/2024 10:1       22/01/2024 10:1       22/01/2024 10:1       22/01/2024 10:1       22/01/2024 10:1       22/01/2024 10:1       22/01/2024 10:1       22/01/2024 10:1       22/01/2024 10:1       22/01/2024 00:3       22/01/2024 00:3       22/01/2024 00:3       22/01/2024 00:3       22/01/2024 00:3       22/01/2024 00:3       22/01/2024 00:3       22/01/2024 00:3       22/01/2024 00:3       22/01/2024 00:3       22/01/2024 00:3       22/01/2024 00:3       22/01/2024 00:3       22/01/2024 00:3       22/01/2024 00:3       22/01/2024 00:3       22/01/2024 00:3       22                                                                                                    |                                                                     |                 |                |              | To Invoice        | 1,20 €              | 0            | Jobell Jem     | client 1          | 23/01/2024 11:5 | 23/01/2024 11:5   | S00023      |                     | lopulle a alde                   |
| S0021 2301/2024 11:4 2301/2024 11:4 client 1 1 Image: Commande & Afacture Produits Analyse Configuration   S0020 22/01/2024 10:2 22/01/2024 10:2 client 1 1 Image: Commande & Commande & Com                                               |                                                                     |                 |                |              | To Invoice        | 1,20 €              | 0            | Jobell Jem     | client 1          | 23/01/2024 11:4 | 23/01/2024 11:4   | S00022      |                     | Iom technique                    |
| fidget   bite & Tamps (datetime)   bite & Tamps (datetime)   bite & Tamps (datetime)   soool 9   2/01/2024 10:1   2/01/2024 10:1   2/01/2024 10:1   2/01/2024 10:1   2/01/2024 10:1   2/01/2024 10:1   2/01/2024 10:1   2/01/2024 10:1   2/01/2024 10:1   2/01/2024 10:1   2/01/2024 10:1   2/01/2024 10:1   2/01/2024 10:1   2/01/2024 10:1   2/01/2024 00:3   2/01/2024 00:3   2/01/2024 00:3   2/01/2024 00:3   2/01/2024 00:3   2/01/2024 00:3   2/01/2024 00:3   2/01/2024 00:3   2/01/2024 00:3   2/01/2024 00:3   2/01/2024 00:3   2/01/2024 00:3   2/01/2024 00:3   2/01/2024 00:3   2/01/2024 00:3   2/01/2024 00:3   2/01/2024 00:3   2/01/2024 00:3   2/01/2024 00:3   2/01/2024 00:3   2/01/2024 00:3   2/01/2024 00:3   2/01/2024 00:3   2/01/2024 00:3   2/01/2024 00:3   2/01/2024 00:3   2/01/2024 00:3   2/01/2024 00:3   2/01/2024 00:3   2/01/2024 00:3   2/01/2024 00:3   2/01/2024 00:3   2/01/2024 00:3   2/01/2024 00:3   2/01/2024 00:3 <                                                                                                    | 🗴 🏓 🕐 🛪 🚺 Jobell.                                                   |                 |                | onfiguration | oduits Analyse Co | es À facturer P     | Commanc      | Ja 💰 Ventes    | client 1          | 23/01/2024 11:4 | 23/01/2024 11:4   | S00021      |                     | reate_date                       |
| Soudia       Soudia                                                                                                    |                                                                     | • 1-26/26       | rcher          | Q Reche      |                   | mmande <b>ö</b>     | Bons de cc   | Jo             | client 1          | 22/01/2024 10:2 | 22/01/2024 10:2   | \$00020     |                     | Vidget                           |
| Avertises also futures       Sooo18       22/01/2024 10:0       22/01/2024 10:0       client 1       diant       Date de la commande       Client       Vendeur       Activités       Total Statut de la facture         5       500018       22/01/2024 10:0       22/01/2024 08:3       22/01/2024 08:3       client 1       diant       diant <tdi>diant       diant       <t< td=""><td></td><td></td><td></td><td></td><td></td><td></td><td></td><td>Je</td><td>client 1</td><td>22/01/2024 10:1</td><td>22/01/2024 10:1</td><td>S00019</td><td></td><td>Date &amp; Temps (datetime)</td></t<></tdi>                                                                                                    |                                                                     |                 |                |              |                   |                     |              | Je             | client 1          | 22/01/2024 10:1 | 22/01/2024 10:1   | S00019      |                     | Date & Temps (datetime)          |
| 5       500017       22/01/2024 08:3       22/01/2024 08:3       22/01/2024 08:3       22/01/2024 08:3       22/01/2024 08:3       22/01/2024 08:3       22/01/2024 08:3       2/01/2024 08:3       2/01/2024 08:3       2/01/2024 08:3       2/01/2024 08:3       2/01/2024 08:3       2/01/2024 08:3       2/01/2024 08:3       2/01/2024 08:3       2/01/2024 08:3       2/01/2024 08:3       2/01/2024 08:3       2/01/2024 08:3       2/01/2024 08:3       2/01/2024 08:3       1       0       0       1       0       Date de la continantad         6       500027       2/01/2024 08:3       client 1       0       Jobell Jemba       0       1       Date de la continantad         7       500024       2/01/2024 11:58:28       client 1       0       Jobell Jemba       0       1       Date de la continantad         8       500024       2/01/2024 11:58:28       client 1       0       Jobell Jemba       0       1       2/01/2024 08:45       2/01/2024 11:59:20       client 1       0       2/01/2024 08:45       2/01/2024 11:59:20       client 1       0       2/01/2024 11:59:20       client 1       0       2/01/2024 11:59:20       client 1       0       2/01/2024 11:59:20       client 1       0       0       1       client 1 <t< td=""><td>Statut de la facture</td><td>Activités</td><td>Vendeur</td><td>Client</td><td></td><td>Date de la commande</td><td>C</td><td>JC Nombre</td><td>client 1</td><td>22/01/2024 10:0</td><td>22/01/2024 10:0</td><td>S00018</td><td>es dates futures</td><td>Avertissement pour les</td></t<>                                                                                                    | Statut de la facture                                                | Activités       | Vendeur        | Client       |                   | Date de la commande | C            | JC Nombre      | client 1          | 22/01/2024 10:0 | 22/01/2024 10:0   | S00018      | es dates futures    | Avertissement pour les           |
| S00224       S00224       S0024       S0024       <                                                                                                    | Date de création (create_date)                                      |                 | J Jobell Jemba | client 1     | ,<br>,            | 9/01/2024 09:46:4   | 2            | JC \$00027     | client 1          | 22/01/2024 08:3 | 22/01/2024 08:3   | \$00017     |                     | 5                                |
| S00023       23/01/2024 11:56:78       Client 1       0       Jobell Jemba       Image: Client 1       Date prevue (expected in the prevue (expected in the prevu | Date de livraison (commitment_date)                                 | Liste des champ | J Jobell Jemba | client 1     | ,<br>,            | 2/01/2024 09:46:20  |              | S00026         |                   |                 |                   |             |                     |                                  |
| S00024       23/01/2024 11:52:00       client 1       J Jobell Jemba       I       Z Activités (activity.jds)         S00022       23/01/2024 11:49:49       client 1       J Jobell Jemba       I       Equipe commerciale (                                                                                                    | Vendeur (user_id)                                                   | optionnels      | Jobell Jemba   | client 1     | 2                 | 3/01/2024 12:03:11  | -            | S00023         |                   |                 |                   |             |                     |                                  |
| S00022       23/01/2024 11:49:49       client 1       Jobell Jemba       O       Equipe commerciale (                                                                                                    | Activités (activity_ids)                                            | 0               |                | client 1     | )                 | 3/01/2024 11:52:00  |              | S00023         |                   |                 |                   |             |                     |                                  |
|                                                                                                    | Equipe commerciale (team_id)<br>Montant hors taxes (amount_untaxed) | 0 1             | Jobell Jemba   | client 1     | ,                 | 3/01/2024 11:49:4   |              | S00022         |                   |                 |                   |             |                     |                                  |
| S00021 22/01/2024 11:40:54 client 1 Jobell Jemba O 1                                                                                                    | Taxes (amount_tax)                                                  | 0 1             | Jobell Jemba   | client 1     | ¢.                | 3/01/2024 11:40:54  |              | S00021         |                   |                 |                   |             |                     |                                  |
| S00020       22/01/2024 10:21:05       client 1       Jobell Jemba       O       1       Étiquettes (tag.ids)                                                                                                    | Total (amount_total)<br>Étiquettes (tag_ids)                        | 0 1             | Jobell Jemba   | client 1     | 5                 | 2/01/2024 10:21:0   | ; ;          | S00020         |                   |                 |                   |             |                     |                                  |
| □ \$00019 22/01/2024 10:17:35 client 1 J Jobell Jemba O 1                                                                                                    | Entrepôt (warehouse_id)                                             | 0 1             | Jobell Jemba   | client 1     | 5                 | 2/01/2024 10:17:3   |              | S00019         |                   |                 |                   |             |                     |                                  |
| S00017         22/01/2024 08:37:19         client 1         J Jobell Jemba         ○         1         Statut de livraison (dr.                                                                                                    | Statut (state)<br>Statut de livraison (delivery status)             | 0 1             | Jobell Jemba   | client 1     | )                 | 2/01/2024 08:37:1   |              | S00017         |                   |                 |                   |             |                     |                                  |
| □ S00016 21/01/2024 09:29:49 client 1 J Jobell Jemba O 1 Statut de la facture (in                                                                                                    | Statut de la facture (invoice_status)                               | 0 1             | Jobell Jemba   | client 1     | )                 | 1/01/2024 09:29:4   | . :          | S00016         |                   |                 |                   |             |                     |                                  |
| □ \$00015 19/01/2024 11:50:52 client 1 J Jobell Jemba ② 2,40 € (\\ facturer (ar                                                                                                    | Montant à facturer (amount_to_invoice)                              | O 2             | Jobell Jemba   | client 1     | 2                 | 9/01/2024 11:50:5:  | , · · ·      | S00015         |                   |                 |                   |             |                     |                                  |

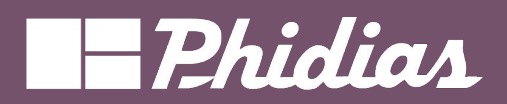

Search

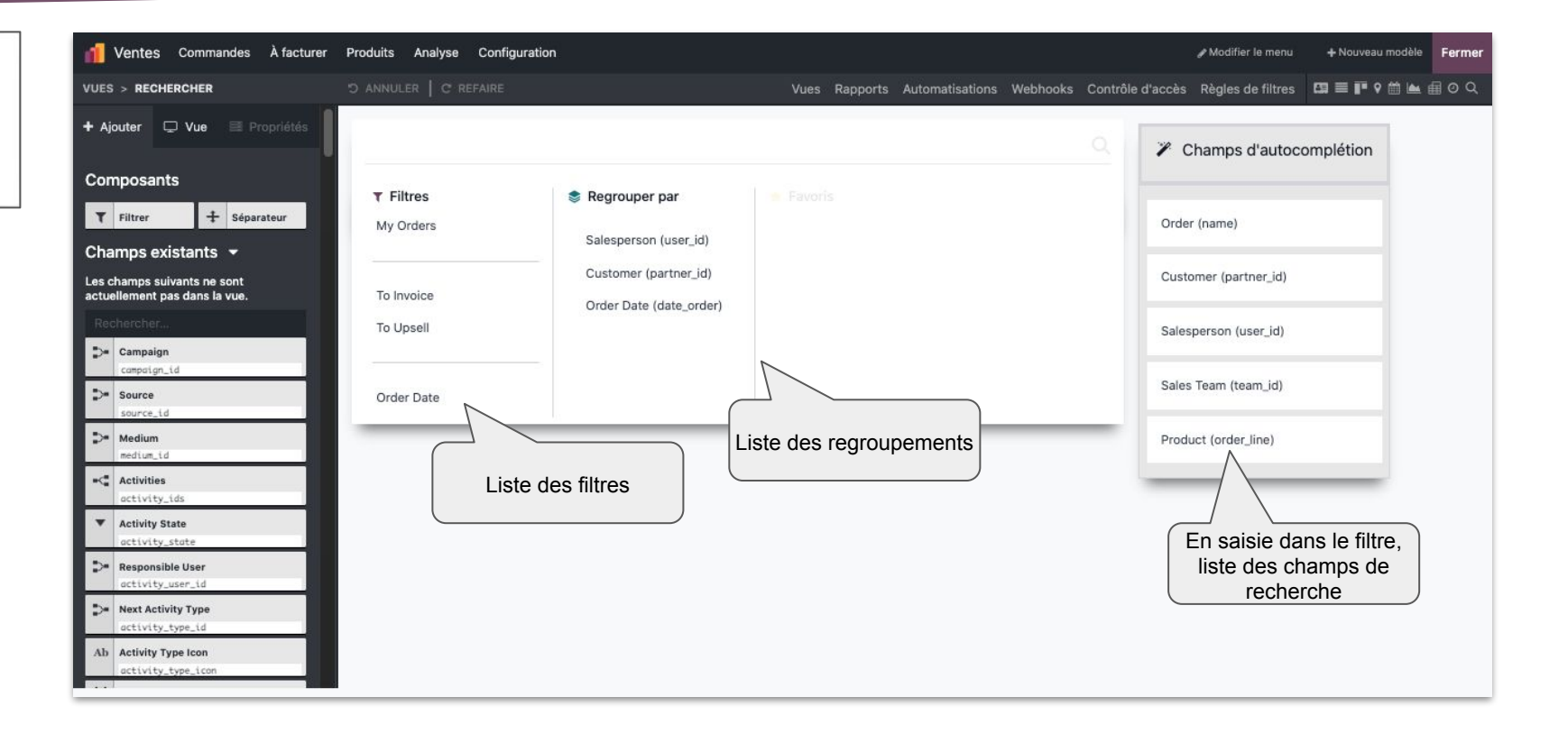

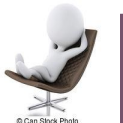

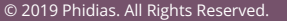

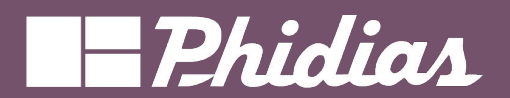

#### Studio - Vue filtre

| Image: Section of the section of the section of t | Attendere former:     Percent       entrationer:     Withoutser former:       Control of particle       Control of particle       Control of partic |                                                                                                    | Filtres y Orders b Invoice b Upsell elivery Date rder Date |                                                                                                    |      |
|----------------------------------------------------------------------------------------------------|----------------------------------------------------------------------------------------------------|----------------------------------------------------------------------------------------------------|------------------------------------------------------------|----------------------------------------------------------------------------------------------------|------|
| Ajouter un filtre                                                                                                    | ✓         ✓         ✓         ✓         ✓         ✓         ✓         ✓         ✓         ✓         ✓         ✓         ✓         ✓         ✓         ✓         ✓         ✓         ✓         ✓         ✓         ✓         ✓         ✓         ✓         ✓         ✓         ✓         ✓         ✓         ✓         ✓         ✓         ✓         ✓         ✓         ✓         ✓         ✓         ✓         ✓         ✓         ✓         ✓         ✓         ✓         ✓         ✓         ✓         ✓         ✓         ✓         ✓         ✓         ✓         ✓         ✓         ✓         ✓         ✓         ✓         ✓         ✓         ✓         ✓         ✓         ✓         ✓         ✓         ✓         ✓         ✓         ✓         ✓         ✓         ✓         ✓         ✓         ✓         ✓         ✓         ✓         ✓         ✓         ✓         ✓         ✓         ✓         ✓         ✓         ✓         ✓         ✓         ✓         ✓         ✓         ✓         ✓         ✓         ✓         ✓         ✓         ✓         ✓         ✓         ✓         ✓                                                 | uration       Q. Rechercher       Q. Rechercher       Segrouper par       Vendeur       Client       Date de la commande       Ajouter un groupe personnali * | Favoris Save current search                                | *     •     •     •     •     •     •     •     •     •     •     •     •     •     •     •     •     •     •     •     •     •     •     •     •     •     •     •     •     •     •     •     •     •     •     •     •     •     •     •     •     •     •     •     •     •     •     •     •     •     •     •     •     •     •     •     •     •     •     •     •     •     •     •     •     •     •     •     •     •     •     •     •     •     •     •     •     •     •     •     •     •     •     •     •     •     •     •     •     •     •     •     •     •     •     •     •     •     •     •     •     •     •     •     •     •     •     •     •     •     •     •     •     •     •     •     •     •     •     •     •     •     •     •     •     •     •     •     •     •     •     •     •     •     •     • <th></th> |      |
|                                                                                                    | <b>S00021</b> 23/01/2024 11:40:54                                                                                                    | client 1 Jobell Jemba                                                                                                    | 0                                                          | 1,20 € A facturer                                                                                                    |      |
|                                                                                                    | S00020 22/01/2024 10:21:05                                                                                                    | client 1 Jobell Jemba                                                                                                    | 0                                                          | 1,20 € A facturer                                                                                                    |      |
|                                                                                                    | S00017 22/01/2024 08:37:19                                                                                                    | client 1 J Jobell Jemba                                                                                                    | 0                                                          | 1,20 € (À facturer)                                                                                                    |      |
|                                                                                                    | S00016 21/01/2024 09:29:49                                                                                                    | client 1 Jobell Jemba                                                                                                    | 0                                                          | 1,20 € À facturer                                                                                                    |      |
|                                                                                                    | S00015 19/01/2024 11:50:52                                                                                                    | client 1 Jobell Jemba                                                                                                    | Ø                                                          | 2,40 € À facturer                                                                                                    |      |
|                                                                                                    | S00014 19/01/2024 11:44:50                                                                                                    | client 1 Jobell Jemba                                                                                                    | 0                                                          | 1,20 € À facturer                                                                                                    |      |
|                                                                                                    | S00013 19/01/2024 09:10:08                                                                                                    | client 1 Jobell Jemba                                                                                                    | 0                                                          | 1,20 € A facturer                                                                                                    |      |
|                                                                                                    | S00012 19/01/2024 09:09:00                                                                                                    | client 1 Jobell Jemba                                                                                                    | 0                                                          | 1,20 € (À facturer)                                                                                                    |      |
| 34                                                                                                    | © 2                                                                                                    | 2019 Phidias. All Rights Reserved                                                                                                    | J.                                                         |                                                                                                    | oobc |

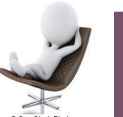

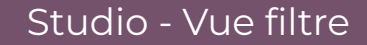

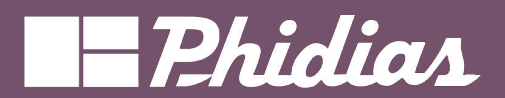

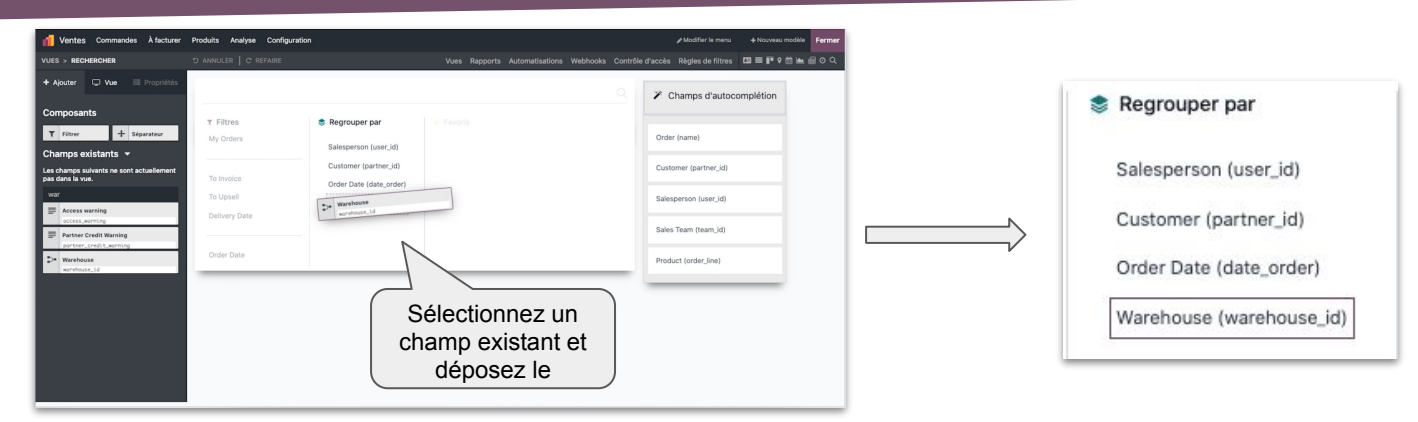

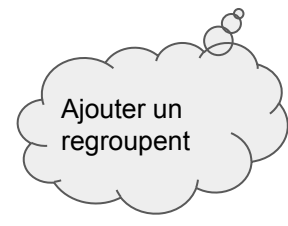

| 📶 Ventes Co  | mmandes À facturer Pro | duits Analyse Configuration                    |                              |                       |                  |                   | * •   | 0 | <b>9</b> > | : 🗊  | Jobell J<br>B edu- | Jemba<br>-jojo |
|--------------|------------------------|------------------------------------------------|------------------------------|-----------------------|------------------|-------------------|-------|---|------------|------|--------------------|----------------|
| Nouveau Bons | de commande Ø          |                                                | Q. Rechercher                | *                     | 1+26 / 26        | $\langle \rangle$ | =     | Р |            | 8 14 | 0                  | ۶              |
| Nombre       | Date de la comma       | Y Filtres                                      | Regrouper par                | * Favoris             | Total            |                   | #     |   |            |      |                    |                |
| S00027       | 29/01/2024 09:4        | Mes commandes                                  | Vendeur                      | Save current search * | 48,00 €          | Rien à fac        | turer |   |            |      |                    |                |
| S00026       | 29/01/2024 09:4        | À facturer                                     | Date de la commande *        |                       | 48,00 €          | Afacture          | 3     |   |            |      |                    |                |
| S00025       | 23/01/2024 12:0        | A faire l'objet d'une vente i<br>Delivery Date | Warehouse                    |                       | 1,20 €           | Atacture          | 3     |   |            |      |                    |                |
| S00024       | 23/01/2024 11:5        | Date de la commande                            | Ajouter un groupe personnali |                       | 1,20 €           | A facture         | 2     |   |            |      |                    |                |
| S00023       | 23/01/2024 11:5        | Alouter un fitre nerronnalisé                  |                              |                       | 1,20 € Afacturer |                   |       |   |            |      |                    |                |
| S00022       | 23/01/2024 11:4.       | Along at the berrouting                        | / /                          |                       | 1,20 €           | Atacture          | 3     |   |            |      |                    |                |
| S00021       | 23/01/2024 11:40:5     | 4 cl                                           | ient 1                       |                       | 1,20 €           | Atacture          | 3     |   |            |      |                    |                |
| S00020       | 22/01/2024 10:21:0     | 16 cl                                          | lent 1                       |                       | 1,20 €           | A facture         | 2     |   |            |      |                    |                |
| S00019       | 22/01/2024 10:17:5     | 15 d                                           | Le regro                     | oupement es           | St 1,20 €        | A facture         | 3     |   |            |      |                    |                |
| S00017       | 22/01/2024 08:37:1     | 19 cl                                          | dis                          | nonihle               | 1,20 €           | A facture         | 2     |   |            |      |                    |                |
| S00016       | 21/01/2024 09:29:4     | 19 cl                                          | ient 1                       | pornolo               | 1,20 €           | A facture         | 3     |   |            |      |                    |                |
| S00015       | 19/01/2024 11:50:5     | i2 d                                           | ient 1 Jobell Jemba          | 0                     | 2,40 €           | A facture         | 2     |   |            |      |                    |                |
| S00014       | 19/01/2024 11:44:6     | i0 cl                                          | ient 1 Jobell Jemba          | ٥                     | 1,20 €           | A facture         | 2     |   |            |      |                    |                |
| 500013       | 19/01/2024 09:10:0     | 16 cl                                          | ient 1 Jobell Jemba          | ٥                     | 1,20 €           | A facture         | 3     |   |            |      |                    |                |
| S00012       | 19/01/2024 09:09:0     | 10 cl                                          | ent 1 Iobell Jemba           | Ø                     | 1.20 €           | Atacture          | 2     |   | _          | _    | _                  |                |

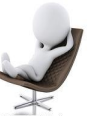

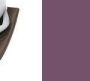

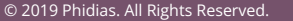

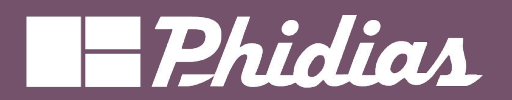

#### Studio - Vue filtre

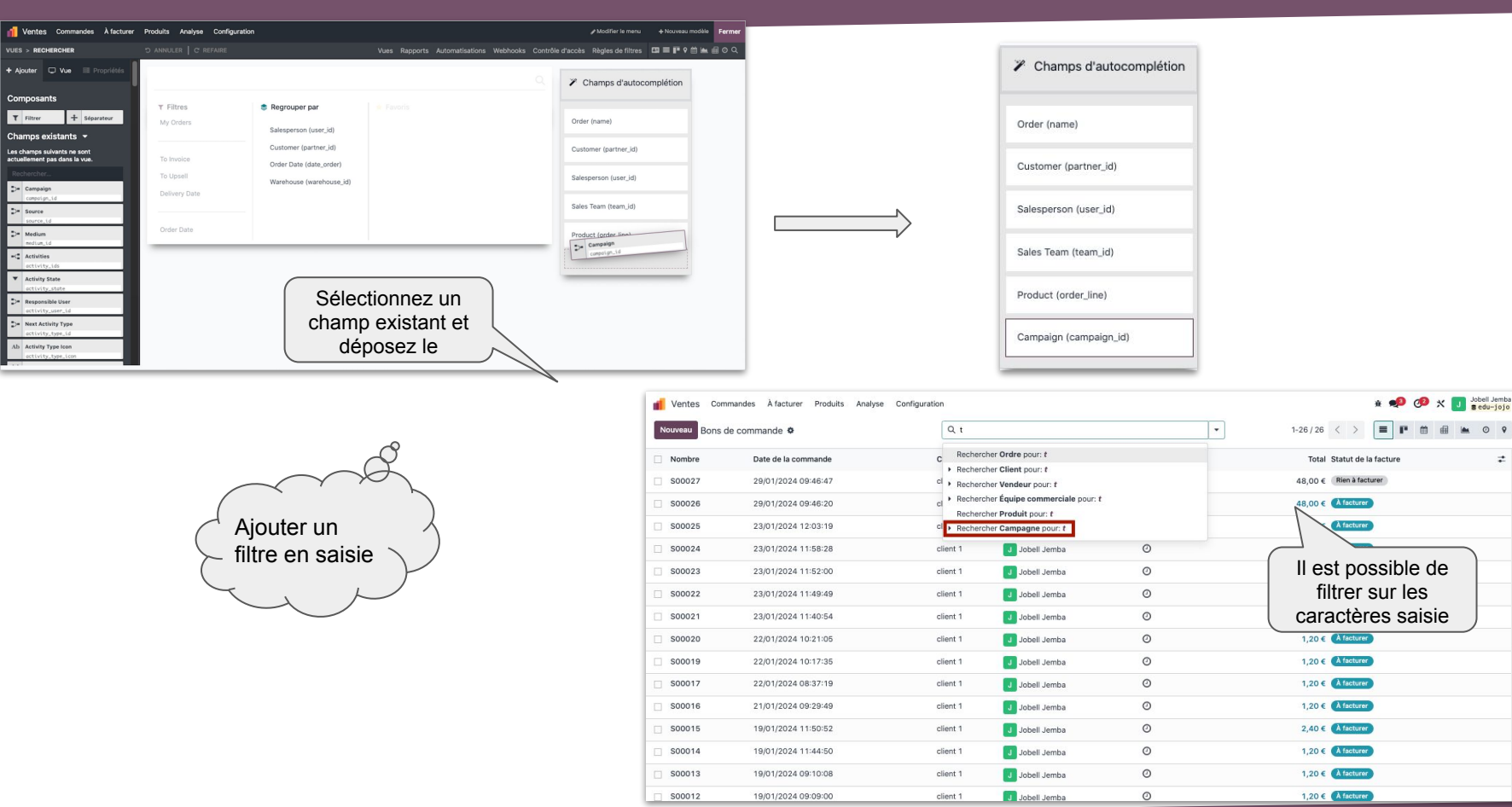

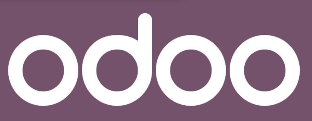
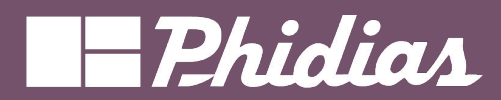

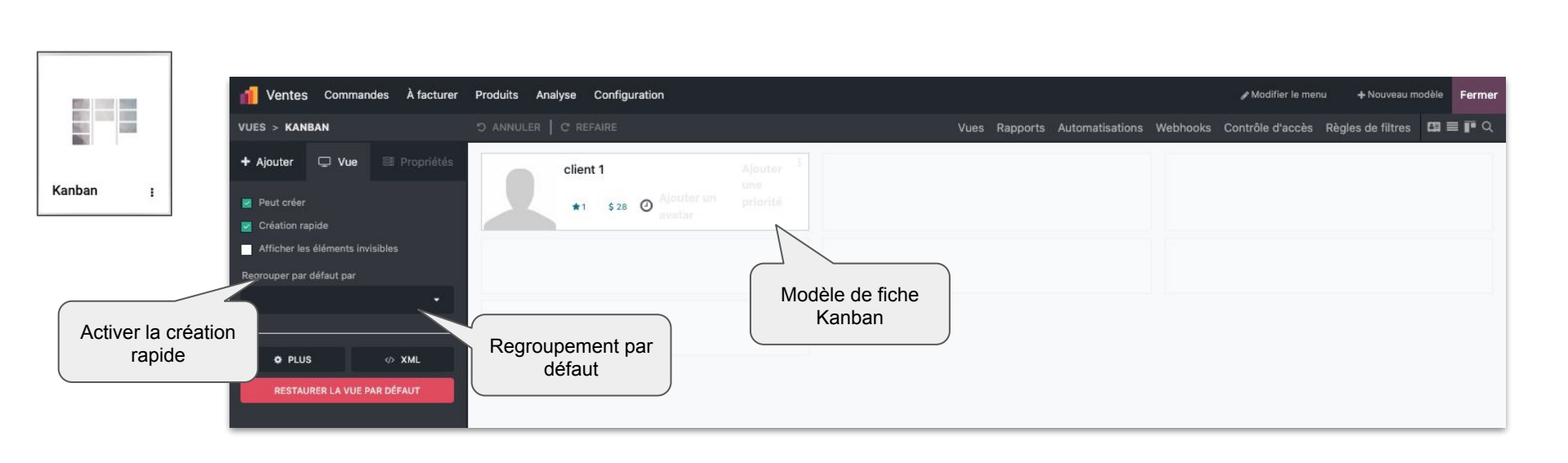

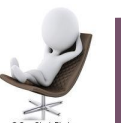

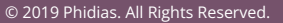

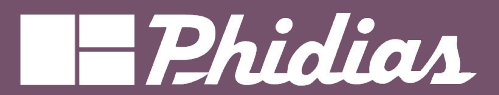

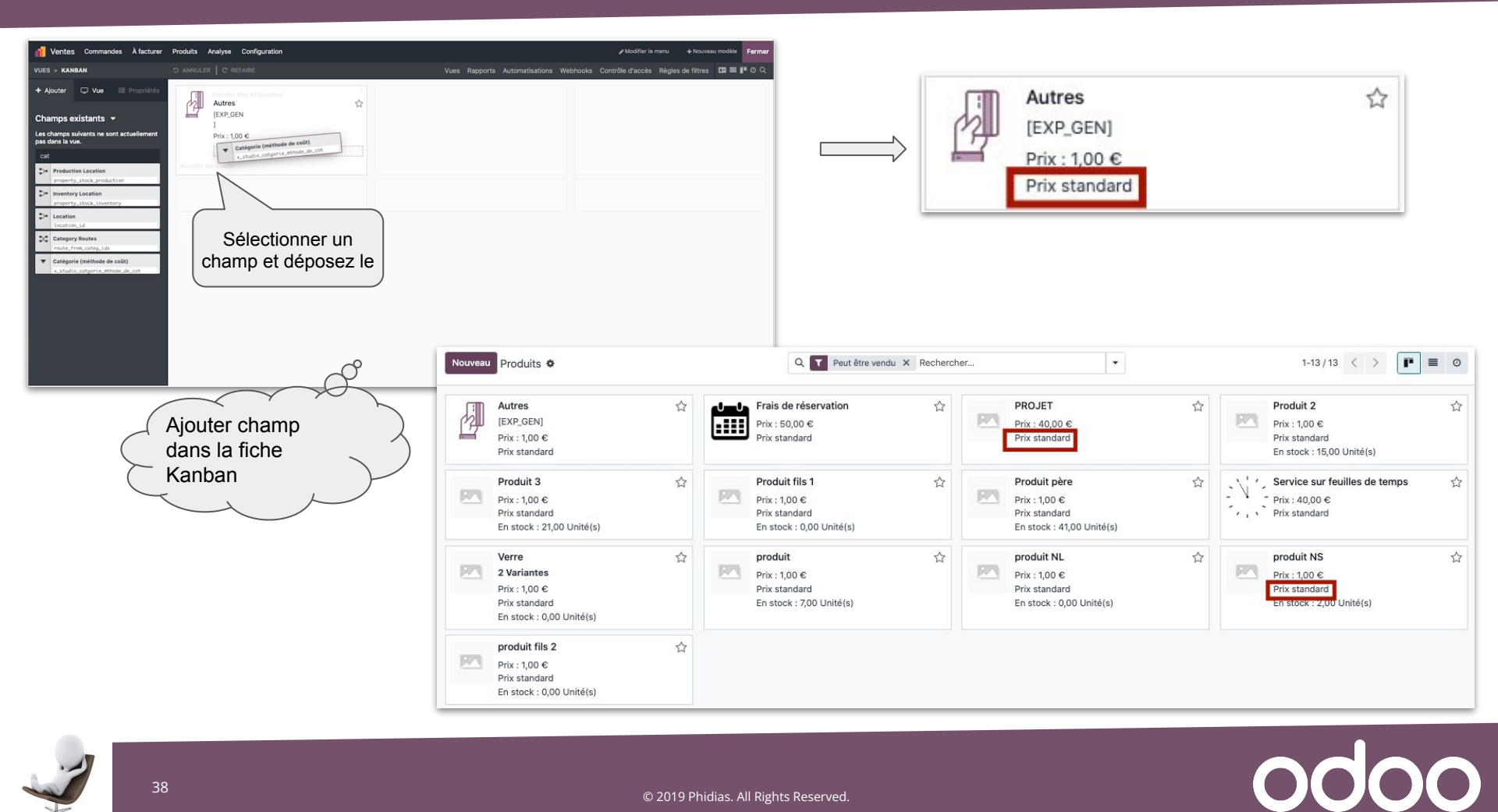

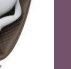

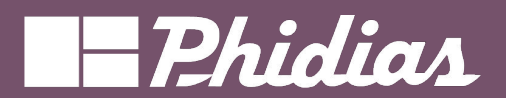

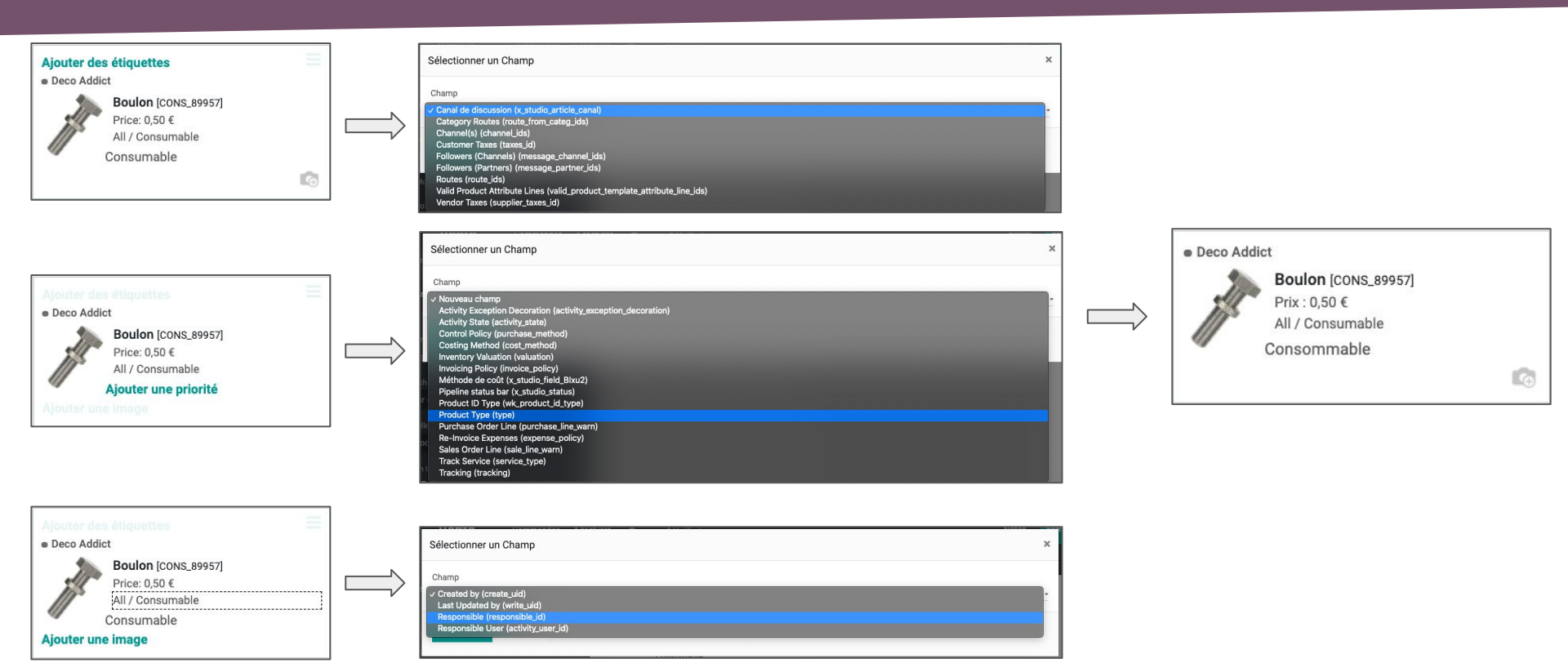

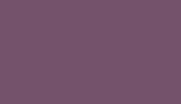

39

# - Phidias

odoo

24

1

Calendar

| 1 Ventes Commandes À facturer                                                    | Pro | duits Ar  | alyse          | Configuration    |              |           |                      |                      | 🖋 Modifier le menu      | + Nouveau modèle                                                 | Ferme                         |
|----------------------------------------------------------------------------------|-----|-----------|----------------|------------------|--------------|-----------|----------------------|----------------------|-------------------------|------------------------------------------------------------------|-------------------------------|
| VUES > CALENDRIER                                                                | 57  | ANNULER   | C REF          | AIRE             |              | Vues Rapp | orts Automatisations | Webhooks Contrôle d' | accès Règles de filtres | ㎝ ≡ ₽ ₩ ₩                                                        | <b>⊞</b> 0 Q                  |
| + Ajouter 🖵 Vue 🗏 Propriétés                                                     | •   | - →       | Mois *         | Aujourd'hui      | janvier 2024 |           |                      |                      |                         |                                                                  |                               |
| Création rapide                                                                  | 1   | LUN.<br>1 |                | MAR.<br>2        | MER.<br>3    | JEU.<br>4 | VEN.<br>5            | SAM.<br>6            | DIM.<br>7               | janvier 2024                                                     | < >                           |
| Champ de date de début Next Activity Deadline (activity_date_d •                 |     |           |                |                  |              |           |                      |                      |                         | L M M J V<br>1 2 3 4 5                                           | <b>SD</b><br>67               |
| Champ de date de fin<br>•                                                        | 2   | 8         |                | 9                | 10           | 11        | 12                   | 13                   | 14                      | 8 9 10 11 12<br>15 16 17 18 19<br>22 23 24 25 26<br>29 30 31 1 2 | 2 13 14<br>9 20 21<br>6 27 28 |
| Champ de délai                                                                   | 3   | 15        |                | 16               | 17           | 18        | 19                   | 20                   | 21                      | 5 6 7 8 9                                                        | 10 11                         |
| Status (state) × ·                                                               | 4   | 22        |                | 23               | 24           | 25        | 26                   | 27                   | 28                      |                                                                  |                               |
| <ul> <li>Mode d'affichage par défaut</li> </ul>                                  | 5   | Mode      | e d'afi<br>déi | ichage pa<br>aut | r 31         | 1         | 2                    | 3                    | 4                       |                                                                  |                               |
| Mois         •           •         •           •         •           •         • | 6   | 5         |                | 6                | Z            | 8         | 9                    | 10                   | 11                      |                                                                  |                               |
| RESTAURER LA VUE PAR DÉFAUT                                                      |     |           |                |                  |              |           |                      |                      |                         |                                                                  |                               |

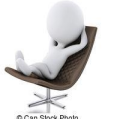

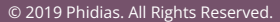

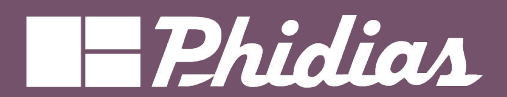

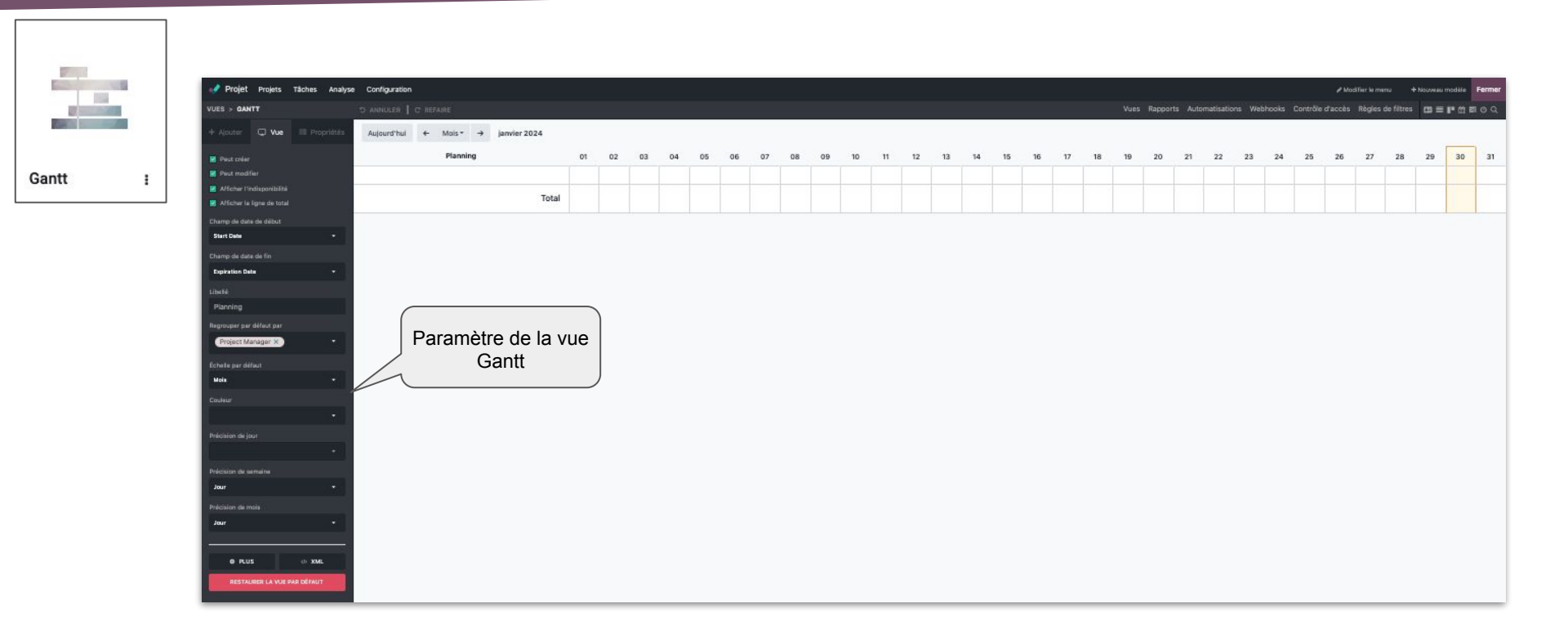

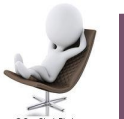

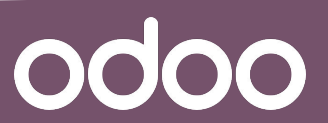

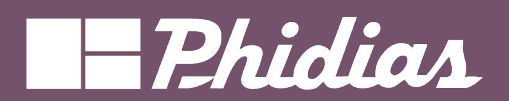

|                     | ₩ CRM                    | Vente Analyse | Configuration |            |     |       |           |          |           |                           |             |       |             |          |               |     |
|---------------------|--------------------------|---------------|---------------|------------|-----|-------|-----------|----------|-----------|---------------------------|-------------|-------|-------------|----------|---------------|-----|
|                     | VIEWS > COHORT           |               | S ANNULER     | Date de dé | but |       | Vues Rapj | ports Tr | aductions | Auton                     | natisation  | Contr | ôles d'acci | ès Règli | es de filtres | 5   |
| -                   | + Ajouter 🖵 Vue          |               | Created on    | Comptage   |     |       |           |          | Clo       | Closed Date - Par Semaine |             |       |             |          |               |     |
| Cohort :            | Champ de Date de Début   |               |               |            | +0  | +1    | +2        | +3       | +4        | +5                        | +6          |       | +8          | +9       | +10           | +11 |
|                     | Created on (create_date) | W32 2020      | 1,0           | 0%         | 0%  | 0%    | 0%        | 0%       | 0%        | 0%                        | Date de fin |       |             |          |               |     |
|                     |                          |               | W36 2020      | 1,0        | 0%  | 0%    | 0%        | 0%       | 0%        | 0%                        |             |       |             |          |               |     |
|                     | Champ de date de fin     | n ^           | W39 2020      | 3,0        | 0%  | 33,3% | 33,3%     |          |           |                           |             |       |             |          |               |     |
|                     | Closed Date (date_closed | " <b>~</b>    | W40 2020      | 5,0        | 0%  | 0%    |           |          |           |                           |             |       |             |          |               |     |
| Paramètre de la vue | Champ de mesure          |               | Moyen         | 2,5        | 0%  | 8,3%  | 11,1%     | 0%       | 0%        | 0%                        | 0%          | 0%    | 0%          | 0%       |               |     |
| Cohort              | ¢                        |               |               | $\land$    |     |       |           |          |           |                           |             |       |             |          |               |     |
|                     | Intervalle               |               |               |            |     |       |           |          |           |                           |             |       |             |          |               |     |
|                     | Semaine                  | \$            |               |            |     |       |           |          |           |                           |             |       |             |          |               |     |
|                     | Mode                     |               | Mesure        |            |     |       |           |          |           |                           |             |       |             |          |               |     |
|                     | Baratte                  | \$            |               |            |     |       |           |          |           |                           |             |       |             |          |               |     |
|                     | Ligne du temps           |               |               |            |     |       |           |          |           |                           |             |       |             |          |               |     |
|                     | Transférer               | \$            |               |            |     |       |           |          |           |                           |             |       |             |          |               |     |
|                     |                          |               |               |            |     |       |           |          |           |                           |             |       |             |          |               |     |
|                     | ¢ PLUS                   | XML           |               |            |     |       |           |          |           |                           |             |       |             |          |               |     |
|                     | RESTAURER LA VUE         | PAR DÉFAUT    |               |            |     |       |           |          |           |                           |             |       |             |          |               |     |
|                     |                          |               |               |            |     |       |           |          |           |                           |             |       |             |          |               |     |

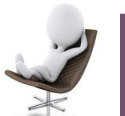

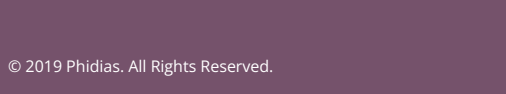

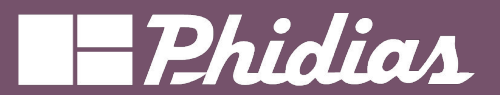

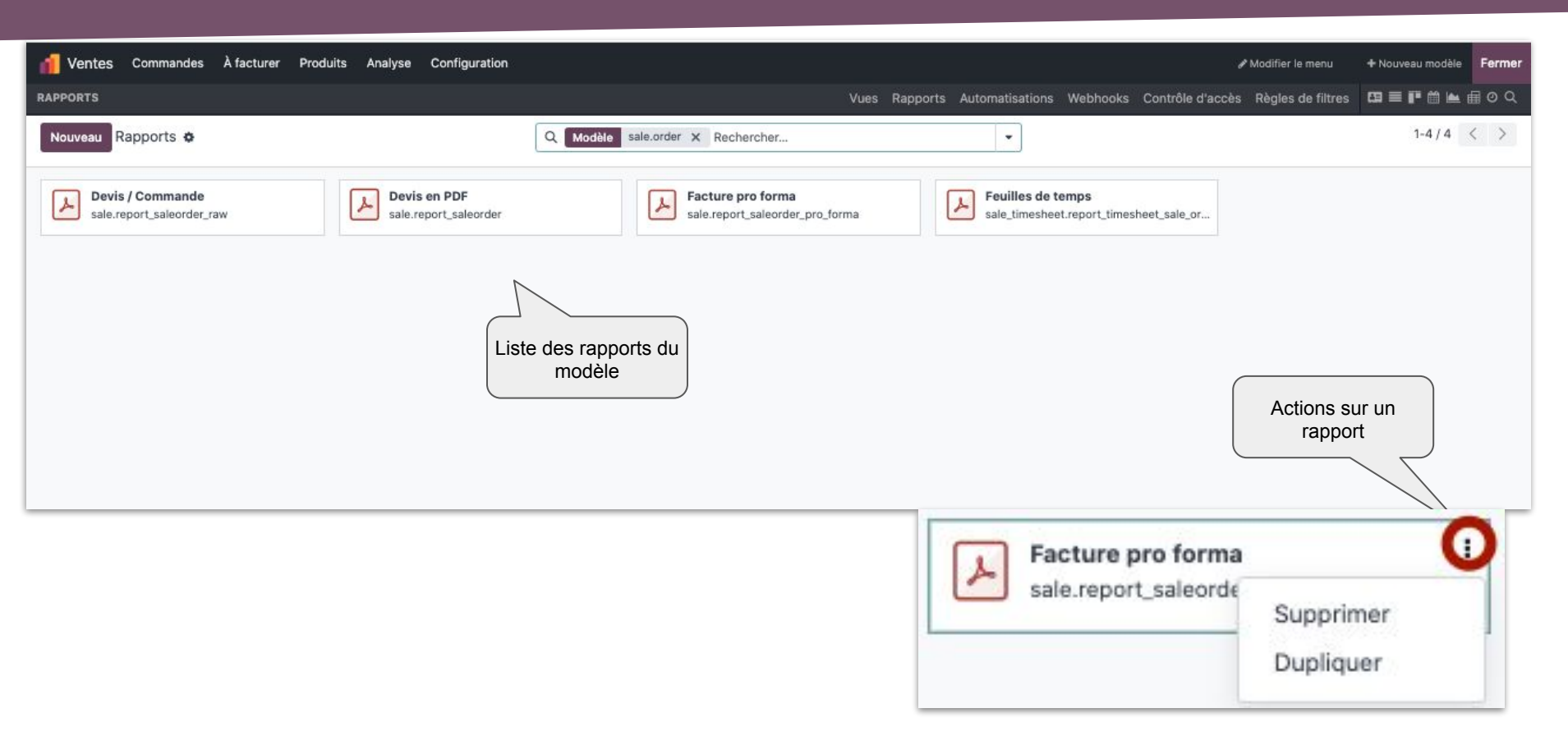

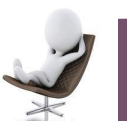

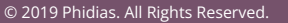

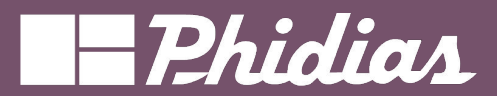

### Studio - Rapport

0000

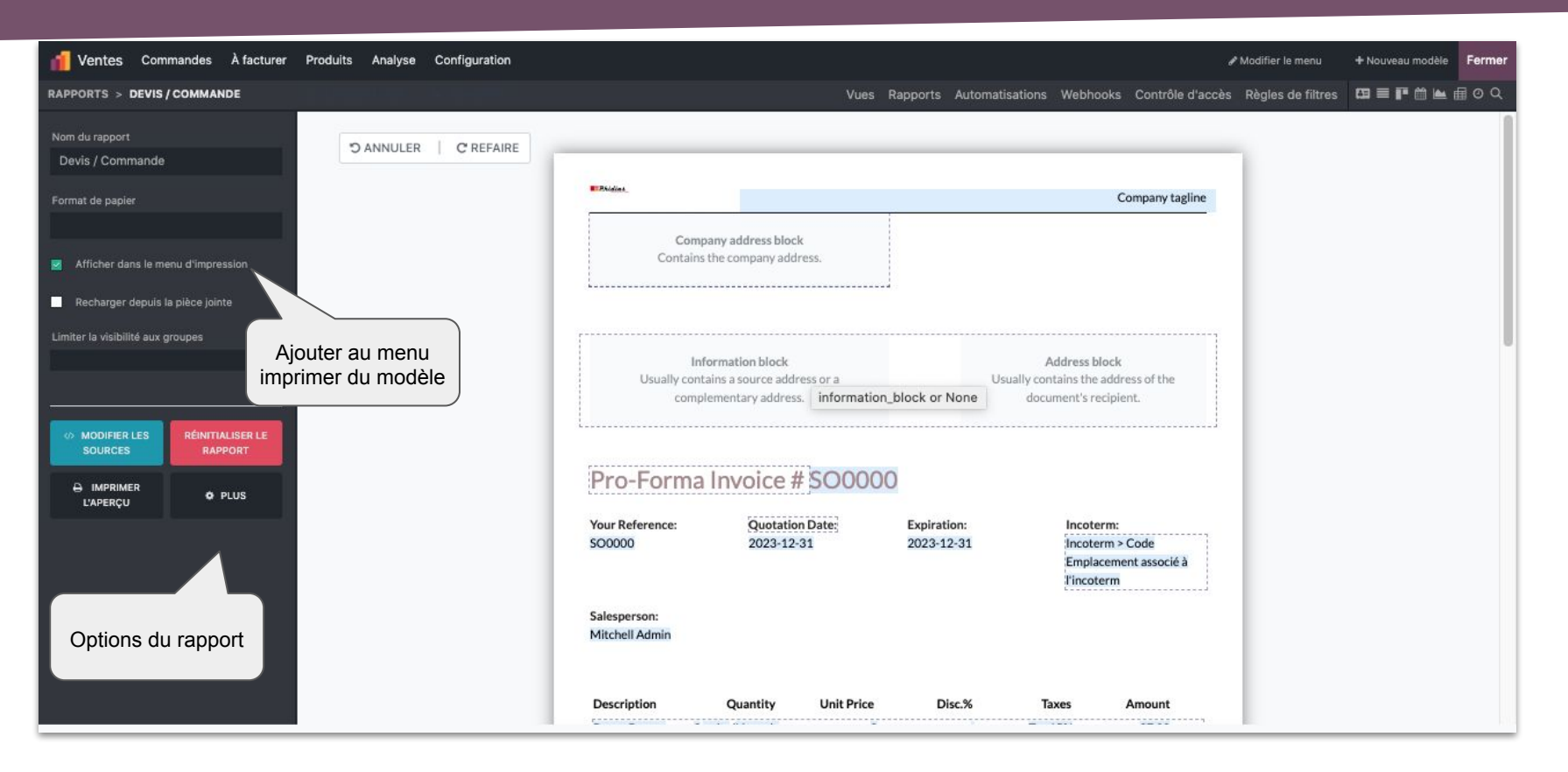

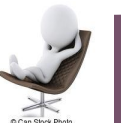

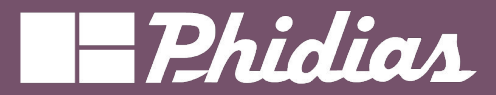

### Studio - Modifier Rapport

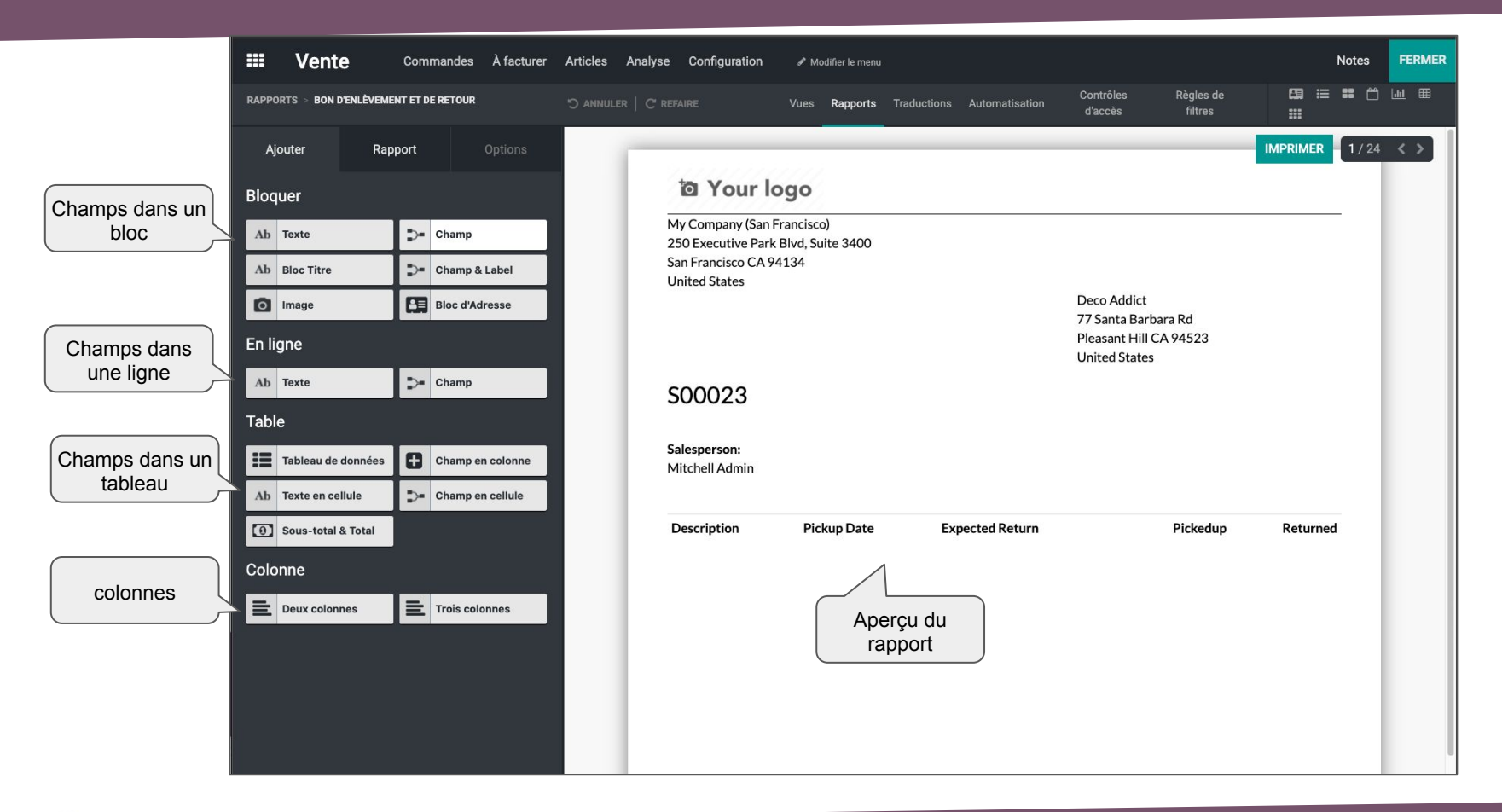

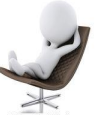

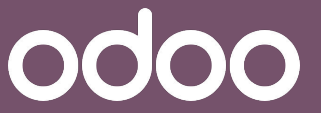

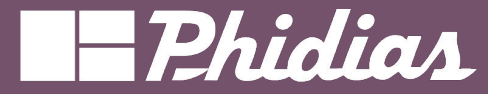

### Studio - Modifier Rapport

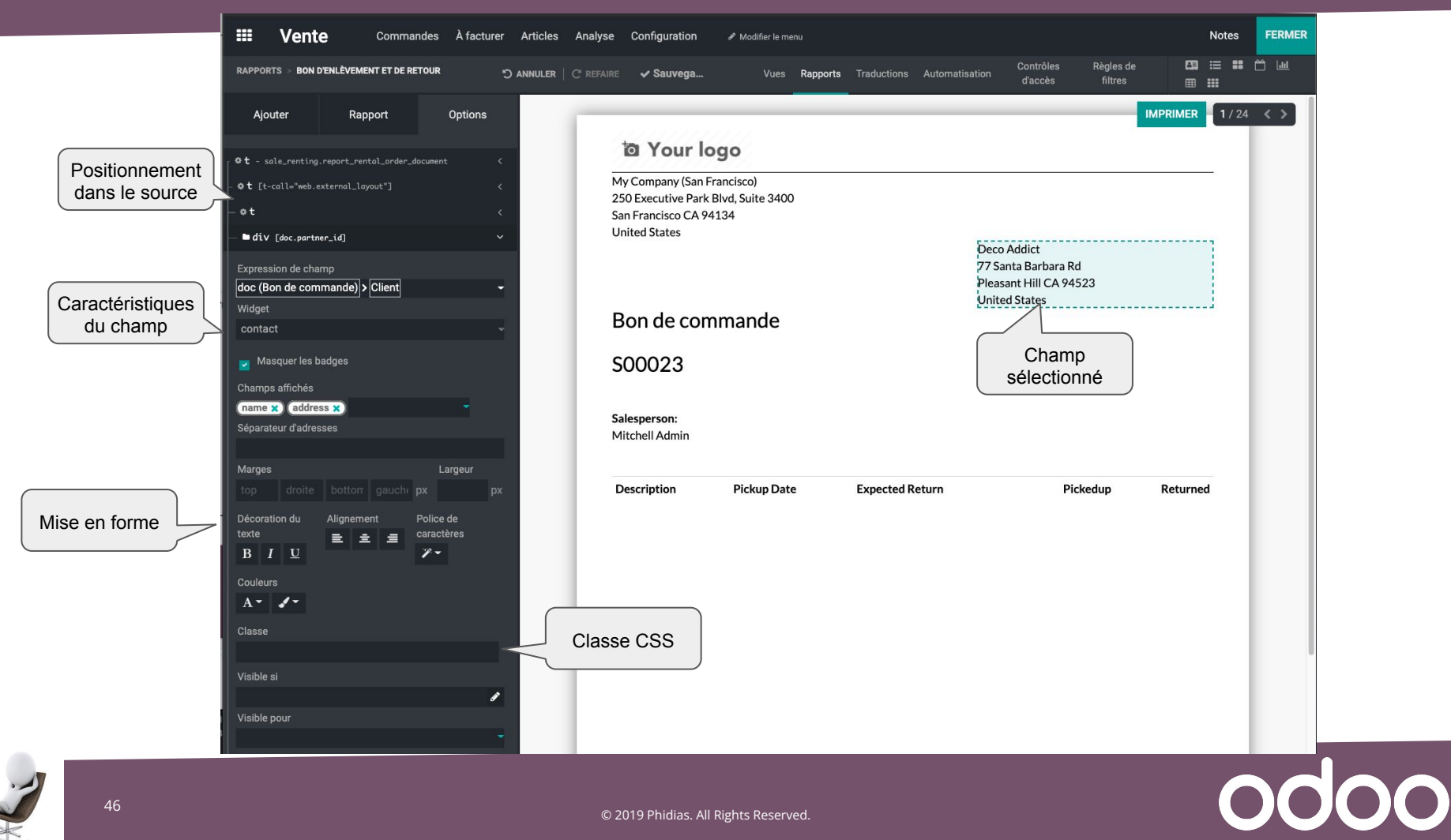

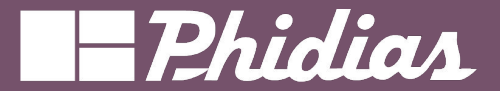

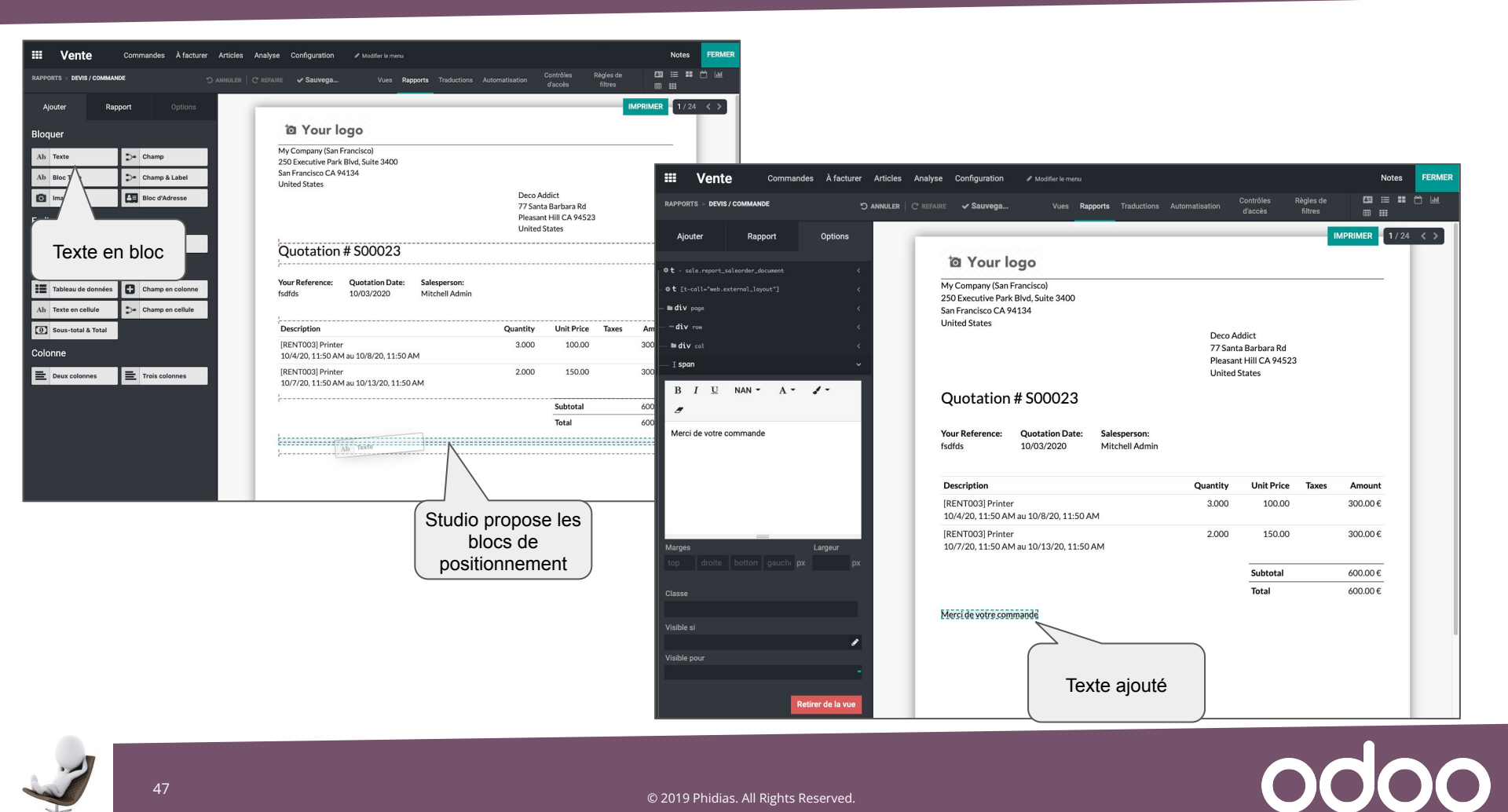

47

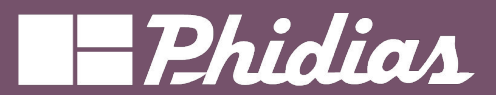

### Studio - Modifier Rapport

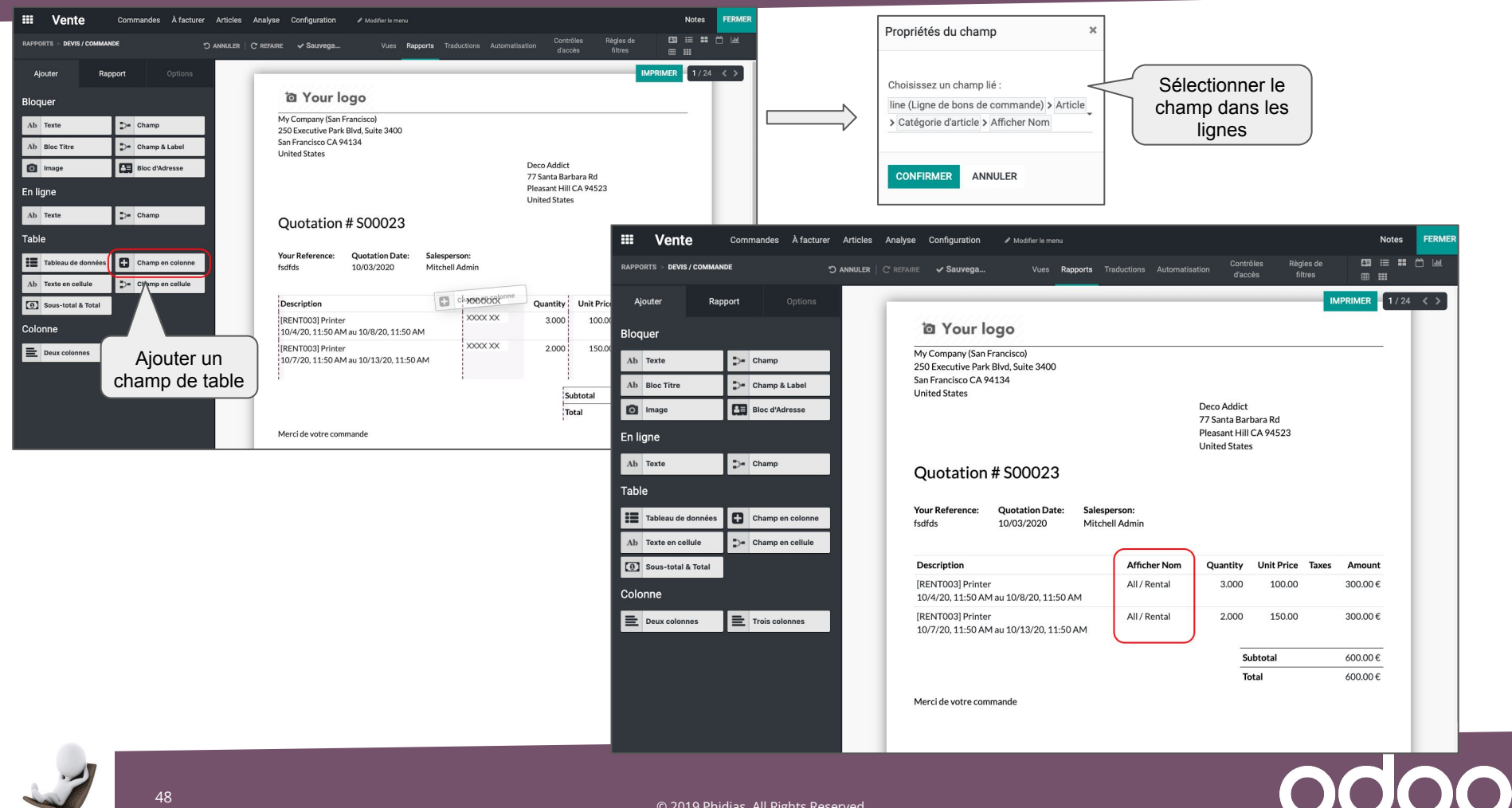

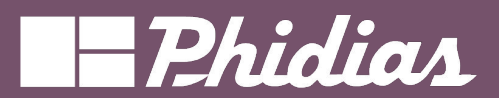

### Studio - Créer Rapport

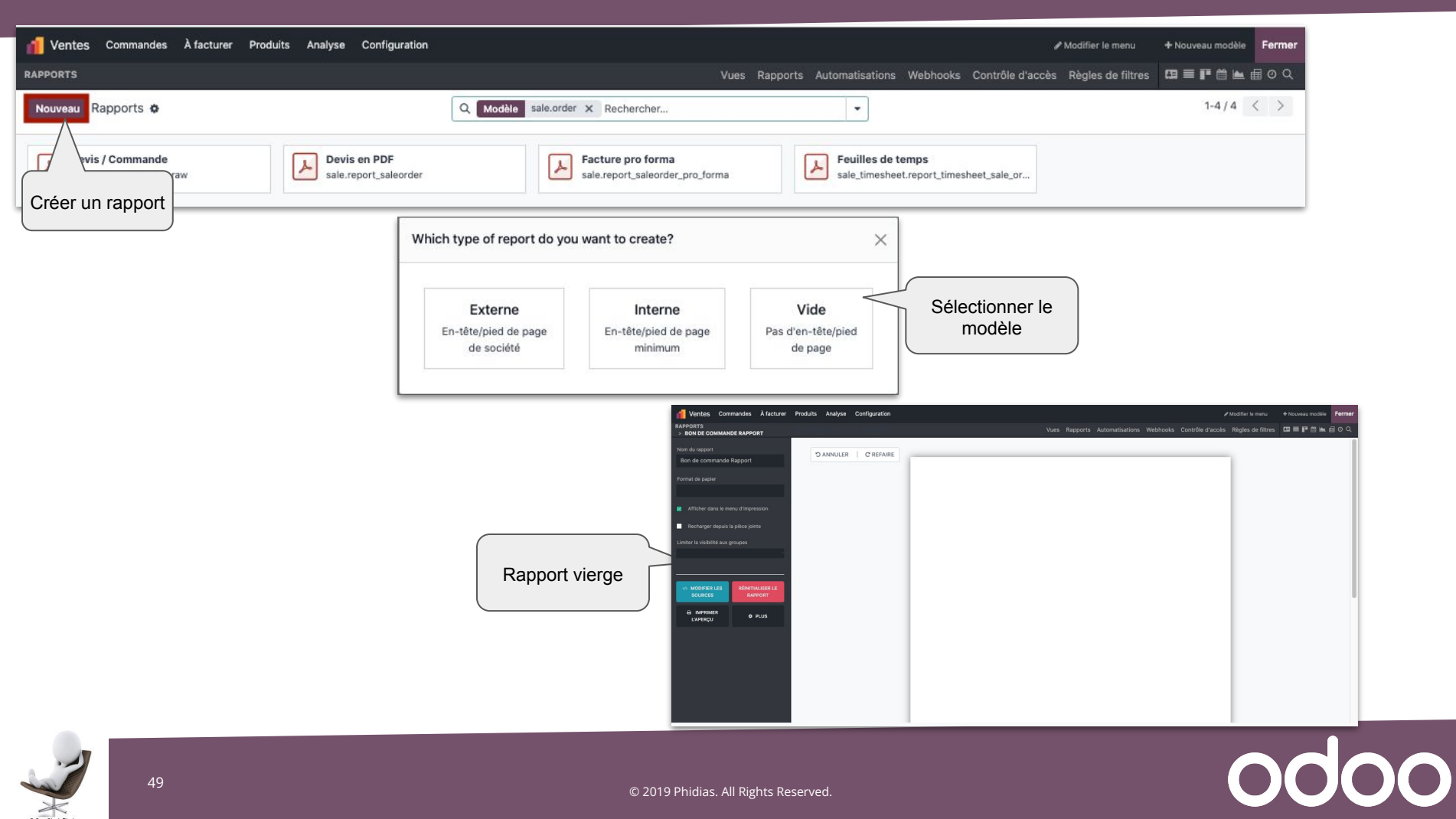

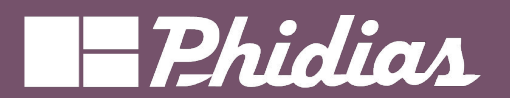

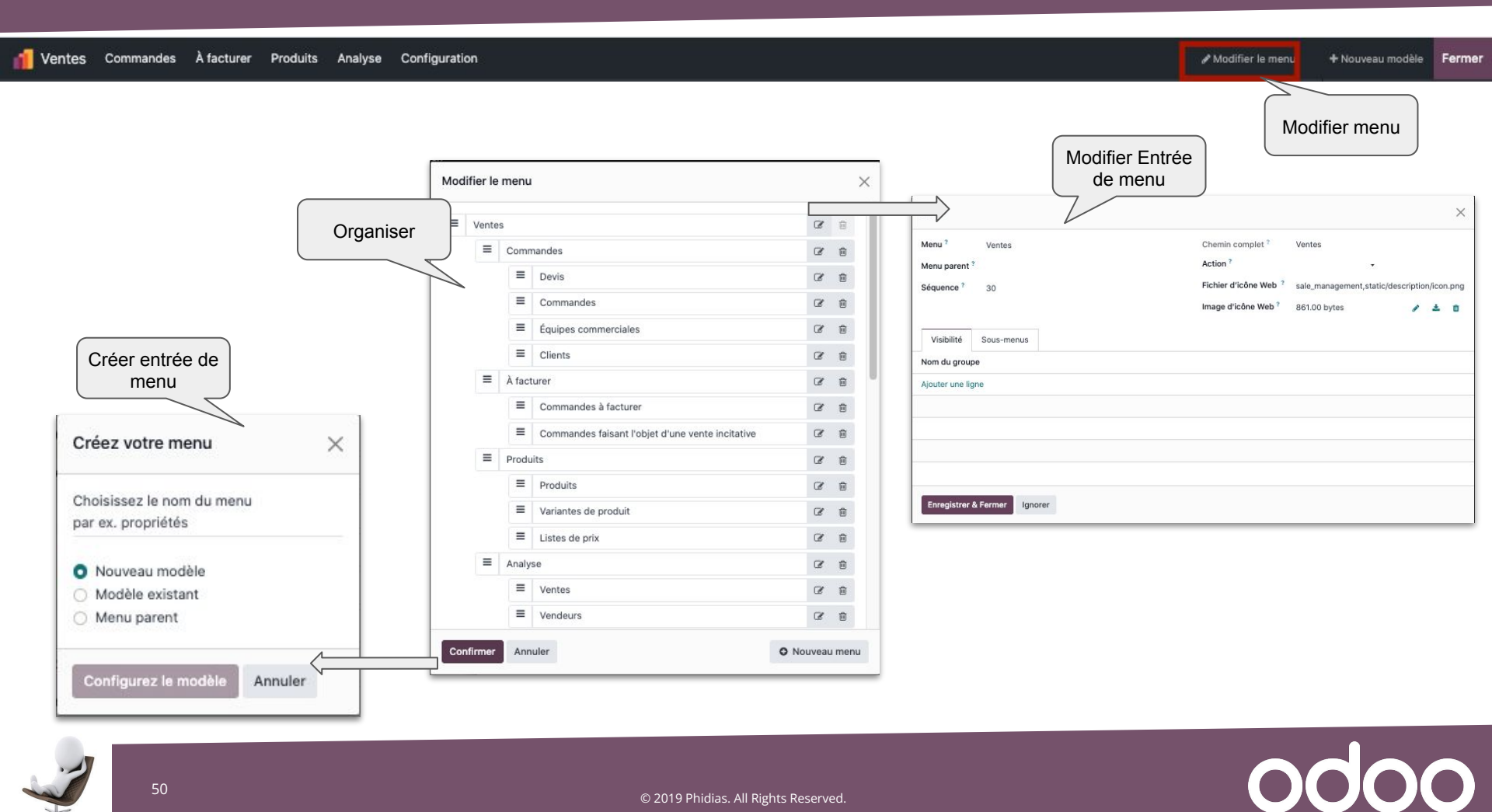

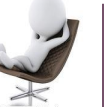

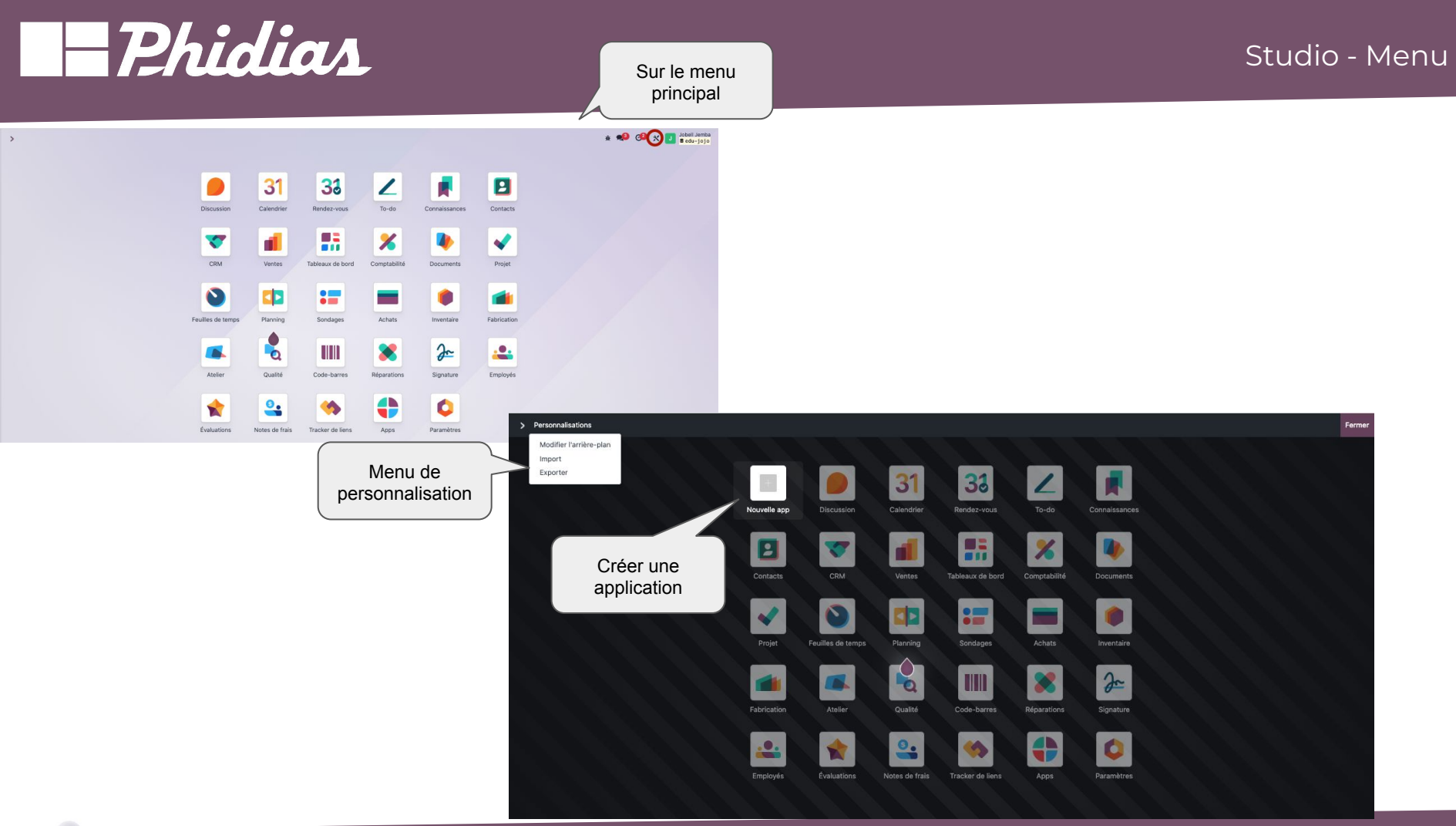

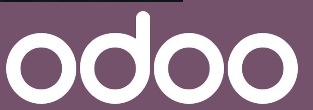

Can Stock P

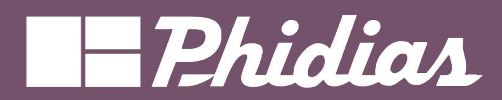

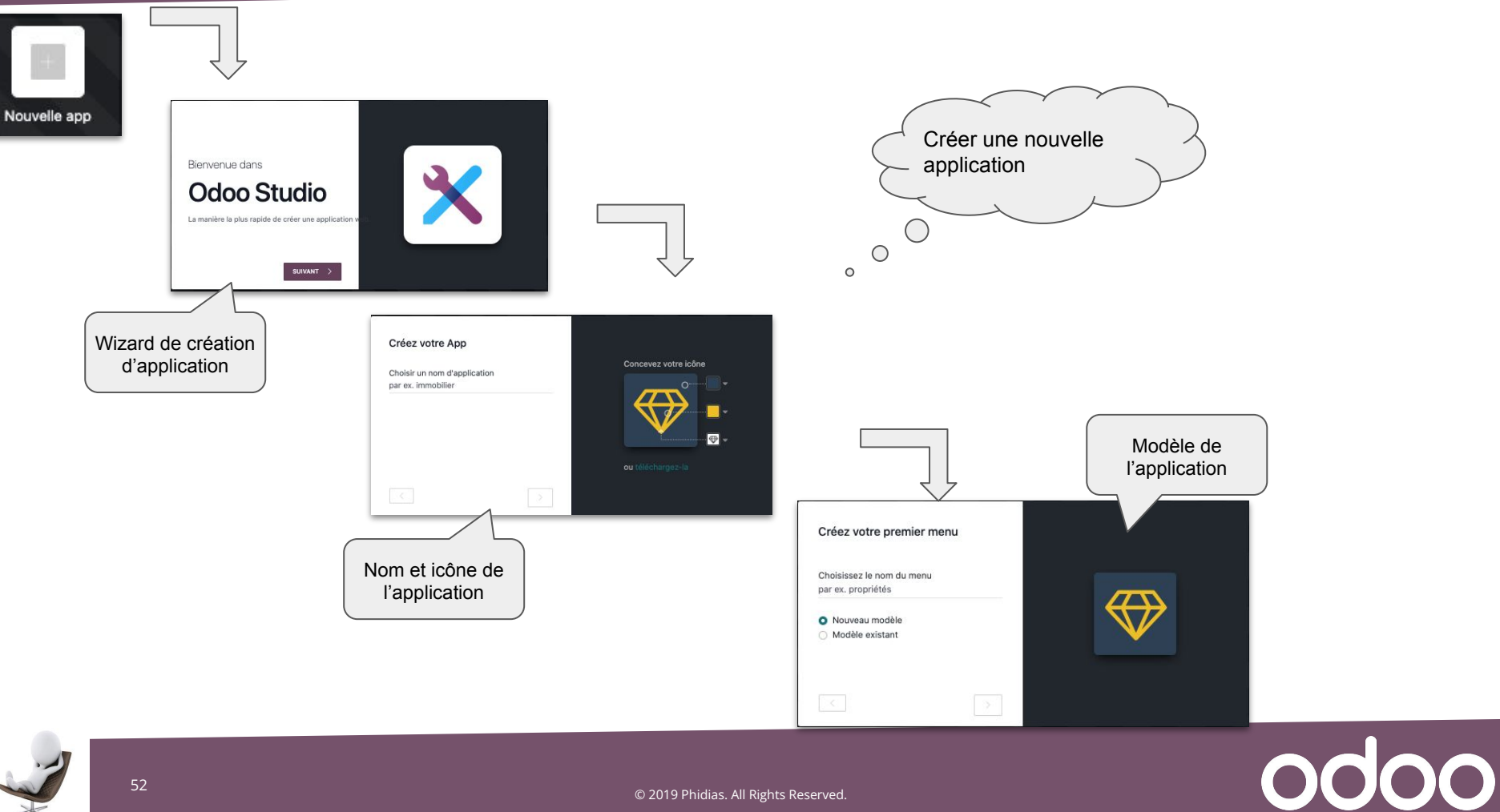

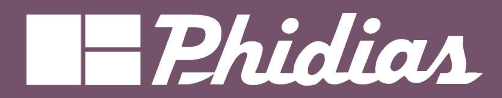

### Studio - Application

odoo

|             | Infrastr                 | uctu      | re Serveu                | irs a  | Modifier le menu                                               |                         |              |          |             |                |                   | N                | ites    | FERMER |
|-------------|--------------------------|-----------|--------------------------|--------|----------------------------------------------------------------|-------------------------|--------------|----------|-------------|----------------|-------------------|------------------|---------|--------|
| VIEWS       | 6 > FORM                 |           |                          | ana C' |                                                                |                         | Vues         | Rapports | Traductions | Automatisation | Contrôles d'accès | Règles de filtre |         | 53 ≔   |
| <b>+</b> Aj | iouter 🖵 🕻               | ′ue       | Propriétés               |        |                                                                |                         |              |          |             |                | INSTALLATION      | N TEST           | EN FONG | TION   |
| Com         | nposants                 |           | Colonnes                 |        |                                                                |                         | Rens         | eigner   | la fiche    |                |                   |                  |         |        |
| Nou         | veaux cham               | ps        |                          |        | Identifiant                                                    | Þ                       | h            | serveu   | ır          |                |                   |                  |         |        |
| Ab          | Texte<br>char            | =         | Texte multili<br>text    | 1      |                                                                |                         |              |          |             |                |                   |                  |         |        |
| N°          | Entier<br>integer        | 1.5       | <b>Décimal</b><br>float  |        | Type de serveur                                                |                         |              |          | Taille mén  | noire 0        |                   |                  |         |        |
| •           | <b>Htmi</b><br>html      | €         | Monétaire<br>monetary    |        | Date installation                                              |                         |              |          | Taille disq | ue 0           |                   |                  |         |        |
| 21          | Date<br>date             | 0         | Date & Temps<br>datetime |        |                                                                |                         |              |          |             |                |                   |                  |         |        |
|             | Case à cocher<br>boolean | •         | Sélection<br>selection   |        |                                                                |                         |              |          |             |                |                   |                  |         |        |
| 0           | Fichier<br>binary        | -         | One2many<br>one2many     | Envoy  | er un message Enregistrer u                                    | ne note 🛛 🛛 P           | lanifier une | activité |             |                |                   | 0 @              | Suivre  | ≗ 0    |
| \$          | Many2one<br>many2one     | ×         | Many2many<br>many2many   |        |                                                                |                         |              | Auj      | ourd'hui    |                |                   |                  |         |        |
| ٥           | Image<br>binary          | ٠         | Étiquettes<br>many2many  | 6      | YourCompany, Mitchell Admir<br>Création d'un nouvel enregistre | 1 - maintenant<br>ement |              |          |             |                |                   |                  |         |        |
| *           | Priorité<br>selection    | <u>R.</u> | Signature<br>binary      |        |                                                                |                         |              |          |             |                |                   |                  |         |        |
| Θ           | Champ lié<br>related     |           |                          |        |                                                                |                         |              |          |             |                |                   |                  |         |        |

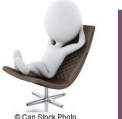

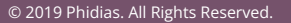

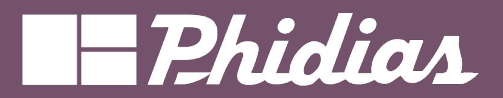

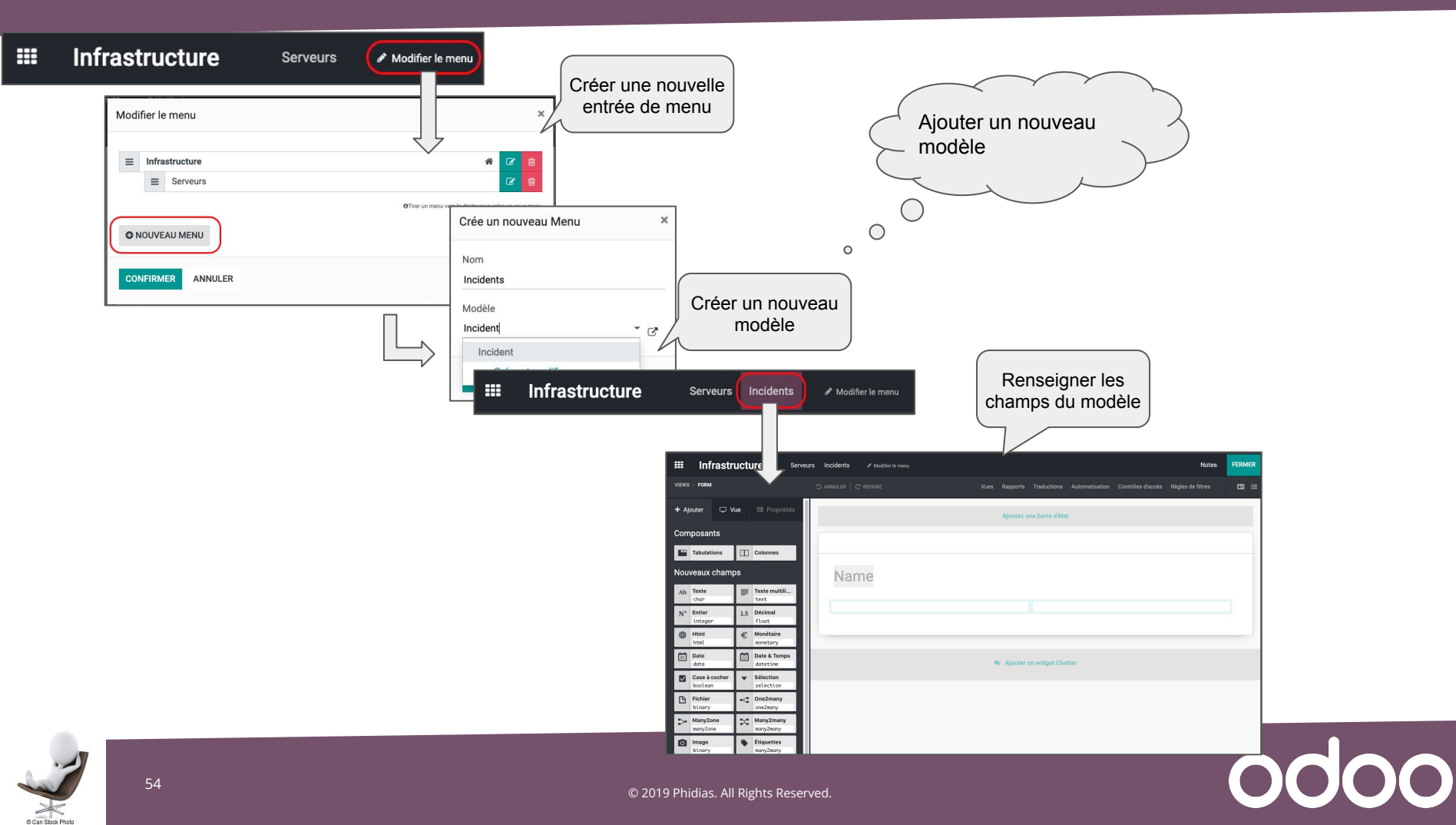

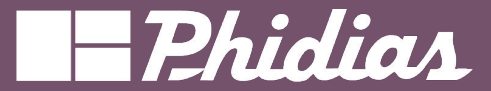

Studio - Export

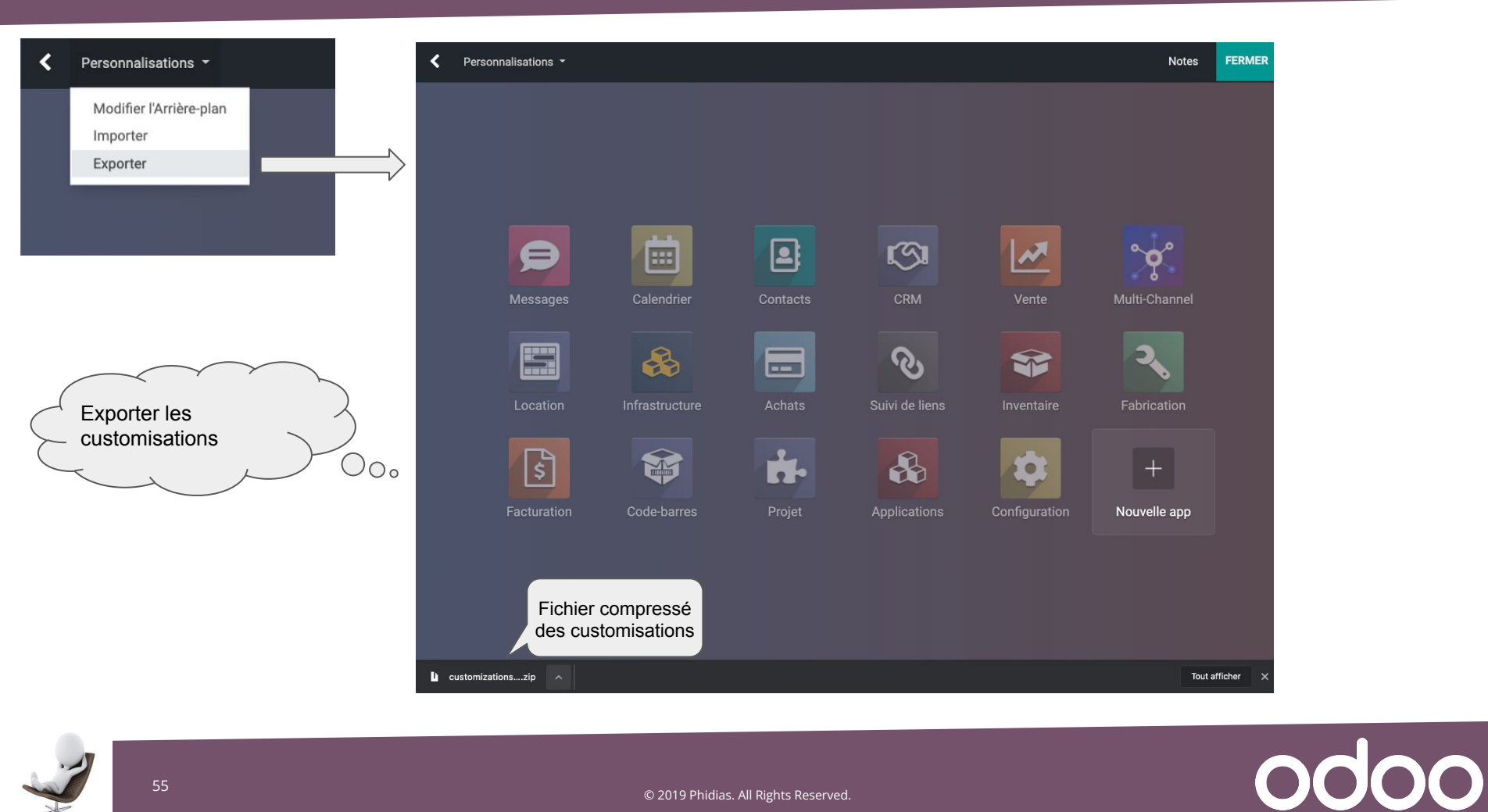

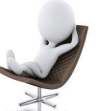

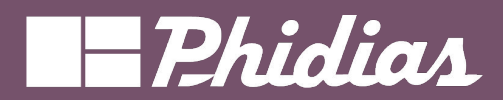

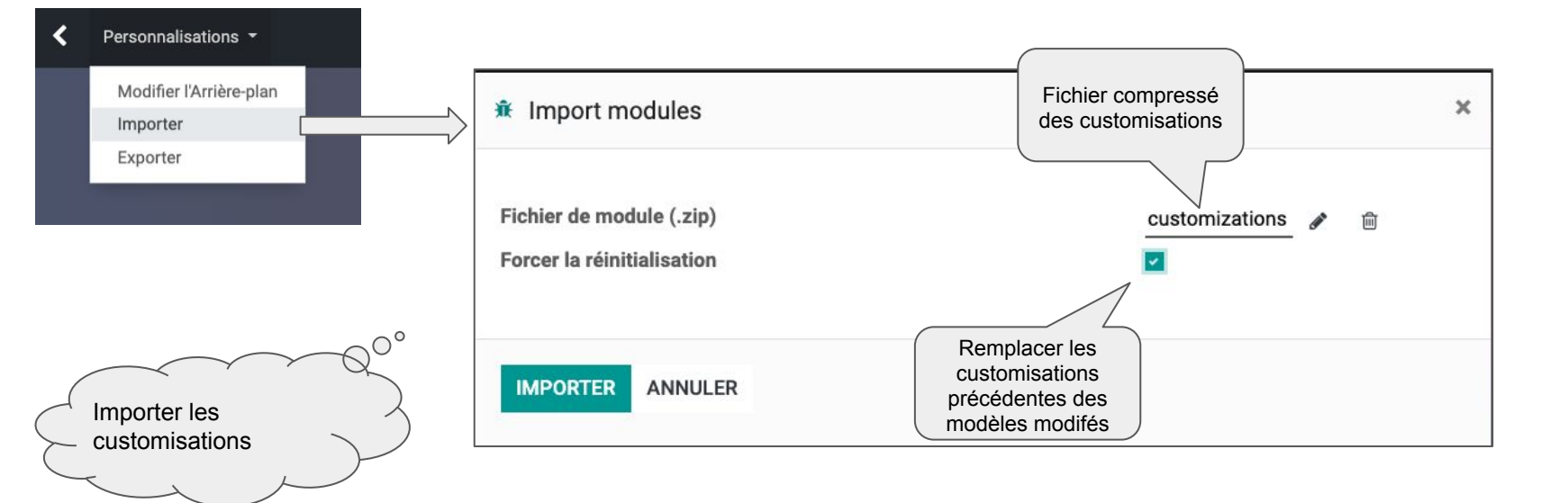

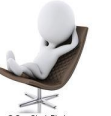

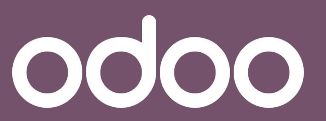

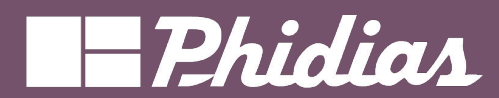

# Les nouveautés

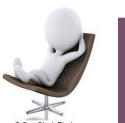

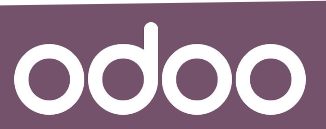

© 2019 Phidias. All Rights Reserved.

57

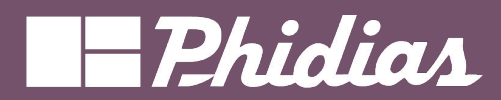

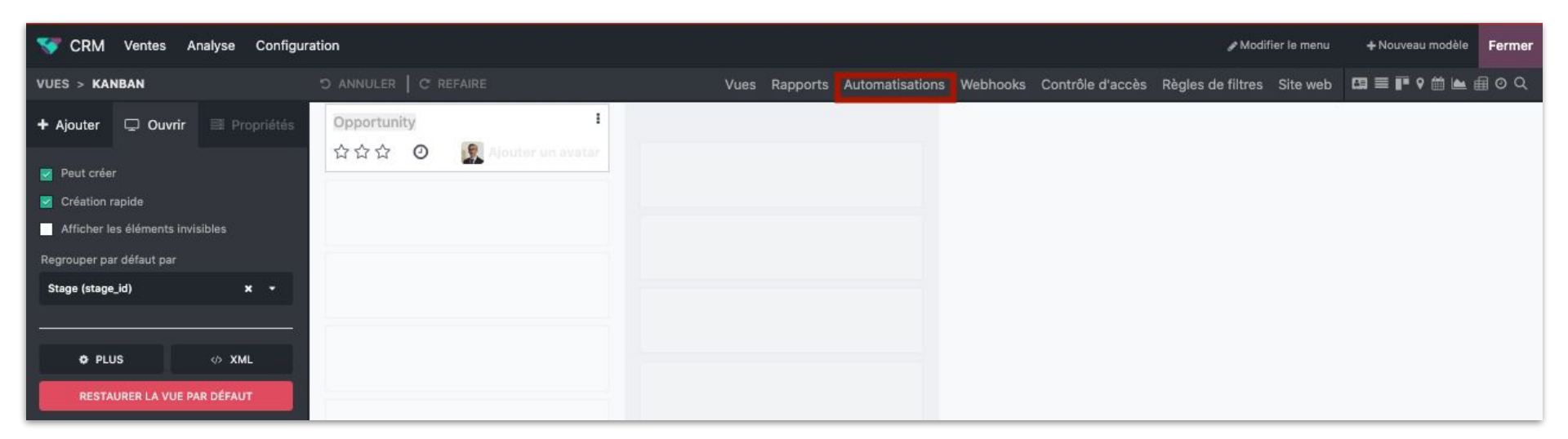

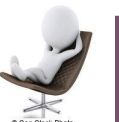

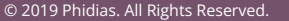

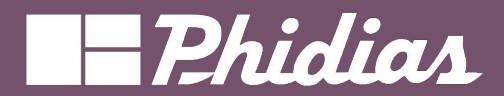

| 🟮 Paramètres Paramètres généraux Utilisateurs & Sociétés Traductions Outils de ludification Technique | * 🍨 🔮 | *  | Jobell Jemba<br>∎edu-jojo |
|----------------------------------------------------------------------------------------------------|-------|----|---------------------------|
| Nouveau Règles d'automatisation : vérification et exécution .                                         |       | e. | 3/9 < >                   |
| Exécuter manuellement                                                                                 |       |    |                           |
| Règles d'automatisation : vérification et exécution                                                   |       |    |                           |
| PARAMÈTRES TECHNIQUES                                                                                 |       |    |                           |
| Modèle ? Règle d'automatisation                                                                       |       |    |                           |
| Groupes autorisés ?                                                                                   |       |    |                           |
| DÉTAILS DE L'ACTION                                                                                   |       |    |                           |
| Utilisateur de l'outil de OdooBot<br>planification ?                                                  |       |    |                           |
| Exécuter tou(te)s 240 Minutes                                                                         |       |    |                           |
| Actif ?                                                                                               |       |    |                           |
| Prochaine date 30/01/2024 10:18:32<br>d'exécution ?                                                   |       |    |                           |
| Nombre d'appels ? -1                                                                                  |       |    |                           |
| Priorité <sup>?</sup> 5                                                                               |       |    |                           |
| Code Assistance                                                                                       |       |    |                           |
| 1 modelcheck(True)                                                                                    |       |    |                           |

NB: Activer les règles depuis les actions planifiées

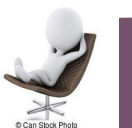

0000

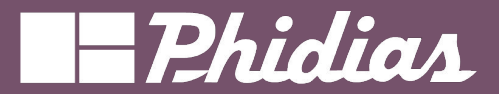

| CRM Ventes An                        | lyse Configuration                             | * 🗐 🕼 |       |  |
|--------------------------------------|------------------------------------------------|-------|-------|--|
| Nouveau Règles d'autor<br>Mail CRM & | atisation                                      |       | 1/1 < |  |
| Mail CRM                             |                                                |       |       |  |
| Modèle ? Piste/opport                | unité                                          |       |       |  |
| Déclencher ?                         | L'étiquette est ajoutée • Rendez-vous          |       |       |  |
| Avant la mise à jour du              | Faire correspondre tous des règles suivantes : |       |       |  |
| domaine ?                            | Étiquettes n'est pas dans ( Rendez-vous )      |       |       |  |
|                                      | → 0 enregistrement(s) C Modifier le domaine    |       |       |  |
| Actions à effectuer                  | Notes                                          |       |       |  |
| Ajouter une action                   |                                                |       |       |  |
| 🗄 📓 Envoyer un ema                   | II : Bierwenu                                  | 0     |       |  |
|                                      |                                                |       |       |  |

*Exemple de paramétrage : un mail sera envoyé aux destinataires du mail sur toutes les opportunités avec l'étiquette "Rendez-vous"* 

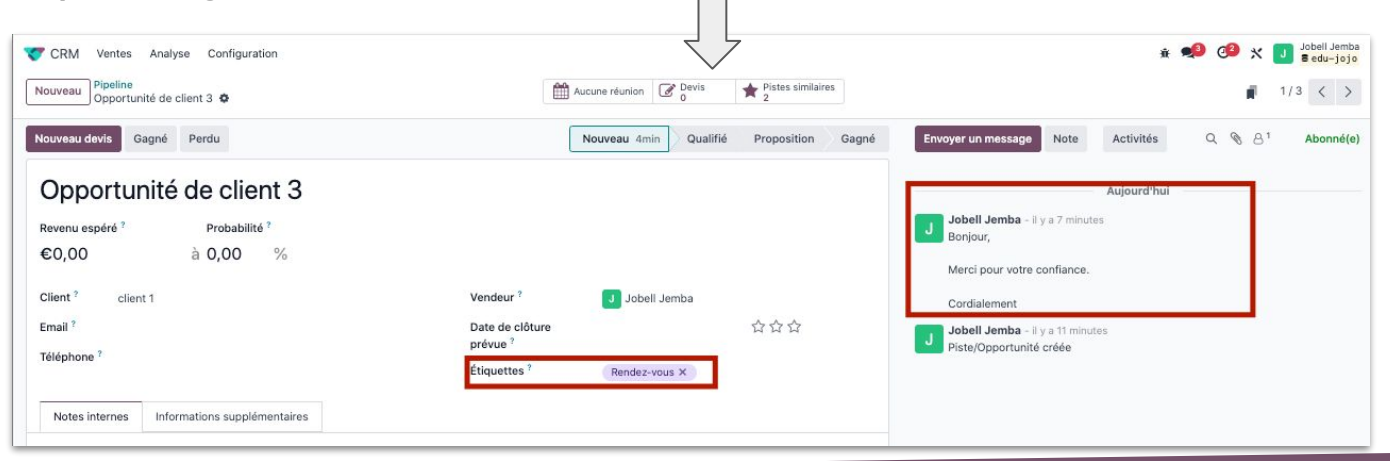

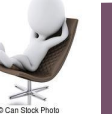

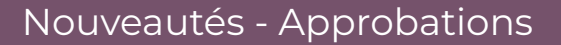

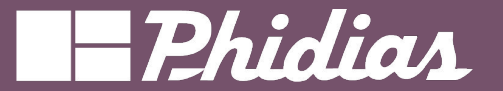

|                                                                                                    |                                                                    |    | Vente                                                                                                    | s Commandes À facturer                       | Produits Analyse Configuration                             |          |                                                                 | ✓ Modifier le menu + Nouveau modèle Fermi |
|----------------------------------------------------------------------------------------------------|--------------------------------------------------------------------|----|----------------------------------------------------------------------------------------------------|----------------------------------------------|------------------------------------------------------------|----------|-----------------------------------------------------------------|-------------------------------------------|
| 🚺 Ventes Commandes à facturer Produits Analyse Configuration                                                                    | 🔹 🐢 🕫 🗶 🚺 Jobel Jemba                                              |    | VUES > FO                                                                                                    | RMULAIRE                                     | C REFAIRE                                                  | v        | ues Rapports Automatisations Webhooks Contrôle d'acc            | ès Règles de filtres 💶 🖬 🖿 🖿 🖬 📾 🗐 🛇 🤤    |
| Nouveau Dovis<br>500028 @                                                                                                    | <b>∦</b> 1/28 < >                                                  |    | + Ajouter                                                                                                    | 🗢 Vue 🗮 Propriétés                           |                                                            |          |                                                                 | ٥                                         |
| Envoyer par email Continuer Aperqu Annuler Devis Envoye                                                                         | Bon de commande Envoyer un message Note Activités Q, 🗞 👌 Aberné(e) |    | Composi                                                                                                    | ints                                         | Send by Email Confirm Preview Cancel Ajouter un bouton     |          |                                                                 | Quotation *                               |
| S00028                                                                                                    | 29 janvier 2024                                                    |    | Conglet                                                                                                    | s 🔲 Colonnes                                 |                                                            |          |                                                                 |                                           |
| Client <sup>†</sup> client 1 Expiration <sup>†</sup> 28/02/2024                                                                 | Jobell Jernha - II y a 2 journ<br>Bon de commande onté             |    | Nouveau                                                                                                    | x champs                                     | S00028                                                     |          |                                                                 | Ajouter une                               |
| Date du direkts <sup>1</sup> 23(17)/2024 69/59/56<br>Linte de pris <sup>1</sup> Default EUR prioritor (EUR)<br>Conditions de    |                                                                    | 30 | Ab Teste<br>there<br>N* Entire                                                                                                    | Texte malti<br>text                          | Customer 7 client 1                                        |          | Expiration ? 28/02/2024<br>Quotation Date ? 29/01/2024 09:59:08 | image                                     |
| palement 7<br>Date de oriention 7 20/0/2024-00-56-22                                                                            |                                                                    |    |                                                                                                    | e Float<br>E Manétaire<br>scretary           |                                                            |          | Pricelist <sup>7</sup> Default EUR pricelist (EUR)              |                                           |
| Lignes de commande Produits optionnels Autres informations Signature du client                                                  |                                                                    |    | 271 Date<br>62**                                                                                                    | dotetine                                     |                                                            |          | Creation Date 7 20/01/2024 00:50:22                             |                                           |
| Produit Description Quantité UdM Prix unitaire Tases     Service sur feuilles de temps 1.00 Heures 40.00 (20% 0 (Marchandises)) | Horn taxes 2 <sup>2</sup><br>40.00 € m                             |    | Case à<br>bool es                                                                                                    | n Selection                                  |                                                            |          | Constant Care Colonization Constraints                          |                                           |
| Ajoster un produit Ajoster une section Ajoster une note Catalógue                                                               | · •                                                                |    | Fichier  Fichier  Fi | Ilignes<br>Lines                             | Order Lines Optional Products Other Info Customer Sig      | nature O |                                                                 |                                           |
|                                                                                                    |                                                                    |    | andre<br>Tell March                                                                                                    | ny sanytone                                  | Product Description                                        | Quantity | UoM Unit Price Taxes                                            | Tax excl. 🛫                               |
| Conditions generales Montant hers                                                                                               | tanes: 40,00 €                                                     |    | noryb<br>filiau                                                                                                    | nany <u>picture</u><br>nes <u>s</u> Priorité | Service sur feuilles de t Service sur feuilles de<br>temps | 1,00     | Heures 40,00 20% G (Marcha                                      | rdises) 40,00 €                           |
| TV                                                                                                    | 1,20%: 8,00 €<br>Τοταί: 48,00 €                                    |    | tops<br>≝∉ Signat                                                                                                    | are S Champass<br>related                    |                                                            |          |                                                                 |                                           |
|                                                                                                    |                                                                    |    | Champs                                                                                                    | existants >                                  | Mada at                                                    |          |                                                                 |                                           |
| Je choisi un de                                                                                                    | VIS                                                                |    |                                                                                                    |                                              | Mode st                                                    | ualo     |                                                                 |                                           |

Je choisi un devis

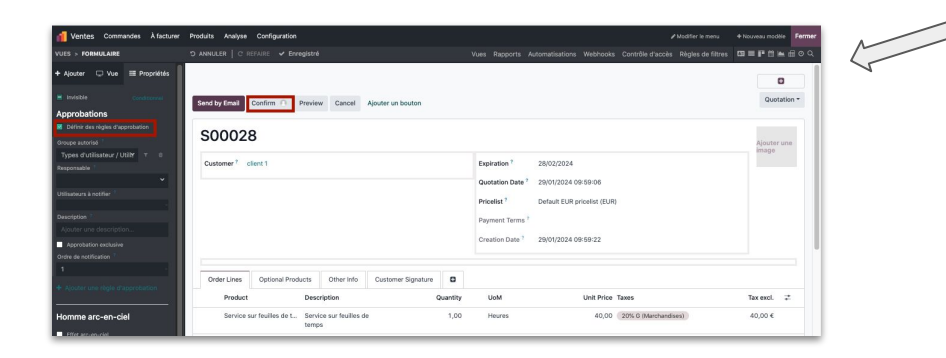

Sélectionner le bouton qui a besoin de l'approbation et activer la définition des règles d'approbation

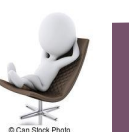

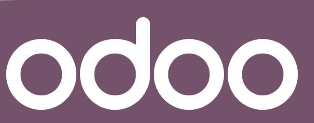

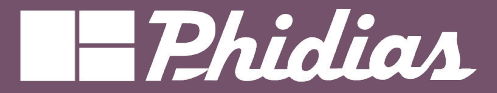

0000

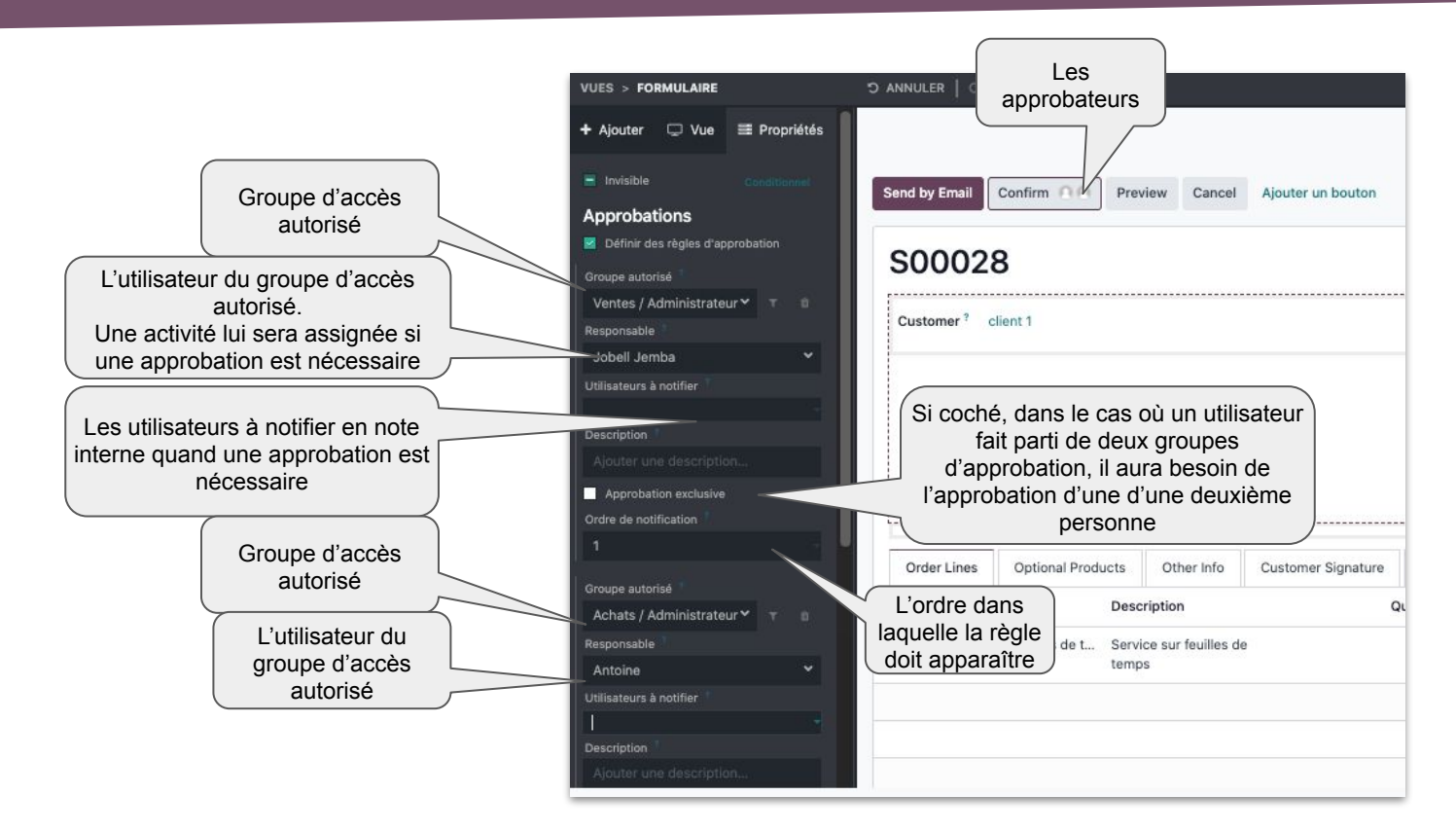

**NB:** Il est conseillé d'avoir un groupe d'approbation qui est différent des groupes d'accès

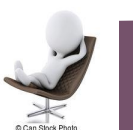

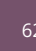

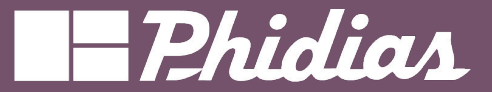

| Ventes Commandes À facturer Produits Analyse Configuration Nouveau Devis S00029 0                                                                                                    |                                                                                         | ★ ● 3 2 3 2 5 5 1 5 5 5 5 5 5 5 5 5 5 5 5 5 5 5 5                                                                                                    |                                            |
|----------------------------------------------------------------------------------------------------|-----------------------------------------------------------------------------------------|----------------------------------------------------------------------------------------------------|--------------------------------------------|
| Envoyer par email Confirmer OO Aperçu Annuler                                                                                                    | Devis invoyé Bon de commande                                                            | Envoyer un message Note Activités Q % A <sup>2</sup> Abonné(e)                                                                                                   |                                            |
| S00029<br>Client <sup>7</sup> client 1 Explation <sup>1</sup><br>Date du devis <sup>7</sup><br>Liste de prix <sup>7</sup><br>Conditions de<br>palement <sup>7</sup><br>Date de création <sup>7</sup>                                                                                                    | 01/03/2024<br>31/07/2024 13:56:23<br>Default EUR pricellat (EUR)<br>31/07/2024 13:56:30 | Aujourd'hui: Approver pour Antoine 0                                                                                                    | Deuxième règle<br>d'approbation en attente |
| Lignes de commande         Produits optionnels         Autres informations         Signature du client           Produit         Description         Quantité         UdM         Prix unitaire Taxes           III         Produit 2         1,00         Iait         Unité(s)         1,00         20%           Ajouter un produit 2, Ajouter une section         Ajouter une note         Catalogue         Catalogue | Hers taxes ₹<br>G (Marchandises) 1,00 € @                                               | Jobel Jenha - Ly x 4 minutes     Jobel Jenha - Ly x 4 minutes     Jobel Jenha - Ly x 4 minutes     Jobel Jenha - Ly x 4 minutes     Jobel Jenha - Ly x 4 minutes | Première règle<br>d'approbation validé     |

Approbation de la première règle par le ou les premier(s) approbateur(s)

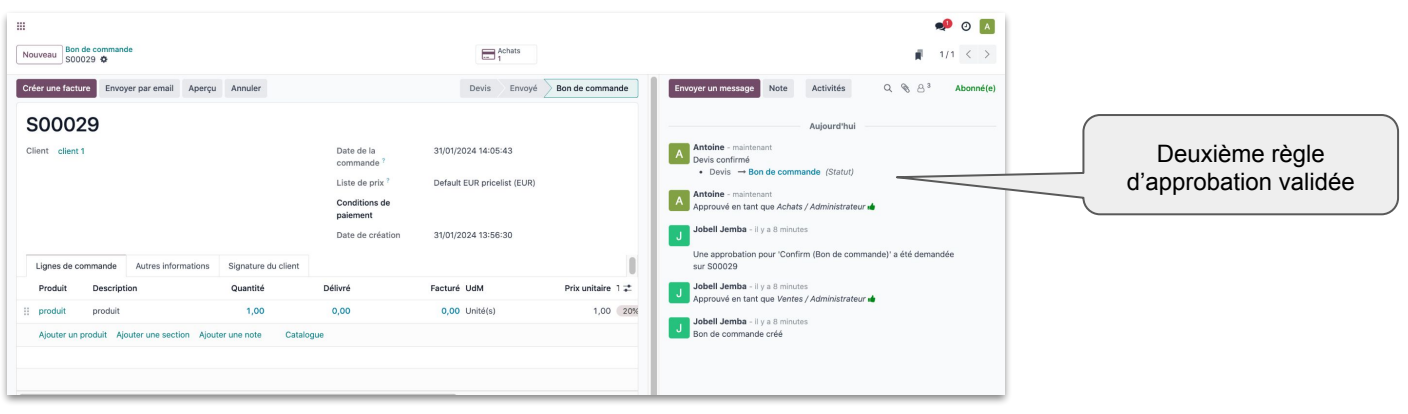

Approbation de la première règle par le ou les deuxième(s) approbateur(s)

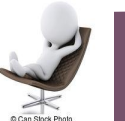

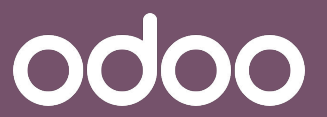

### Nouveautés - Approbations

odoo

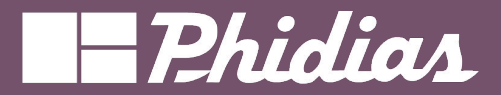

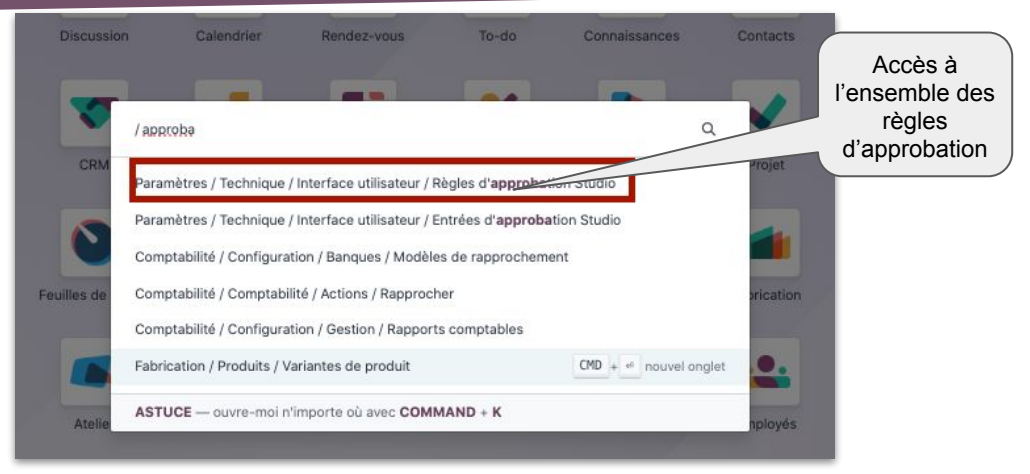

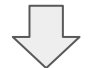

| O Paramètres Paramètres généraux Utilisateurs & Sociétés | Traductions    | Outils de ludification Technique |              |             | <u>#</u>        | 🗿 🕗 🗙 🚺 🖥 edu-jojo |
|----------------------------------------------------------|----------------|----------------------------------|--------------|-------------|-----------------|--------------------|
| Nouveau Règles d'approbation Studio 🌣                    |                | Q Rechercher                     |              | •           |                 | 1-2/2 < >          |
| Nom                                                      | Groupe autori: | sé                               | Responsable  | Description | Modèle          | Actif 🚅            |
| Confirm (Sales Order)                                    | Ventes / Admir | nistrateur                       | Jobell Jemba |             | Bon de commande |                    |
| Confirm (Bon de commande)                                | Achats / Admir | nistrateur                       | Antoine      |             | Bon de commande |                    |
|                                                          |                |                                  |              |             |                 |                    |

Liste des règles d'approbation

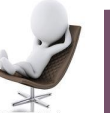

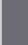

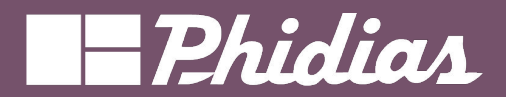

| 📶 Ventes Commandes À facturer                                                                                                    | Produits Analyse Configuration              | Ir Modifier le menu → Nouveau modèle Ferme                                                                                                    |
|----------------------------------------------------------------------------------------------------|---------------------------------------------|----------------------------------------------------------------------------------------------------|
| RAPPORTS > DEVIS EN PDF                                                                                                    |                                             | Vues Rapports Automatisations Webhooks Contrôle d'accès Règles de filtres 🖾 🖬 🕅 🔤 🗐                                                                                                    |
| RAPPORTS > DEVIS EN PDF Nom du rapport Devis en PDF Format de papier  Mitter de manier d'impression  Afficher dans le menu d'impression  Recharger depuis la pièce jointe Limiter la visibilité aux groupes  (v) MODIFER LES Maniput Sources  Mitter dans le menu d'impression  (v) MODIFER LES Maniput Sources  Maniput Sources  Maniput Sources  Puus Puus | ENREGISTRER X IGNORER                       | Vues Rapports Automatisations Webhooks Contrôle d'accès Règles de fitres       Image: Image: Im |
|                                                                                                    | Permet de<br>revenir au<br>rapport standard | Solution       Image: Creter use list eave numerotation       Image: Creter use list eave numerotation         Image: Check-list       Check-list         Salesperson:       /         Mitchell Admin         Caster sentime:       Code client         Description       Quantity       Unit Price       Disc.%         Taxes       Amount                                                                                                    |

Cette fonctionnalité est identique à celle utiliser dans les autres applications.

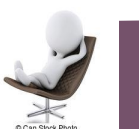

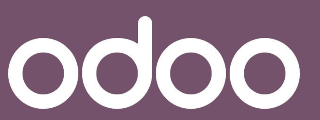

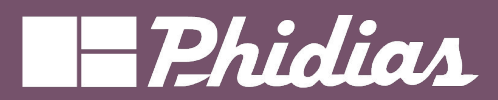

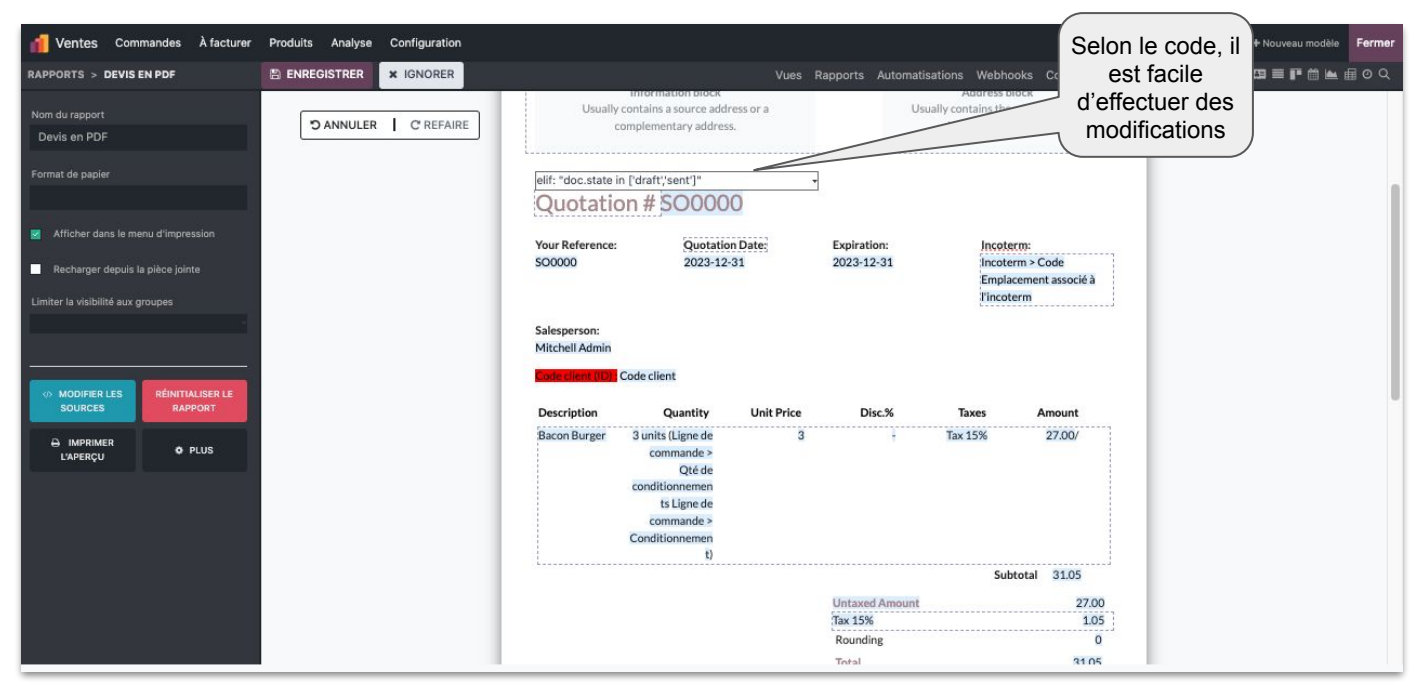

Possibilité de modifier la séquence du devis selon son statut

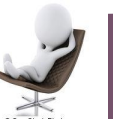

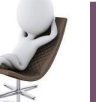

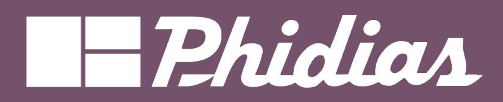

| n Ventes Commandes À facturer                                                                                                    | Produits Analyse Configuration           | ₽ Modifier                                                                                                    | le menu + Nouveau modèle Fermer |
|----------------------------------------------------------------------------------------------------|------------------------------------------|----------------------------------------------------------------------------------------------------|---------------------------------|
| VUES > FORMULAIRE                                                                                                    |                                          |                                                                                                    | s de filtres 🛛 🗮 🖬 🖄 🖮 🗐 🔍      |
| + Ajouter □ Vue                                                                                                    | Sen: view Cancel                         | Ajouter un bouton                                                                                                    | Quotation -                     |
| Colonnes Orglets Colonnes Nouveaux champs Ab Texte Texte multi                                                                    | S Libellé du bouton                      | Propriétés des boutons × n <sup>2</sup> f × Exécutors uno action                                                     | Ajouter une<br>image            |
| N° Entier<br>Sinteger<br>HTML C Monétaire<br>monetary                                                                             | Code client <sup>2</sup> 2               | Libellé<br>Libellé du bouton<br>Que doit faire le bouton ?                                                           |                                 |
| Date         Datetime           date         datetime           Case à coch         Selection           boolean         selection |                                          | CExécuter une action de serveur t Terms <sup>1</sup><br>Appeler une méthode<br>Date <sup>1</sup> 31/01/2024 17:20:53 |                                 |
| Fichier Elignes                                                                                                    | Order Lines Optional Products Other Info | Customer Signature                                                                                                   |                                 |
| One2Many     one2many     many2one     many2one                                                                                   | Product Description                      | Quantity UoM Unit Price Taxes                                                                                        | Tax excl. 📫                     |
| Many2Many I Image                                                                                                    | Produit 3 Produit 3                      | 1,00 👞 Unité(s) 1,00 20% G (Marchandises)                                                                            | 1,00 €                          |
| Étiquettes     Sp Priorité     priority                                                                                           |                                          |                                                                                                    |                                 |
| Signature CD Champ ass                                                                                                    |                                          |                                                                                                    |                                 |
| Champs existants ▶                                                                                                    |                                          |                                                                                                    |                                 |

Possibilité d'ajouter un ou plusieurs boutons

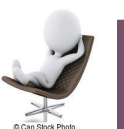

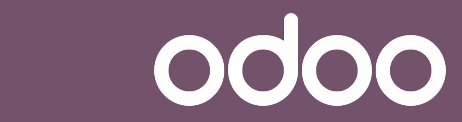

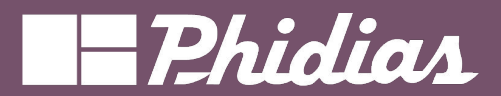

### Nouveautés - Boutons / Actions serveur

| /action Q                                                                                                    | 📀 Paramètres généraux Utilisateurs & Sociétés Traductions Outils de ludification Technique 🎄 🕫 🗴 🚺 Jobe                                                                                                    | iell Jemba<br>Edu-jojo |
|----------------------------------------------------------------------------------------------------|----------------------------------------------------------------------------------------------------|------------------------|
| Fabrication                                                                                                    | Nouveau Actors de server                                                                                                    | < >                    |
| Documents / Configuration / Actions Paramètres / Technique / Actions / Actions Paramètres / Technique / Actions / Actions de fenêtre Paramètres / Technique / Actions / Actions client Paramètres / Technique / Actions / Actions de serveu Paramètres / Technique / Actions / Actions Paramètres / Technique / Actions / Actions Paramètres / Technique / Actions / Actions Paramètres / Technique / Actions / Actions Paramètres / Technique / Actions / Actions Paramètres / Technique / Actions / Actions Paramètres / Technique / Actions / Actions Paramètres / Technique / Actions / Actions Paramètres / Technique / Actions / Actions Paramètres / Technique / Actions / Actions Paramètres / Technique / Actions / Action Paramètres / Technique / Actions / Action Paramètres / Technique / Actions / A | Ajouter le user X automatiquement sur toutes les commandes client Type <sup>2</sup> Metre à jour l'enregistrement. Créer une activité Envoyer un SMS Ajouter des abonnés Supprimer des abonnés Créer un enregistrement. Exécuter le code Envoyer une notification webhook Exécuter les actions existantes PARAMÈTRES TECHNIQUES |                        |
| Paramètres / récrimque / unscassion / Reactions a un message<br>Paramètres / Technique / Automatisation / Déclencheurs d'actions planifiées<br>Ventes / Configuration / Paiements en ligne / Transactions de paiement                                                                                                    | Modèle <sup>2</sup> . Bon de commande<br>Groupes autorisés <sup>2</sup><br>DÉTAILS DE L'ACTION                                                                                                    |                        |
| ASTUCE — ouvre-moi n'importe où avec COMMAND + K                                                                                                    | Abonnés à ajouter <sup>2</sup> Antoire X                                                                                                    |                        |

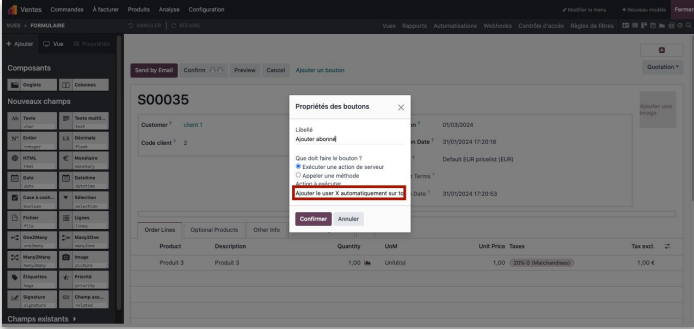

L'ajouter dans studio via le "ajouter un bouton"

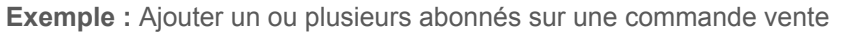

|                 | Créer une action contextuelle                                                                                                    |                                        |
|-----------------|----------------------------------------------------------------------------------------------------|----------------------------------------|
|                 | Version         Contractantia         A factory         Invalues         Contragrandition           Tempore parential         Contractantial         A wardy         Contragrandition         Dates         Dates | il faut être en<br>mode<br>développeur |
|                 | Ligne de communel     Produits software     Aunes formations     Signed ar da client       Produit     Description     Quardité     UdM     Na cliable       Immunel     Produit     Total liss, consider     Na cliable       Immunel     Immunel     Lobal     Na cliable       Applieder un produit     Applieder une rectain     Applieder une rectain     Applieder une rectain                                                                                                    |                                        |
| © 2019 Phidias. | . All Rights Reserved.                                                                                                    | odoo                                   |

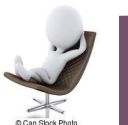

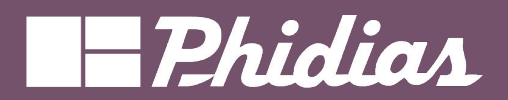

### Nouveautés - Boutons / Actions serveur

| Ventes Commandes À facturer Produits Analyse Configuration                                                                                | 3 sélectionné(s) × Créer des factures                                     | ⊖ Imprimer                  | <ul> <li>▲ Actions</li> <li>1-35 / 35 &lt; &gt;</li> </ul>                                                                                                    | <ul> <li></li></ul>                         |
|----------------------------------------------------------------------------------------------------|---------------------------------------------------------------------------|-----------------------------|----------------------------------------------------------------------------------------------------|---------------------------------------------|
| Données de la société Mis<br>Définissez les données de votre Perse<br>société pour l'en-tête/pied de page des<br>documents.<br>Allons-y ! | e en page des documents<br>nonaliser la présentation de vos<br>documents. | Confirm<br>Choisissez<br>ou | Exporter     Dupliquer     Supprimer Saisie des revenus courus Annuler les devis Créer les factures Marquer le devis comme Envoyé Ajouter le user X automatiquement sur toutes les commandes client | A de devis<br>our tester le portail<br>int. |
| Nombre     Nombre     Otie                                                                                                    | nt Vendeur                                                                | Activités                   | Total Statut                                                                                                    | ≠                                           |
| S00035 31/01/2024 17:20:53 clie                                                                                                    | nt 1 🛛 🚺 Jobell Jemba                                                     | 0                           | 1,20 € Devis                                                                                                    |                                             |
| S00034 31/01/2024 17:14:46 clie                                                                                                    | nt 1 🗾 Jobell Jemba                                                       | 0                           | 1,20 € Devis                                                                                                    |                                             |
| S00033 31/01/2024 16:48:42 clie                                                                                                    | nt 2 Jobell Jemba                                                         | 0                           | 1,20 € Bon de commande                                                                                                    |                                             |

Cette action peut s'exécuter en "masse"

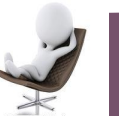

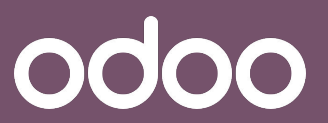

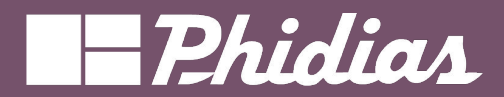

## Nouveautés - Boutons / Actions serveur

odoo

| 1      | Ventes               | Comr   | nand | es À facturer         | Produits Analyse ( | Configuration       |                |                  |                               | e Ma               | difier le menu  | + Nouveau modèle | Fermer |
|--------|----------------------|--------|------|-----------------------|--------------------|---------------------|----------------|------------------|-------------------------------|--------------------|-----------------|------------------|--------|
| VUES   | > LISTE              |        |      |                       |                    |                     |                | Vues Rapports Au | tomatisations Webhooks        | Contrôle d'accès R | ègles de filtre | : □ = ■ 🛍 🖦      | ≣oq    |
| + Aj   | outer                | 🖵 Vu   | 9    |                       | Create Invoices Aj | jouter un bouton    |                |                  |                               |                    |                 |                  | 1      |
| Nou    | veaux                | champ  | s    |                       | Number             | Creation Date       | Customer       | Salesperson      | Activities                    |                    | Total S         | tatus            | *      |
| Ab     | Texte                |        | =    | Texte multilig        | \$00035            | 31/01/2024 17:20:53 | client 1       | Jobell Jemba     | 0                             |                    | 1,20 €          | Quotation        |        |
|        | char                 | -      | -    | text                  | \$00034            | 31/01/2024 17:14:46 | client 1       | J Jobell Jemba   | 0                             |                    | 1,20€           | Quotation        |        |
| N°     | Entier<br>integer    |        | 1.5  | Décimale<br>float     | S00033             | 31/01/2024 16:48:42 | client 2       | Jobell Jemba     | ٥                             |                    | 1,20 €          | Sales Order      |        |
| •      | HTML<br>html         |        | €    | Monétaire<br>monetory | \$00032            | 31/01/2024 16:45:00 | clier client 2 | Jobell Jemba     | 0                             |                    | 1,20€           | Quotation        |        |
| 21     | Date<br>date         |        | Ö    | Datetime<br>dotetime  | \$00031            | 31/01/2024 14:11:02 | client 2       | Jobell Jemba     | <ul> <li>Approuver</li> </ul> | 3                  | 2,40 €          | Quotation        |        |
|        | Case à co            | cher   | •    | Sélection             | S00030             | 31/01/2024 14:10:33 | client 2       | Jobell Jemba     | Approuver                     |                    | 1,20€           | Quotation        |        |
| B      | Fichier              | 1      |      | Lignes                | \$00029            | 31/01/2024 13:56:30 | client 1       | Jobell Jemba     | ٥                             |                    | 1,20 €          | Sales Order      |        |
| -      | file                 | _      |      | lines                 | S00028             | 29/01/2024 09:59:22 | client 1       | Jobell Jemba     | 0                             | 4                  | 8,00 €          | Sales Order      |        |
|        | one2mony             | _      | -    | many2one              | S00027             | 29/01/2024 09:46:43 | client 1       | J Jobell Jemba   | 0                             | 41                 | 8,00€           | Sales Order      |        |
| $\sim$ | Many2Ma<br>mony2mony | ny     | Ø    | Image<br>picture      | S00026             | 29/01/2024 09:28:24 | client 1       | Jobell Jemba     | 0                             | 4                  | 8,00 €          | Sales Order      |        |
| ٠      | Étiquette<br>togs    | -      | A.   | Priorité<br>priority  | S00025             | 23/01/2024 12:03:05 | client 1       | Jobell Jemba     | 0                             |                    | 1,20 €          | Sales Order      |        |
| 41     | Signature            |        | Ð    | Champ associé         | S00024             | 23/01/2024 11:58:18 | client 1       | Jobell Jemba     | ٥                             |                    | 1,20€           | Sales Order      |        |
| Cha    | mps ex               | istant | s ,  |                       | S00023             | 23/01/2024 11:51:59 | client 1       | Jobell Jemba     | Ø                             |                    | 1,20€           | Sales Order      |        |
|        |                      |        |      |                       | S00022             | 23/01/2024 11:49:48 | client 1       | Jobell Jemba     | 0                             |                    | 1,20 €          | Sales Order      |        |
|        |                      |        |      |                       | S00021             | 23/01/2024 11:40:53 | client 1       | Jobell Jemba     | 0                             |                    | 1,20 €          | Sales Order      |        |

Il est possible d'ajouter ce bouton via une "liste"

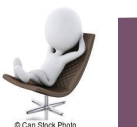

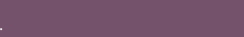

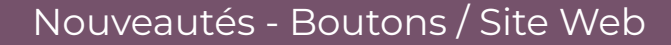

00

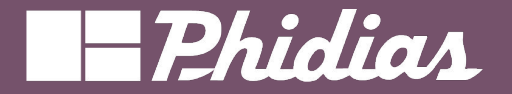

| 📶 Ventes Commandes À facturer                                                                                                    | Produits Analyse Configuration                                                                                                    |      |                                           | I Modifier le menu + Nou            | reau modèle Fermer |
|----------------------------------------------------------------------------------------------------|----------------------------------------------------------------------------------------------------|------|-------------------------------------------|-------------------------------------|--------------------|
| UES > KANBAN                                                                                                    | D ANNULER   C REFAIRE                                                                                                    | Vues | Rapports Automatisations Webhooks Contrôl | e d'accès Règles de filtres Site We | b <b>⊡≣∎</b> 0Q    |
| Vue     Vue     Proportidate     Pout crear     Création rapide     Artichar les déments invibibles     Regrouper par défaut par      Puus     vue     vue     vue     vue     vue     vue     vue     vue     vue | Autres Autres Au |      |                                           |                                     |                    |
|                                                                                                    |                                                                                                    |      |                                           |                                     |                    |
|                                                                                                    |                                                                                                    | 4    | 7                                         |                                     |                    |
| 1 Ventes Commandes À facture                                                                                                    | er Produits Analyse Configuration                                                                                                    |      | _                                         | Modifier le menu + Nouve            | au modèle Fermer   |
| Formulaires Permetez aur visitour<br>Nooreau<br>Formulaire                                                                                                    | rs de votre site web de créer eux-mêmes des enregistrements                                                                                                    |      | nag nagona nadamagan mahad c              |                                     |                    |
| Référencements — Afficher des enre                                                                                                    | egistrements sur votre site web, sous forme de liste ou de carte                                                                                                    |      |                                           |                                     |                    |
| Novreu<br>Référencement                                                                                                    |                                                                                                    |      |                                           |                                     |                    |
| Pages — Afficher une page détaillée pa                                                                                                    | our un seul enregistrement d'une page de votre site web                                                                                                    |      |                                           |                                     |                    |
| Nouvelle Page                                                                                                    |                                                                                                    |      |                                           |                                     |                    |

NB : Si vous avez plusieurs sites web, vous avez la possibilité de sélectionner le site où vous aimeriez publier votre enregistrement

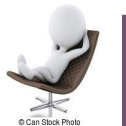

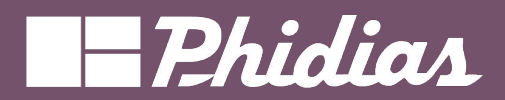

### Nouveautés - Boutons / Site Web

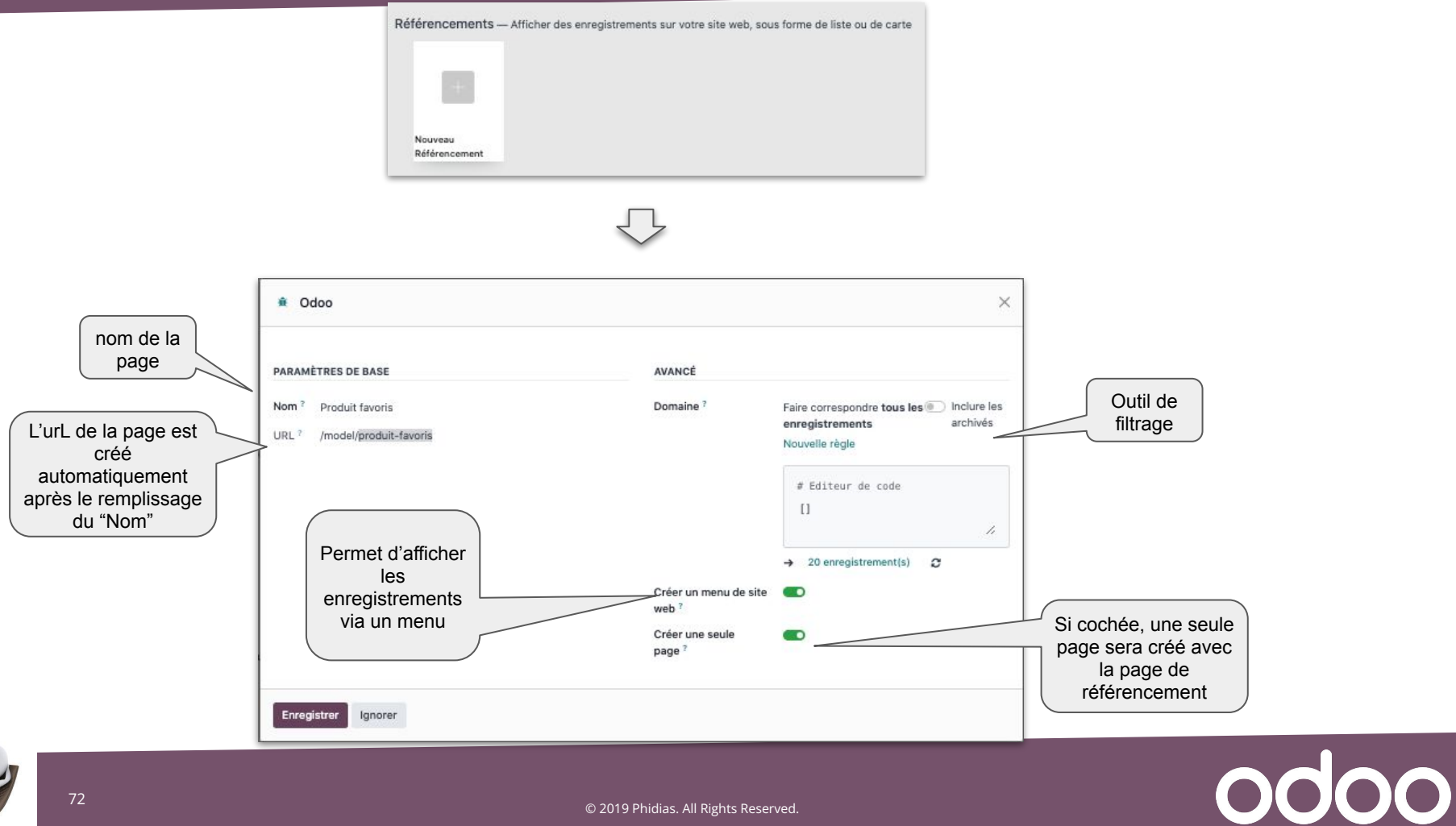
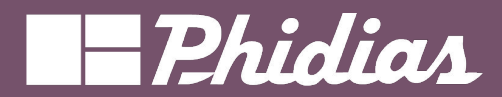

odoo

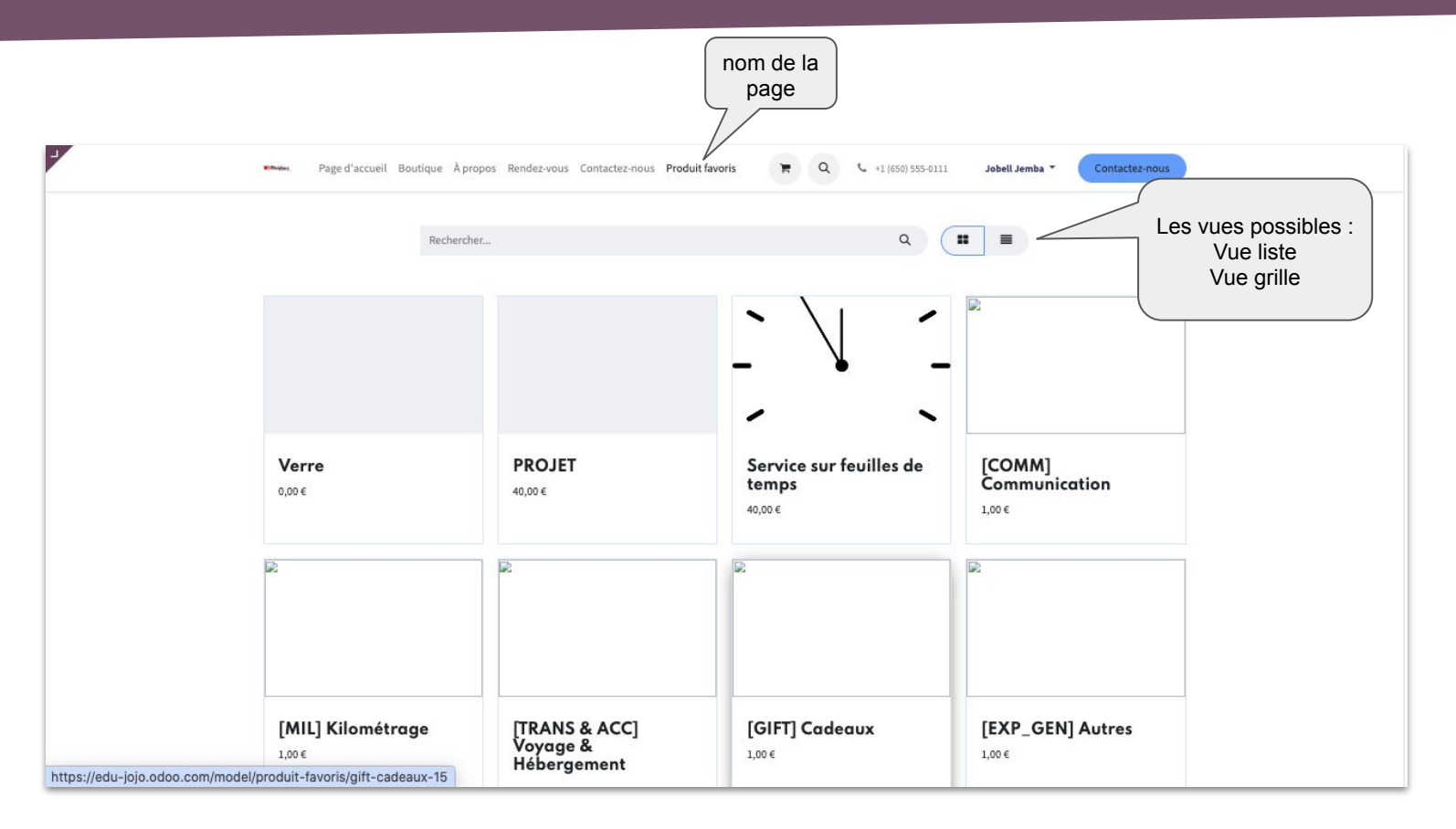

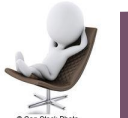

## Nouveautés - Boutons / Site Web

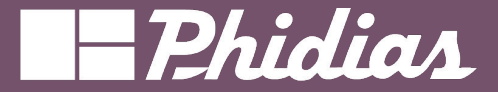

| Référencements — Al                                                                                                    | ficher des enregistrements   | sur votre site web, sous for | me de liste ou de carte |
|----------------------------------------------------------------------------------------------------|------------------------------|------------------------------|-------------------------|
|                                                                                                    |                              |                              |                         |
| 100                                                                                                    |                              |                              |                         |
|                                                                                                    |                              |                              |                         |
| Nouveau                                                                                                    |                              |                              |                         |
| and an and a second second sec |                              |                              |                         |
|                                                                                                    |                              |                              |                         |
|                                                                                                    |                              |                              |                         |
|                                                                                                    |                              |                              |                         |
| Produit                                                                                                    |                              |                              |                         |
| Favoris                                                                                                    |                              |                              |                         |
|                                                                                                    |                              |                              |                         |
|                                                                                                    |                              |                              |                         |
| Pages — Afficher une p                                                                                                    | age détaillée pour un seul e | nregistrement d'une page d   | e votre site web        |
|                                                                                                    |                              |                              |                         |
| 1 m 1                                                                                                    |                              |                              |                         |
|                                                                                                    |                              |                              |                         |
|                                                                                                    |                              |                              |                         |
| Nouvelle Page                                                                                                    |                              |                              |                         |
|                                                                                                    |                              |                              |                         |
|                                                                                                    |                              |                              |                         |
|                                                                                                    |                              |                              |                         |
| Refeat                                                                                                    |                              |                              |                         |
| Pro10                                                                                                    |                              |                              |                         |
| PTODUK ,                                                                                                    |                              |                              |                         |

Une nouvelle page de site web est créée et une page est créée spécifiquement pour chaque enregistrement

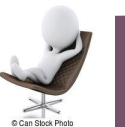

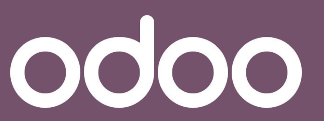

© 2019 Phidias. All Rights Reserved.

## -Phidias

odoo

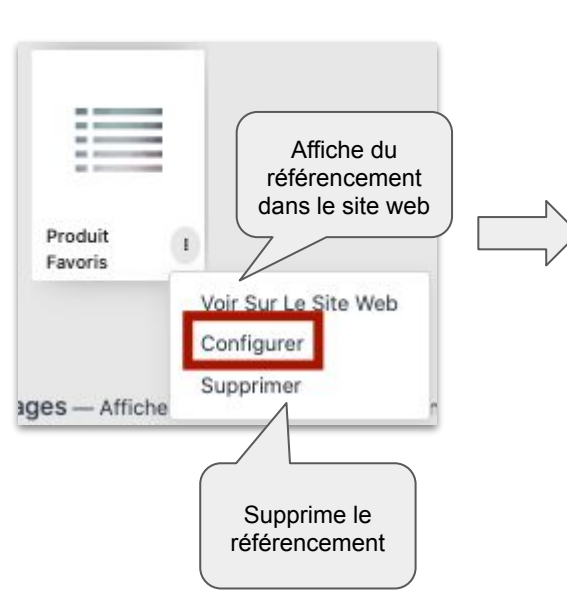

| Odoo                                                                      |                                                                                 |                                                           | ×                                                                                       |
|---------------------------------------------------------------------------|---------------------------------------------------------------------------------|-----------------------------------------------------------|-----------------------------------------------------------------------------------------|
| DÉTAILS DE LA PAGE                                                        |                                                                                 |                                                           |                                                                                         |
| PAGE                                                                      |                                                                                 | PARAMÈTRES                                                |                                                                                         |
| Nom <sup>?</sup><br>URL <sup>?</sup><br>Visible sur le site web<br>actuel | Produit favoris<br>/model/produit-favoris<br>Affichage<br>par défaut :<br>Liste | Domaine ?<br>Type de page ?<br>Présentation par<br>défaut | Faire correspondre tous les<br>enregistrements<br>20<br>← enregistrement(s)<br>Liste    |
| Vue Menus<br>Vue produit<br>Nom de vue produit                            | -favoris<br>-favoris                                                            |                                                           | Liste : ensemble des<br>enregistrements<br>Un seul enregistrement:<br>un enregistrement |

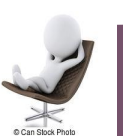

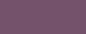

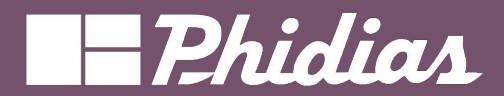

odoo

|               | Page d'accueil I        | Boutique Àpropos Rendez-vous Contactez-nous 🕇 | 🐂 Q 📞 +1 (650) 555-0111 | Jobell Jemba - Contactez-nous            | 0 0              | [] Ignore                   | er Enregistrer    |
|---------------|-------------------------|-----------------------------------------------|-------------------------|------------------------------------------|------------------|-----------------------------|-------------------|
|               |                         |                                               |                         | 1.1.1.1.1.1.1.1.1.1.1.1.1.1.1.1.1.1.1.1. | BLOCS            | PERSONNALIS                 | ER THÈME          |
| Beckersher    |                         |                                               | Q <b>=</b>              |                                          | Rechercher       |                             | nple, des chiffre |
| Reciter citer |                         | Structure                                     |                         |                                          |                  | 1                           |                   |
|               |                         |                                               | · \  ·                  | R                                        | E Bannière       |                             | Couverture        |
|               |                         |                                               | N                       |                                          |                  | Courtertaite                | de texte          |
|               |                         |                                               | - • -                   |                                          |                  |                             | Heading           |
|               |                         |                                               | · ``                    |                                          | Texte –<br>Image | lmage -<br>Texte            | Titre             |
|               | Verre                   | PROJET                                        | Service sur feuilles de | [COMM]                                   | _                | $\frac{45}{=} \frac{91}{=}$ |                   |
|               | 0,00 €                  | 40,00 €                                       | temps                   | Communication                            | Texte            | Nombres                     | Image             |
|               |                         |                                               | 40,00 €                 | 1,00€                                    |                  |                             |                   |
|               |                         |                                               |                         | R                                        | Colonnes         | Grandes<br>boîtes           | Fonctionn         |
|               |                         |                                               | 1974<br>                |                                          |                  |                             |                   |
|               |                         |                                               |                         |                                          | Masonry          | Galerie<br>d'images         | Mur<br>d'images   |
|               |                         |                                               |                         |                                          | (=               |                             | 0                 |
| https:/       | /edu-jojo.odoo.com/mode | el/produit-favoris/comm-communicatio          |                         |                                          | Carrousel        | Liste des                   | Parallaxe         |

Possibilité d'effectuer des modifications avec les outils web

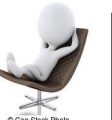

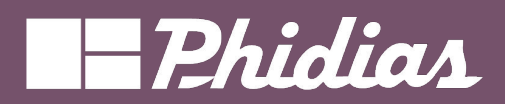

## Nouveautés - Boutons / Site Web

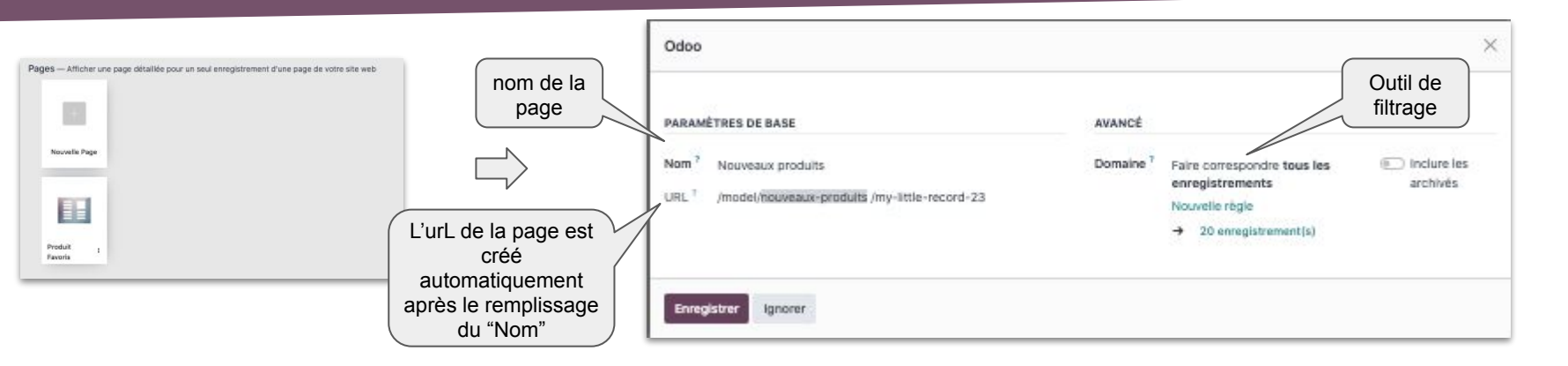

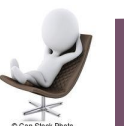

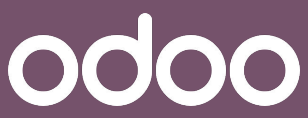

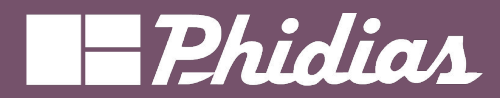

## Des questions ?

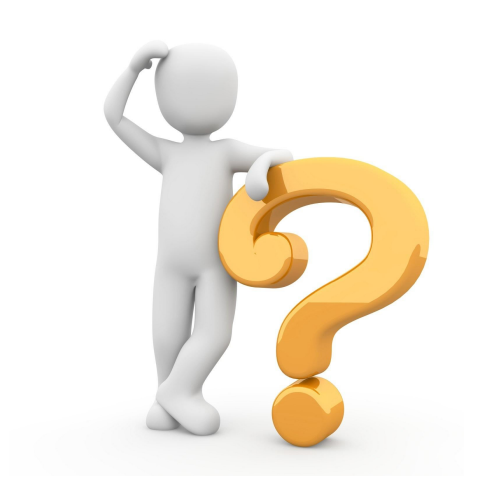

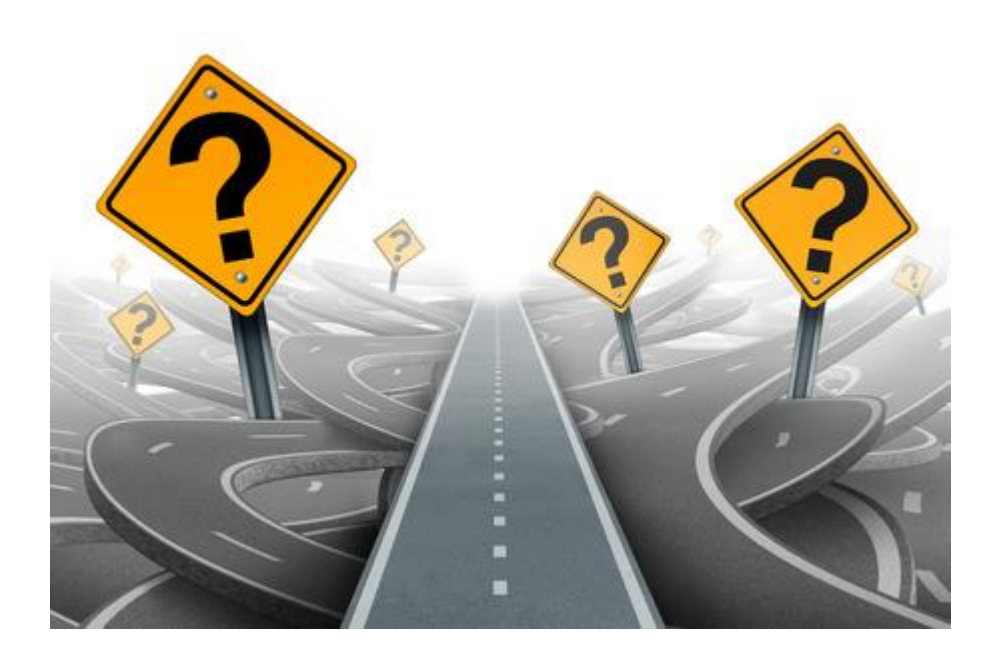

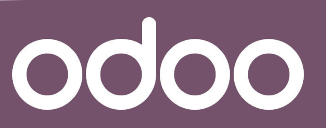

© 2019 Phidias. All Rights Reserved.